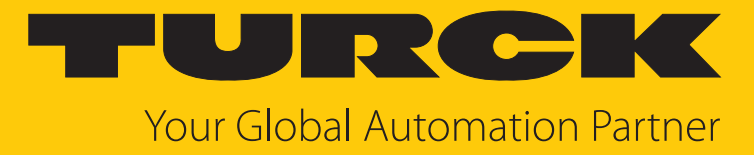

# GEN... Ethernet-Gateway

Getting Started

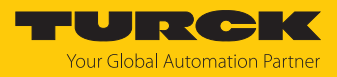

# Inhaltsverzeichnis

| 1 | Über dies      | e Anleitung                                              | 3         |
|---|----------------|----------------------------------------------------------|-----------|
|   | 1.1            | Zielgruppen                                              | 3         |
|   | 1.2            | Symbolerläuterung                                        | 3         |
|   | 1.3            | Weitere Unterlagen                                       | 3         |
|   | 1.4            | Feedback zu dieser Anleitung                             | 4         |
| 2 | Hinweise       | zum Produkt                                              | 5         |
|   | 2.1            | Produktidentifizierung                                   | 5         |
|   | 2.2            | Turck-Service                                            | 5         |
| 3 | Zu Ihrer S     | icherheit                                                | 6         |
|   | 3.1            | Allgemeine Sicherheitshinweise                           | 6         |
|   | 3.2            | Bestimmungsgemäße Verwendung                             | 6         |
| 4 | In Betrieb     | nehmen                                                   | 7         |
|   | 4.1            | In Betrieb nehmen über das Turck Service Tool            | 7         |
|   | 4.1.1          | IP-Adresse einstellen                                    | 7         |
|   | 4.1.2          | PROFINET-Gerätenamen vergeben                            | 9         |
|   | <b>4.2</b>     | In Betrieb nehmen über TAS                               | <b>10</b> |
|   | 4.2.2          | PROFINET-Gerätenamen vergeben                            | 11        |
|   | 4.3            | In Betrieb nehmen über den Webserver                     | 14        |
|   | 4.3.1          | Webserver öffnen                                         | 14        |
|   | 4.3.2          | Login und Passwort einstellen                            | 15        |
|   | 4.3.3<br>4 3 4 | IP-Adresse einstellen<br>PROFINET-Gerätenamen vergeben   | 1/        |
|   | 4.3.5          | Gateway GEN für Integration über EtherNet/IP vorbereiten | 19        |
|   | 4.3.6          | Gateway GEN für Integration über Modbus TCP vorbereiten  | 21        |
| 5 | excom an       | einen Modbus-Master anbinden                             | 23        |
|   | 5.1            | Modbus-Register-Zugriff                                  | 23        |
|   | 5.1.1          | Beispiel: Modbus-Register                                | 27        |
|   | 5.2            | Gerät mit der Steuerung verbinden                        | 29        |
|   | 5.3            | Modbus-Slave einrichten                                  | 35        |
| 6 | excom an       | einen PROFINET-Master anbinden                           | 40        |
|   | 6.1            | GSDML-Datei installieren                                 | 40        |
|   | 6.2            | Gerät mit der Steuerung verbinden                        | 41        |
| 7 | excom an       | einen EtherNet/IP-Scanner anbinden                       | 50        |
|   | 7.1            | EtherNet/IP-Datenmapping                                 | 50        |
|   | 7.2            | EDS-Datei installieren                                   | 53        |
|   | 7.3            | Gerät mit der Steuerung verbinden                        | 54        |
| 8 | Redundar       | nz-Strategien                                            | 65        |
|   | 8.1            | Topologie                                                | 65        |
|   | 8.2            | Redundanz-Setup                                          | 66        |
|   | 8.3            | Systemredundanz                                          | 66        |
| 9 | Turck-Nie      | derlassungen – Kontaktdaten                              | 69        |

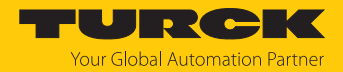

# 1 Über diese Anleitung

Die Anleitung beschreibt den Aufbau, die Funktionen und den Einsatz des Produkts und hilft Ihnen, das Produkt bestimmungsgemäß zu betreiben. Lesen Sie die Anleitung vor dem Gebrauch des Produkts aufmerksam durch. So vermeiden Sie mögliche Personen-, Sach- und Geräteschäden. Bewahren Sie die Anleitung auf, solange das Produkt genutzt wird. Falls Sie das Produkt weitergeben, geben Sie auch diese Anleitung mit.

### 1.1 Zielgruppen

Die vorliegende Anleitung richtet sich an fachlich geschultes Personal und muss von jeder Person sorgfältig gelesen werden, die das Gerät montiert, in Betrieb nimmt, betreibt, instand hält, demontiert oder entsorgt.

Bei Einsatz des Gerätes im Ex-Bereich muss der Anwender zusätzlich über Kenntnisse im Explosionsschutz (IEC/EN 60079-14 etc.) verfügen.

### 1.2 Symbolerläuterung

In dieser Anleitung werden folgende Symbole verwendet:

|   | <b>GEFAHR</b><br>GEFAHR kennzeichnet eine gefährliche Situation mit hohem Risiko, die zum Tod<br>oder zu schweren Verletzungen führt, wenn sie nicht vermieden wird.                                                               |
|---|----------------------------------------------------------------------------------------------------|
|   | <b>WARNUNG</b><br>WARNUNG kennzeichnet eine gefährliche Situation mit mittlerem Risiko, die zum<br>Tod oder zu schweren Verletzungen führen kann, wenn sie nicht vermieden wird.                                                   |
|   | <b>VORSICHT</b><br>VORSICHT kennzeichnet eine gefährliche Situation mit mittlerem Risiko, die zu<br>mittelschweren oder leichten Verletzungen führen kann, wenn sie nicht vermieden<br>wird.                                       |
| ! | <b>ACHTUNG</b><br>ACHTUNG kennzeichnet eine Situation, die zu Sachschäden führen kann, wenn sie<br>nicht vermieden wird.                                                                                                    |
| i | HINWEIS<br>Unter HINWEIS finden Sie Tipps, Empfehlungen und nützliche Informationen zu<br>speziellen Handlungsschritten und Sachverhalten. Die Hinweise erleichtern Ihnen<br>die Arbeit und helfen Ihnen, Mehrarbeit zu vermeiden. |
|   | HANDLUNGSAUFFORDERUNG<br>Dieses Zeichen kennzeichnet Handlungsschritte, die der Anwender ausführen muss.                                                                                                    |
| ₽ | HANDLUNGSRESULTAT<br>Dieses Zeichen kennzeichnet relevante Handlungsresultate.                                                                                                    |

### 1.3 Weitere Unterlagen

Ergänzend zu diesem Dokument finden Sie im Internet unter www.turck.com folgende Unterlagen:

- excom-Handbuch
- Integrationshandbücher
- Datenblatt
- EU-Konformitätserklärung (aktuelle Version)
- Zulassungen

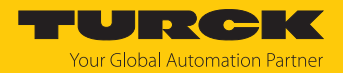

### 1.4 Feedback zu dieser Anleitung

Wir sind bestrebt, diese Anleitung ständig so informativ und übersichtlich wie möglich zu gestalten. Haben Sie Anregungen für eine bessere Gestaltung oder fehlen Ihnen Angaben in der Anleitung, schicken Sie Ihre Vorschläge an **techdoc@turck.com**.

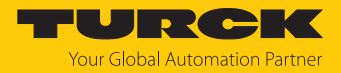

### 2 Hinweise zum Produkt

### 2.1 Produktidentifizierung

Diese Anleitung gilt für die folgenden Multiprotokoll-Ethernet-Gateways für excom:

- GEN-N (Gateway-Firmware  $\geq$  V1.6.0.0)
- GEN-3G (Gateway-Firmware  $\geq$  V1.6.0.0)

### 2.2 Turck-Service

Turck unterstützt Sie bei Ihren Projekten von der ersten Analyse bis zur Inbetriebnahme Ihrer Applikation. In der Turck-Produktdatenbank unter **www.turck.com** finden Sie Software-Tools für Programmierung, Konfiguration oder Inbetriebnahme, Datenblätter und CAD-Dateien in vielen Exportformaten.

Die Kontaktdaten der Turck-Niederlassungen weltweit finden Sie auf S. [▶ 69].

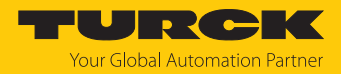

### 3 Zu Ihrer Sicherheit

Das Produkt ist nach dem Stand der Technik konzipiert. Dennoch gibt es Restgefahren. Um Personen- und Sachschäden zu vermeiden, müssen Sie die Sicherheits- und Warnhinweise beachten. Für Schäden durch Nichtbeachtung von Sicherheits- und Warnhinweisen übernimmt Turck keine Haftung.

### 3.1 Allgemeine Sicherheitshinweise

- Nur fachlich geschultes Personal darf das Gerät montieren, installieren, betreiben, parametrieren und instand halten.
- Das Gerät nur in Übereinstimmung mit den geltenden nationalen und internationalen Bestimmungen, Normen und Gesetzen einsetzen.
- Das Gerät erfüllt die EMV-Anforderungen für den industriellen Bereich. Bei Einsatz in Wohnbereichen Maßnahmen treffen, um Funkstörungen zu vermeiden.

### 3.2 Bestimmungsgemäße Verwendung

Das Gateway darf nur im I/O-System excom mit den zugehörigen Modulträgern eingesetzt werden. Das Gateway bildet die Schnittstelle zwischen dem I/O-System excom und dem übergeordneten Feldbussystem. Das Gateway unterstützt die Industrial-Ethernet-Protokolle PROFINET, EtherNet/IP und Modbus TCP.

Mit einem Ringmaster können Gateways in Ring-Topologie vernetzt werden.

Jede andere Verwendung gilt als nicht bestimmungsgemäß. Für daraus resultierende Schäden übernimmt Turck keine Haftung.

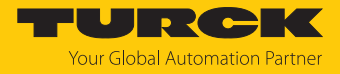

### 4 In Betrieb nehmen

#### Voraussetzungen

- Alle erforderlichen Module sind eingesteckt.
- Das Gerät ist an die Versorgungsspannung angeschlossen.
- Die Schrauben der Versorgungsmodule sind festgedreht.
- Das Gateway ist mit einem PC verbunden.
- Das Turck Service Tool oder TAS (Turck Automation Suite) ist auf dem PC installiert.

Alternativ zum Turck Service Tool oder TAS kann ein FDT-Frame (z. B. PACTware) mit einem excom-DTM oder der Webserver verwendet werden.

Durch das Aufschalten der Versorgungsspannung geht das Gateway automatisch in Betrieb.

Bei Erstinbetriebnahme einer nicht konfigurierten excom-Station blinken die Status-LED an den Modulen rot. Sind bei der Erstinbetriebnahme keine Module gesteckt, blinkt die Status-LED am Gateway rot.

### 4.1 In Betrieb nehmen über das Turck Service Tool

### 4.1.1 IP-Adresse einstellen

Im Folgenden wird die IP-Adresse über das Turck Service Tool eingestellt. Das Turck Service Tool steht unter www.turck.com kostenlos zum Download zur Verfügung.

Im Lieferzustand besitzt das Gerät die IP-Adresse 192.168.1.254.

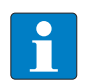

Der PC und das Gateway müssen sich im gleichen IP-Netzwerk befinden.

- Gerät über die Ethernet-Schnittstelle mit einem PC verbinden.
- Turck Service Tool öffnen.

HINWEIS

- Suchen klicken oder [F5] drücken.
- ⇒ Das Turck Service Tool zeigt die angeschlossenen Geräte an.

| Turck Serv    | ice Tool, Vers. 3.2.0            |               |                             |                            |                    |                      |                  |                    |                        |                  |           |                             | -1         |     | ×  |
|---------------|----------------------------------|---------------|-----------------------------|----------------------------|--------------------|----------------------|------------------|--------------------|------------------------|------------------|-----------|-----------------------------|------------|-----|----|
| Your          | Global Autom                     | nation Pa     | rtner                       |                            |                    |                      |                  |                    |                        |                  | -         | UR                          | ĸC         | K   | C. |
| Suchen (F5)   | Ändern (F2) Win                  | k (F3) Aktior | hen (F4) Zwise              | chenablage Sp              | DE .               | <b>E</b> xpertenmodu | s AN Sta         | rte DHCP           | El<br>(F6) Konfigura   | IP<br>ation (F7) | ARGEE (F  | * <b>BOO</b><br>8) BEEP (F9 | ) + Schlie | ßen |    |
| ▼ Nr.<br>■ 1  | MAC-Adresse<br>00:07:46:FF:A5:30 | Name          | IP-Adresse<br>192.168.1.254 | Netzmaske<br>255.255.255.0 | Gateway<br>0.0.0.0 | Modus<br>PGM_DHCP    | Gerätet<br>GEN-N | Version<br>1.2.6.0 | Adapter<br>192.168.1.1 | ARGEE            | BEEP<br>- | Protokoll<br>Turck          |            |     |    |
|               |                                  |               |                             |                            |                    |                      |                  |                    |                        |                  |           |                             |            |     |    |
|               |                                  |               |                             |                            |                    |                      |                  |                    |                        |                  |           |                             |            |     |    |
| Gefunden 1 Ge | rät.                             |               |                             |                            |                    |                      |                  |                    |                        |                  |           |                             |            |     | .: |

Abb. 1: Turck Service Tool

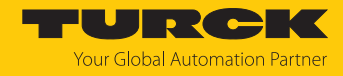

- Gateway (Beispiel: **GEN-N**) anklicken.
- Andern klicken oder [F2] drücken.
- ▶ IP-Adresse sowie ggf. Netzwerkmaske und Gateway einstellen.
- Anderungen mit Klick auf Im Gerät setzen übernehmen.

| Turck Serv               | vice Tool, Vers. 3.2.0           |      |                             |                        | Ändere Geräte-Ko     Gerätename:                                  | . – o x                    |                        |                  |           |                    | -3  |           | ×  |
|--------------------------|----------------------------------|------|-----------------------------|------------------------|-------------------------------------------------------------------|----------------------------|------------------------|------------------|-----------|--------------------|-----|-----------|----|
| Your<br>Q<br>Suchen (F5) | Global Autom                     |      | artner                      | C<br>chenablage        | IP-Konfiguration<br>MAC-Adresse<br>00:07:46:FF:A5:30<br>Netzmaske | IP-Adresse<br>192.168.1.25 | (F6) Konfigu           | IP<br>ation (F7) | ARGEE (F  |                    | CCI | <b>KK</b> |    |
| ▼ Nr.<br>■ 1             | MAC-Adresse<br>00:07:46:FF:A5:30 | Name | IP-Adresse<br>192.168.1.254 | Netzmaske<br>255.255.2 | 255.255.255.0<br>IP-Konfiguration ter<br>Statusmeldungen:         | 0.0.0.0<br>mporär ändem    | Adapter<br>192.168.1.1 | ARGEE            | BEEP<br>- | Protokoll<br>Turck |     |           |    |
| Gefunden 1 Ge            | erät.                            |      |                             |                        | Im Gerät setzen                                                   | Abbrechen                  |                        |                  |           |                    |     |           | .: |

Abb. 2: IP-Adresse einstellen

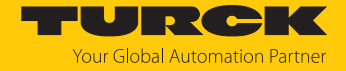

### 4.1.2 PROFINET-Gerätenamen vergeben

Zur Identifikation des excom-Systems muss ein PROFINET-Gerätename vergeben werden.

Bei der Vergabe des PROFINET-Namens müssen die folgenden Vorgaben beachtet werden:

- Zahlen zwischen 0...9
- Kleinbuchstaben von a…z
- Striche "-" und Punkte "."
- Max. 63 Zeichen hintereinander ohne zulässige Sonderzeichen "-" und "."
- Max. 127 Zeichen
- Leerzeichen nicht erlaubt
- "Port-(0...999)" nicht erlaubt
- Beginn mit einer Zahl nicht erlaubt
- Zahlen(-folgen), die IP-Adressen ähneln, nicht erlaubt (n.n.n.n (n = 0 bis 9))
- Striche "-" und Punkte "." am Anfang oder Ende nicht erlaubt

Das Turck Service Tool muss geöffnet sein und sich im gleichen PROFINET-Netzwerk befinden.

- Suchen klicken oder [F5] drücken.
- ⇒ Das Turck Service Tool zeigt die angeschlossenen Geräte an.
- Gerät auswählen und [F2] oder das Ändern-Icon klicken.
- Gerätenamen vergeben.
- Auf **Im Gerät setzen** klicken.

| Yo         | our Global Aut                   | omation Partner        |                             |                             |                          |                                      | TUI                       | <b>ICK</b>         |
|------------|----------------------------------|------------------------|-----------------------------|-----------------------------|--------------------------|--------------------------------------|---------------------------|--------------------|
| Suchen     | (F5) Ändern (F2)                 | Wink (F3) Aktionen (F4 | Zwischenabla                | <b>, DE ,</b><br>ge Sprache | Expertenmode             | us AN Starte DHCP (F6                | EIP<br>) Konfiguration (I | F7) ARGEE (F8)     |
| Nr.<br>💌 1 | MAC-Adresse<br>00:07:46:8D:BB:25 | Name<br>excom-108      | IP-Adresse<br>192.168.1.108 | Netzmaske<br>255.255.255.0  | Gateway<br>192.168.1.108 | <ul> <li>Ändere Geräte-Ko</li> </ul> | - 0                       | × 10, 192.168.0.70 |
| - 2        | 00:07:46:8D:EF:CB                |                        | 0.0.0.0                     | 0.0.0.0                     | 0.0.00                   | Gerätename:                          |                           | 0, 172.17.1.70,    |
| 3          | 00:1B:1B:E6:52:8F                | pn-io-x8               | <u>192.168.1.1</u>          | 255.255.255.0               | 192.168.1.1              | excom-1                              |                           | D.70               |
| 4          | 00:1B:1B:E6:52:95                | pn-io-x8-1             | <u>192.168.1.2</u>          | 255.255.255.0               | 192.168.1.2              | excom-108                            |                           | D.70               |
| 5          | 00:50:56:86:9F:93                | admin-pc-ie-allgemein  | 192.168.168.244             | 255.255.255.0               | 192.168.168.1            |                                      |                           | 0.70               |
| 7          | 00:18:18:E2:8E:55                | prito                  | 192.168.167.41              | 255 255 255 0               | 192 168 167 40           | MAC-Adresse                          | IP-Adresse                | 0.70               |
|            | 00.10.10.22.01.00                | pine i                 | 102.100.107.10              | 200.200.200.0               | 102.100.107.10           | 00:07:46:8D:EF:CB                    | 192.168.1.254             |                    |
|            |                                  |                        |                             |                             |                          |                                      |                           |                    |
|            |                                  |                        |                             |                             | _                        | Netzmaske                            | Gateway                   |                    |
|            |                                  |                        |                             |                             | _                        | 255.255.255.0                        | 0.0.0.0                   |                    |
|            |                                  |                        |                             |                             | -                        |                                      |                           |                    |
|            |                                  |                        |                             |                             |                          | IP-Konfiguration ten                 | nporär ändern             |                    |
|            |                                  |                        |                             |                             |                          | Statusmeldungen:                     |                           |                    |
|            |                                  |                        |                             |                             |                          |                                      |                           |                    |
|            |                                  |                        |                             |                             |                          |                                      |                           |                    |
|            |                                  |                        |                             |                             |                          |                                      |                           |                    |
|            |                                  |                        |                             |                             |                          |                                      |                           |                    |
|            |                                  |                        |                             |                             |                          |                                      |                           | _                  |
|            |                                  |                        |                             |                             |                          |                                      |                           |                    |
|            |                                  |                        |                             |                             |                          | Im Gerät setzen                      | Abbrechen                 |                    |
|            |                                  |                        |                             |                             |                          |                                      |                           |                    |

Abb. 3: PROFINET-Gerätenamen vergeben

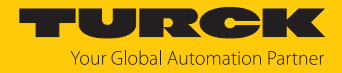

### 4.2 In Betrieb nehmen über TAS

#### 4.2.1 IP-Adresse einstellen

Im Folgenden wird die IP-Adresse über TAS eingestellt. TAS steht unter www.turck.com kostenlos zum Download zur Verfügung.

Im Lieferzustand besitzt das Gerät die IP-Adresse 192.168.1.254.

- Gerät über die Ethernet-Schnittstelle mit einem PC verbinden.
- TAS öffnen.
- Unter Network auf Scan network klicken.
- ➡ TAS zeigt die angeschlossenen Geräte an. Wenn die IP-Adresse orange hinterlegt ist, handelt es sich um die Default-IP-Adresse.

| TAS – Turck Automatio                        | n Suite   |                                                        |               |                                   |                 | TU                    | <mark>PRCK</mark>                  |
|----------------------------------------------|-----------|--------------------------------------------------------|---------------|-----------------------------------|-----------------|-----------------------|------------------------------------|
| DEVICE LIST DOCUMENTATION                    |           |                                                        |               |                                   |                 |                       |                                    |
| VIEW / FEATURE<br>ক্তি Network<br>ক্তি ARGEE | Network   | Device Change PW                                       | FW Update Exp | <b>(=&gt; ⊂</b><br>port CSV Impor | t CSV Print     | <b>?</b><br>Help      |                                    |
| ලා BEEP<br>ලා IO-Link                        | Actions ? | Device <mark>?</mark> Device<br>type / name<br>feature | IP address    | Adapter<br>address                | Address<br>mode | MAC<br>address        | Subnet mask<br>/ Gateway           |
|                                              | □ @∥≌Ω७⊗  | GEN-3G                                                 | 192.168.1.254 | 192.168.1.10                      | PGM_DHCP        | 00:07:46:<br>86:93:56 | 255.255.255.0<br>/ 0.0.0.0 1.6.0.0 |

Abb. 4: Netzwerk durchsuchen

- Checkbox neben dem Gateway anhaken.
- ▶ In der Menüleiste auf das Edit-Icon klicken.

| TAS – Turck Automation    | Suite                      |                                                  |                               | 1               | TUR                                         | СК                     |
|---------------------------|----------------------------|--------------------------------------------------|-------------------------------|-----------------|---------------------------------------------|------------------------|
| DEVICE LIST DOCUMENTATION |                            |                                                  |                               |                 |                                             |                        |
| VIEW / FEATURE            | Network                    |                                                  |                               |                 |                                             |                        |
| ලි Network                | Q 💀                        | 1                                                | :<br>•                        | •) 🖶            | ?                                           |                        |
| ්ල ARGEE                  | Scan network Add device Ed | lit device Change PW                             | FW Update Export CSV Imp      | ort CSV Print   | Help                                        |                        |
| ලා BEEP<br>ලා IO-Link     | Actions ?                  | Device <b>?</b> Device<br>type / name<br>feature | IP address Adapter<br>address | Address<br>mode | MAC Subnet ma<br>address / Gateway          | sk<br>Version          |
|                           | ✔ @∥☆?00⊗                  | GEN-3G                                           | 192.168.1.254 192.168.1.1     | ) PGM_DHCP      | 00:07:46: 255.255.258<br>86:93:56 / 0.0.0.0 | <sup>i.0</sup> 1.6.0.0 |

Abb. 5: Edit-Icon klicken

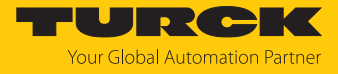

- ▶ IP-Adresse, Gateway und falls erforderlich die Netzwerkmaske einstellen.
- Anderungen mit SET NETWORK DATA übernehmen.

### Edit network settings

| Device name     |               |
|-----------------|---------------|
| IP address      | 192.168.1.254 |
| Default gateway | 0.0.0.0       |
| Subnet mask     | 255.255.255.0 |

Take care, that the IP address isn't used by any other devices or switches!

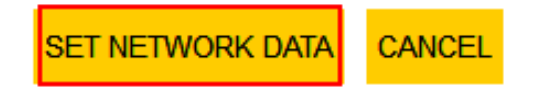

Abb. 6: IP-Adresse einstellen

### 4.2.2 PROFINET-Gerätenamen vergeben

Zur Identifikation des excom-Systems muss ein PROFINET-Gerätename vergeben werden.

Bei der Vergabe des PROFINET-Namens müssen die folgenden Vorgaben beachtet werden:

- Zahlen zwischen 0...9
- Kleinbuchstaben von a…z
- Striche "-" und Punkte "."
- Max. 63 Zeichen hintereinander ohne zulässige Sonderzeichen "-" und "."
- Max. 127 Zeichen
- Leerzeichen nicht erlaubt
- "Port-(0...999)" nicht erlaubt
- Beginn mit einer Zahl nicht erlaubt
- Zahlen(-folgen), die IP-Adressen ähneln, nicht erlaubt (n.n.n.n (n = 0 bis 9))
- Striche "-" und Punkte "." am Anfang oder Ende nicht erlaubt

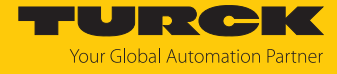

Um den PROFINET-Gerätenamen zuvergeben, muss TAS geöffnet sein.

- Unter **Network** auf **Scan network** klicken.
- ⇒ TAS zeigt die angeschlossenen Geräte an.

| TAS – Turck Automatio                      | n Suite                                                                                             | TURCK                                                          |
|--------------------------------------------|----------------------------------------------------------------------------------------------------|----------------------------------------------------------------|
| DEVICE LIST DOCUMENTATION                  |                                                                                                    |                                                                |
| VIEW / FEATURE<br>୍ତି Network<br>୍ତି ARGEE | Network                                                                                             | ] 🖶 ?<br>CSV Print Help                                        |
| ලා BEEP<br>ලා IO-Link                      | Device ? Device Adapter A<br>Actions ? type / Device IP address Adapter A<br>feature name address r | Address MAC Subnet mask Version<br>mode address / Gateway      |
|                                            | □ ⑧ 必 查 O ③ ⊗ GEN-3G 192.168.1.254 192.168.1.10 F                                                   | PGM_DHCP 00:07:46: 255.255.255.0<br>86:93:56 / 0.0.0.0 1.6.0.0 |

Abb. 7: Netzwerk durchsuchen

- Checkbox neben dem Gateway anhaken.
- ▶ In der Menüleiste auf das Edit-Icon klicken.

| TAS – Turck Automatior    | n Suite                 |               |               |               |               |              | TU                    | PRCK                               |
|---------------------------|-------------------------|---------------|---------------|---------------|---------------|--------------|-----------------------|------------------------------------|
| DEVICE LIST DOCUMENTATION |                         |               |               |               |               |              |                       |                                    |
| VIEW / FEATURE            | Network                 |               |               |               |               |              |                       |                                    |
| S Network                 | Q 💀                     | 0             | $\mathcal{P}$ | <b>#</b>      | (-> -         | > 🖶          | ?                     |                                    |
| ନ୍ତି ARGEE                | Scan network Add device | Edit device C | Change PW     | FW Update Exp | oort CSV Impo | rt CSV Print | Help                  |                                    |
| ම BEEP                    | Actions 3               | Device        | ?<br>Device   | ID addraas    | Adapter       | Address      | MAC                   | Subnet mask Version                |
| ලට IO-Link                | Actions ?               | feature       | name          | IP address    | address       | mode         | address               | / Gateway                          |
|                           | ✓ ● Ø 查 ∩ ○ ⊗           | ) GEN-3G      | 3             | 192.168.1.254 | 192.168.1.10  | PGM_DHCP     | 00:07:46:<br>86:93:56 | 255.255.255.0<br>/ 0.0.0.0 1.6.0.0 |

Abb. 8: Edit-Icon klicken

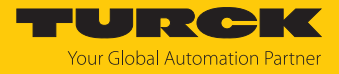

- PROFINET-Gerätenamen vergeben.
- Anderungen mit SET NETWORK DATA übernehmen.

### Edit network settings

| Device name     |               |
|-----------------|---------------|
| IP address      | 192.168.1.254 |
| Default gateway | 0.0.0.0       |
| Subnet mask     | 255.255.255.0 |

Take care, that the IP address isn't used by any other devices or switches!

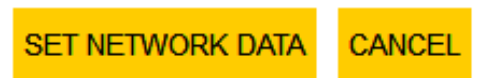

Abb. 9: PROFINET-Gerätenamen einstellen

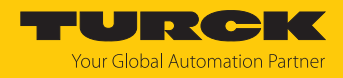

### 4.3 In Betrieb nehmen über den Webserver

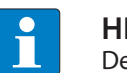

HINWEIS Der Webserver 2.0 steht ab der Firmware-Version 1.6.0.0 zur Verfügung.

Über den integrierten Webserver können die aktuell verwendeten Module mit ihrer Basiskonfiguration übernommen und die Parameter geändert werden. Um den Webserver mit einem PC öffnen zu können, müssen sich das Gerät und der PC im gleichen IP-Netzwerk befinden.

### 4.3.1 Webserver öffnen

Im Auslieferungszustand ist im Gerät die IP-Adresse 192.168.1.254 hinterlegt. Um den Webserver über einen Webbrowser zu öffnen, 192.168.1.254 in die Adressleiste des Webbrowsers eingeben.

Alternativ im Turck Service Tool oder TAS doppelt auf die IP-Adresse klicken.

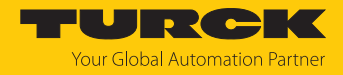

### 4.3.2 Login und Passwort einstellen

Zur Bearbeitung von Einstellungen über den Webserver ist ein Login erforderlich. Im Auslieferungszustand lautet das Passwort "password".

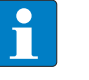

### HINWEIS

Turck empfiehlt, das Passwort aus Sicherheitsgründen nach dem ersten Login zu ändern.

- Passwort in das Login-Eingabefeld auf der Startseite des Webservers eingeben.
  - Login klicken.

| MAIN DOCUMENTATION          |                                     | LOGIN •••••• |
|-----------------------------|-------------------------------------|--------------|
|                             |                                     | d            |
| EXCOM GEN-N                 | excom GEN-N - Gateway - Ir          | nfo          |
| (i) Info                    |                                     |              |
| နို္က်ို Parameter          |                                     |              |
| 😳 Diagnosis                 | . 10000000000                       |              |
| ູ⊸ບ <sub>ັງ</sub> ັງ Status |                                     |              |
| പ്പ്<br>പ്പ്പ് Control      |                                     |              |
| Event log                   | <br>Multiprotocol-Interface for GEN |              |
| Ex- / Import                | Device                              |              |
| 🔍 Change Password           | Station information                 |              |
| Eirmware                    | Туре                                | GEN-N        |
|                             | ldent. no.                          | 100000129    |
| SLOT 1: EMPTY SLOT N        | Firmware revision                   | 1.6.0.9      |
| SLOT 2: EMPTY SLOT N        | Bootloader revision                 | 10.0.1.0     |
| SLOT 3: EMPTY SLOT N        | Firmware revision (CPU 2)           | 1.6.0.0      |
| SLOT 4: EMPTY SLOT N        | Bootloader revision (CPU 2)         | 0.0.0.0      |
| SLOT 5: EMPTY SLOT N        | EtherNet/IP revision                | 2.7.55.0     |
|                             | PROFINET revision                   | 1.7.27.0     |
| SLOT 6. EMPTY SLOT N        | Modbus/TCP revision                 | 2.4.9.0      |
| SLOT 7: EMPTY SLOT N        | WEB revision                        | 1.4.18.0     |
| SLOT 8: EMPTY SLOT N        | Software build number               | 1117         |
| SLOT 9: EMPTY SLOT N        |                                     |              |

Abb. 10: Login-Eingabefeld auf der Startseite des Webservers

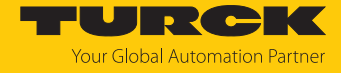

#### ▶ Im Abfrage-Fenster auf Yes klicken, um das Passwort zu ändern.

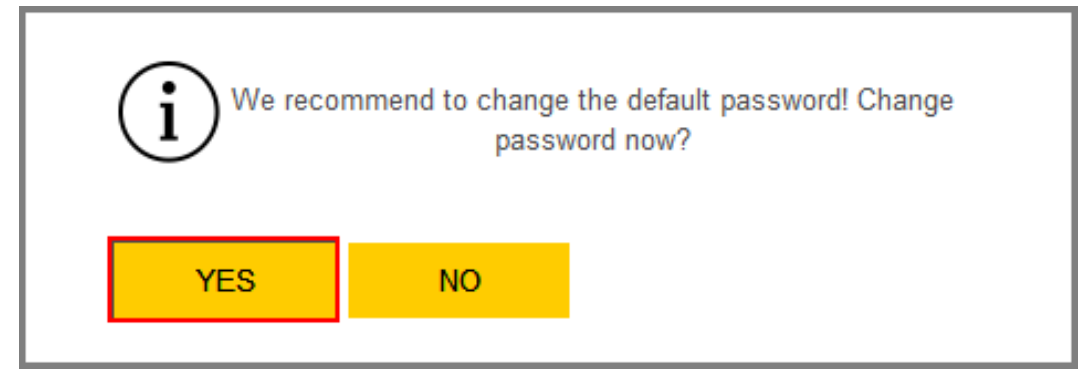

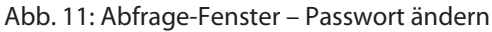

Bei der Vergabe des Passworts müssen die folgenden Vorgaben eingehalten werden:

- Mindestens ein Großbuchstaben
- Mindestens ein Kleinbuchstaben
- Mindestens eine Zahl
- Zwischen 6...15 Zeichen
  - Neues Passwort vergeben.
  - ▶ Die Passwortänderung mit CHANGE PASSWORD bestätigen.
- ▶ Passwort zu einem späteren Zeitpunkt ändern: EXCOM GEN... → Change Password auswählen.

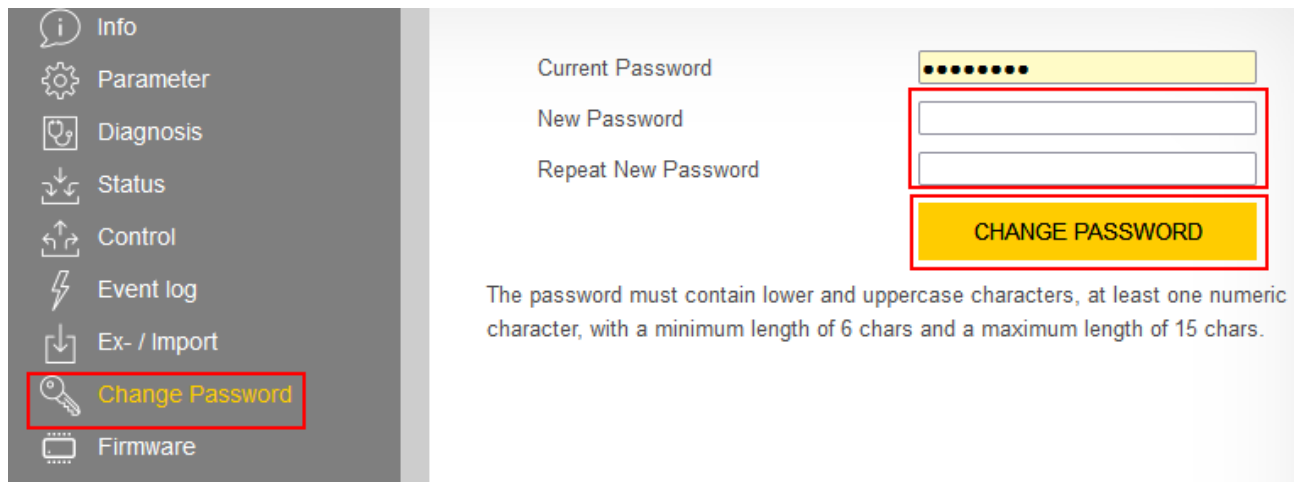

Abb. 12: Passwort vergeben

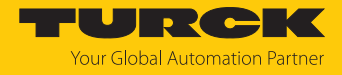

### 4.3.3 IP-Adresse einstellen

Im Lieferzustand besitzt das Gerät die IP-Adresse 192.168.1.254.

- Im Webserver einloggen.
- ► EXCOM GEN-... → Parameter auswählen.
- ► Unter **Network** → **IP address** die IP-Adresse anpassen.
- SET NETWORK CONFIGURATION klicken.
- ⇒ Die neue IP-Adresse wird übernommen. Die Webseite wird neu geladen.

#### MAIN DOCUMENTATION

LOGOUT

| EXCOM GEN-3G           | excom GEN-3G - Gateway    | / - Parameter                |
|------------------------|---------------------------|------------------------------|
| j Info                 |                           |                              |
| र्ट्रे Parameter       | Read Write Tab view Print |                              |
| 😳 Diagnosis            | GEN Settings              | ^                            |
| <br>√∽ Status          | Line Frequency            | 50 Hz 🍷                      |
| പ്പ<br>പ്പ് Control    | Analog Data Format        | Status LSB 🔹                 |
| ے۔<br>جب Eventiog      | CAN Redundancy            | on 🔹 🥐                       |
| / Eventing             | Redundancy Mode           | off • ?                      |
|                        | Power Supply              | single • ?                   |
| Change Password        | Network                   |                              |
| Firmware               | Network                   |                              |
| SLOT 1: EMPTY SLOT EX  | MAC address               | 00:07:46:86:93:56            |
|                        | Addressing mode           | PGM-DHCP ?                   |
| SLOT 2: EMPTY SLOT EX  | Addressing method         | DHCP                         |
| SLOT 3: EMPTY SLOT EX  | IP address                | 192.168.1.254                |
| SLOT 4: EMPTY SLOT EX  | Netmask                   | 255.255.255.0                |
| SLOT 5: EMPTY SLOT EX  | Default gateway           | 0.0.0.0                      |
| SLOT 6: EMPTY SLOT EX  | SNMP Public Community     | public                       |
| SLOT 7: EMPTY SLOT EX  | Set network configuration | SET NETWORK<br>CONFIGURATION |
| SLOT 8: EMPTY SLOT EX  | SNMP Private Community    | private                      |
| SLOT 9: EMPTY SLOT EX  | LLDP status               | Running                      |
| SLOT 10: EMPTY SLOT EX | LLDP MAC address 1        | 00:07:46:86:93:57            |
| SLOT 11: EMPTY SLOT EX | LLDP MAC address 2        | 00:07:46:86:93:58            |

Abb. 13: IP-Adresse ändern

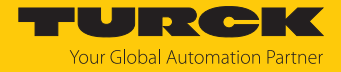

### 4.3.4 PROFINET-Gerätenamen vergeben

Zur Identifikation des excom-Systems muss ein PROFINET-Gerätename vergeben werden.

Bei der Vergabe des PROFINET-Namens müssen die folgenden Vorgaben beachtet werden:

- Zahlen zwischen 0...9
- Kleinbuchstaben von a...z
- Striche "-" und Punkte "."
- Max. 63 Zeichen hintereinander ohne zulässige Sonderzeichen "-" und "."
- Max. 127 Zeichen
- Leerzeichen nicht erlaubt
- "Port-(0...999)" nicht erlaubt
- Beginn mit einer Zahl nicht erlaubt
- Zahlen(-folgen), die IP-Adressen ähneln, nicht erlaubt (n.n.n.n (n = 0 bis 9))
- Striche "-" und Punkte "." am Anfang oder Ende nicht erlaubt

Der Login als Administrator muss erfolgt sein.

- ► EXCOM GEN-... → Parameter auswählen.
- ► Unter **PROFINET configuration** → **Device name** den PROFINET-Gerätenamen anpassen.
- Anderungen über das Write-Icon in das Gerät schreiben.

| MAIN DOCUMENTATION     |                                    |                | LOGOUT |
|------------------------|------------------------------------|----------------|--------|
|                        |                                    |                |        |
| EXCOM GEN-3G           | excom GEN-3G - Gateway             | y - Parameter  |        |
| j Info                 |                                    |                |        |
| နိုင္မ်ိဳး Parameter   | Read Write Tab view Print          |                |        |
| 😳 Diagnosis <u>/</u>   | Watchdog time                      | 500 ms         | ?      |
| ఎ√ు Status             | PROFINET configuration             |                |        |
| ∱் Control             | Device name                        | excom          | 2      |
| Fvent log              | Deactivate all diagnostics         | no             |        |
| ⊑↓_ Ex- / Import       | Deactivate I/O-ASSISTANT Force     | no             |        |
| ି Change Password      | Startup even if configuration does | no             |        |
| Firmware               | not match                          |                |        |
| SLOT 1: EMPTY SLOT EX  | Reboot                             | EXECUTE REBOOT | ?      |
| SLOT 2: EMPTY SLOT EX  | Natural and a start                |                |        |
|                        | Network reset and reboot           | EXECUTE RESET  | •      |
|                        | Factory reset and reboot           | EXECUTE RESET  | ?      |
| SLOT 4: EMPTY SLOT EX  | GEN                                |                |        |
| SLOT 5: EMPTY SLOT EX  | GEN Settings                       |                |        |
| SLOT 6: EMPTY SLOT EX  | Line Frequency                     | 50 Hz 🔻        | ?      |
| SLOT 7: EMPTY SLOT EX  | Analog Data Format                 | Status LSB 🔹   |        |
| SLOT 8: EMPTY SLOT EX  | CAN Redundancy                     | on 🔻           | ] ?    |
| SLOT 9: EMPTY SLOT EX  | Redundancy Mode                    | off •          | ] ?    |
| SLOT 10: EMPTY SLOT EX | Power Supply                       | single •       | ?      |
|                        | Network                            |                |        |

Abb. 14: Gerätenamen vergeben

⇒ Der PROFINET-Gerätename wird übernommen.

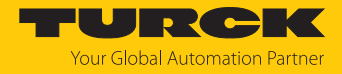

### 4.3.5 Gateway GEN... für Integration über EtherNet/IP vorbereiten

Das Gateway und die gewünschten I/O-Module sind im Modulträger gesteckt. Der Modulträger wird mit Spannung versorgt.

- Webserver öffnen.
- In den Webserver einloggen.
- Gateway in der linken Seitenleiste aufblenden.
- Unter Parameter auf UPDATE MODULE LIST klicken.

MAIN DOCUMENTATION EXCOM GEN-3G excom GEN-3G - Gateway - Parameter Ð **P •** Write Print Read Tab view Configuration Ů, Diagnosis Set default IO configuration UPDATE MODULE LIST Status

Abb. 15: UPDATE MODULE LIST klicken

Abfrage-Fenster zum Laden der Default-Konfiguration mit YES bestätigen.

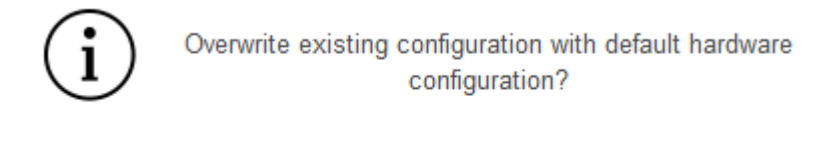

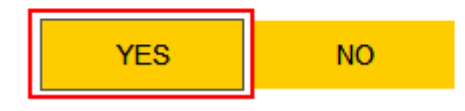

Abb. 16: Abfrage-Fenster bestätigen

⇒ Die Default-Konfigurationen werden für alle gesteckten I/O-Module geladen.

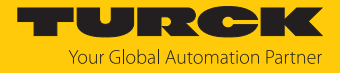

Im Webserver können anschließen die gesteckten I/O-Module eingestellt werden. Um alle Informationen über das EtherNet/IP-Mapping aller Signale und Diagnose zu finden, wie folgt vorgehen:

- ► In der Hauptleiste auf **DOCUMENTATION** klicken.
- In der linken Seitenleiste auf EtherNet/IP Memory Map klicken.
- Alle Informationen f
  ür die Signale und Diagnosen zur Verarbeitung im Leitsystem werden angezeigt.

| MAIN DOCUMENTATION                                                                                                 |                                                                                  |             |            | LOG        | OUT |
|----------------------------------------------------------------------------------------------------|----------------------------------------------------------------------------------|-------------|------------|------------|-----|
| DOCUMENTATION<br>Licenses<br>Online Documentation<br>EtherNet/IP <sup>TM</sup> Memory Map<br>Modbus TCP Memory Map | excom GEN-3G<br>호소 한 문<br>Input Output Print<br>Err. internal bus pas.(CAN-err.) | 4           | 0          | 1          | ^   |
| excom temperature / power                                                                                          | Err. internal bus (CAN-error)<br>Slot 1 - DM80Ex S                               | 4           | 1          | 1          |     |
|                                                                                                    | Description                                                                      | Word Offset | Bit Offset | Bit Length |     |
|                                                                                                    | Digital in-/output 1: Value                                                      | 5           | 0          | 1          |     |
|                                                                                                    | Digital in-/output 1: Status                                                     | 5           | 8          | 1          |     |
|                                                                                                    | Digital in-/output 2: Value                                                      | 5           | 1          | 1          |     |
|                                                                                                    | Digital in-/output 2: Status                                                     | 5           | 9          | 1          |     |

Abb. 17: Informationen über EtherNet/IP aufrufen

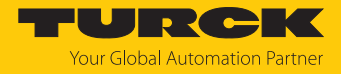

### 4.3.6 Gateway GEN... für Integration über Modbus TCP vorbereiten

Das Gateway und die gewünschten I/O-Module sind im Modulträger gesteckt. Der Modulträger wird mit Spannung versorgt.

- Webserver öffnen.
- In den Webserver einloggen.
- Gateway in der linken Seitenleiste aufblenden.
- Unter Parameter auf UPDATE MODULE LIST klicken.

MAIN DOCUMENTATION EXCOM GEN-3G excom GEN-3G - Gateway - Parameter Ð **P •** Write Print Read Tab view Configuration Ů, Diagnosis Set default IO configuration UPDATE MODULE LIST Status

Abb. 18: UPDATE MODULE LIST klicken

• Abfrage-Fenster zum Laden der Default-Konfiguration mit YES bestätigen.

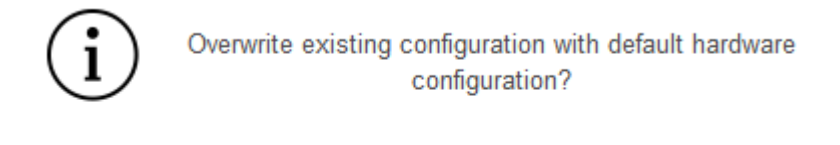

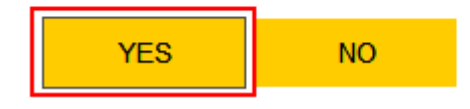

Abb. 19: Abfrage-Fenster bestätigen

⇒ Die Default-Konfigurationen werden für alle gesteckten I/O-Module geladen.

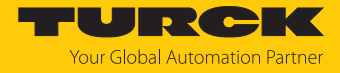

Im Webserver können anschließen die gesteckten I/O-Module eingestellt werden. Um alle Informationen über das Modbus-TCP-Mapping aller Signale und Diagnose zu finden, wie folgt vorgehen:

- ► In der Hauptleiste auf **DOCUMENTATION** klicken.
- ► In der linken Seitenleiste auf Modbus TCP Memory Map klicken.
- Alle Informationen f
  ür die Signale und Diagnosen zur Verarbeitung im Leitsystem werden angezeigt.

| MAIN DOCUMENTATION        |                               | LOGIN •••  | ••••       |            | ? |
|---------------------------|-------------------------------|------------|------------|------------|---|
|                           |                               |            |            |            |   |
| DOCUMENTATION             | excom GEN-3G                  |            |            |            |   |
| Licenses                  |                               |            |            |            |   |
| Online Documentation      | Input Output Print            |            |            |            |   |
| EtherNet/IP™ Memory Map   | In sect                       |            |            |            | ^ |
| Modbus TCP Memory Map     | Input                         |            |            |            |   |
| excom temperature / power | Slot 0 - Station              |            |            |            |   |
|                           | Description                   | Register   | Bit Offset | Bit Length |   |
|                           | Gateway active                | 0×0000 (0) | 0          | 1          |   |
|                           | Gateway slot left             | 0×0000 (0) | 1          | 1          |   |
|                           | Gateway redundancy available  | 0x0000 (0) | 2          | 1          |   |
|                           | Right supply module available | 0×0000 (0) | 3          | 1          |   |
|                           | Left supply module available  | 0×0000 (0) | 4          | 1          |   |

Abb. 20: Informationen über Modbus TCP aufrufen

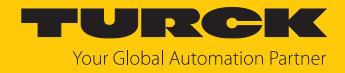

### 5 excom an einen Modbus-Master anbinden

Das folgende Beispiel zeigt die Integration von excom mit CODESYS. Die Konfiguration und Parametrierung erfolgt separat über den DTM oder den Webserver.

### Namenskonvention

Turck nutzt gemäß Modbus-Organization die Begriffe "Modbus-Client" und "Modbus-Server". Die folgende Beschreibung verwendet die Begriffe "Modbus TCP Master" und "Modbus TCP Slave" lediglich aufgrund der Namensgebung in CODESYS.

### Verwendete Hardware

In diesem Beispiel werden die folgenden Hardware-Komponenten verwendet:

- Gateway GEN-N
- Ethernet-Leitung mit RJ45-Stecker
- PC

### Verwendete Software

In diesem Beispiel wird die folgende Software verwendet:

CODESYS Version 3.5.12 (kostenfrei als Download erhältlich unter www.turck.com)

### Voraussetzungen

- Die Programmiersoftware ist geöffnet.
- Ein neues Projekt ist angelegt.
- Codesys PLC über CODESYS Control Win SysTray ist gestartet.

### 5.1 Modbus-Register-Zugriff

Das Modbus-Datenmodell unterscheidet zwischen vier Grund-Datentypen:

| Datentyp             | Objekt-Typ    | Zugriff    | Beschreibung                                                                                                    |
|----------------------|---------------|------------|----------------------------------------------------------------------------------------------------|
| Discrete<br>Inputs   | Bit           | read only  | Daten werden durch das I/O-System zur Verfügung gestellt.                                                            |
| Coils                | Bit           | read/write | Daten werden durch das Applikationsprogramm<br>verändert und geschrieben.<br>Daten können auch zurückgelesen werden. |
| Input<br>Register    | 16-Bit (Word) | read only  | Daten werden durch das I/O-System zur Verfügung gestellt.                                                            |
| Holding<br>Registers | 16-Bit (Word) | read/write | Daten werden durch ein Applikationsprogramm<br>verändert und geschrieben.<br>Daten können auch zurückgelesen werden. |

Alle über Modbus übertragenen Daten (Bits und Register) müssen im Applikationsspeicher des Geräts abgelegt sein. Der Zugriff auf diese Daten erfolgt über festgelegte Zugriffsadressen im Modbus-Register.

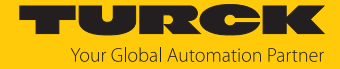

Das excom-Gateway unterstützt folgende Funktionen zum Zugriff auf Prozessdaten, Parameter, Diagnosen und sonstige Dienste:

| Function-Code | Funktion                      | Beschreibung                         |
|---------------|-------------------------------|--------------------------------------|
| 1             | Read Coils                    | mehrere Ausgangsbits lesen           |
| 2             | Read Discrete Inputs          | mehrere Eingangsbits lesen           |
| 3             | Read Holding Registers        | mehrere Ausgangsregister lesen       |
| 4             | Read Input Registers          | mehrere Eingangsregister lesen       |
| 5             | Write Single Coil             | einzelne Ausgangsbits schreiben      |
| 6             | Write Single Registers        | einzelne Ausgangsregister schreiben  |
| 15            | Write Multiple Coils          | mehrere Ausgangsbits schreiben       |
| 16            | Write Multiple Registers      | mehrere Ausgangsregister schreiben   |
| 23            | Read/Write Multiple Registers | mehrere Register lesen und schreiben |

Mehrere Modbus-TCP-Verbindungen sind zur selben Zeit möglich. Nur die Exclusive Owner Connection kann Daten schreiben und lesen. Die Exclusive Owner Connection wird durch das aktive Feldbus-Protokoll nach dem Einschalten der Stromversorgung oder durch einen entsprechenden Eintrag im Register 0x1140 festgelegt. Jede I/O-Verbindung hat vollständigen Lese- und Schreibzugriff auf die Konfigurationseinstellungen. Nur die Exclusive Owner Connection hat Zugang zum I/O-Register.

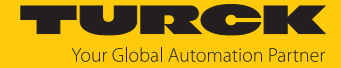

Nach einem Time-out der Exclusive Owner Connection werden die I/O-Daten auf den eingestellten Ersatzwert gesetzt. Wenn Modbus nicht das aktive Feldbus-Protokoll ist, besteht nur Lesezugriff. Die nachfolgende Tabelle gibt einen Überblick über die Bedeutung der Register:

| Adresse      | Zugriff    | Bedeutung                                                                                                    |
|--------------|------------|----------------------------------------------------------------------------------------------------|
| 0x00000x01FF | read only  | Prozessdaten der Eingänge (Slot 024 werden zu einem Datenblock verkettet)                                                                                                    |
| 0x04000x07FF | read only  | Diagnosen (Gateway-Firmware ≥ V1.5.0.0)                                                                                                    |
| 0x08000x09FF | read/write | Prozessdaten der Ausgänge (Slot 024 werden zu einem Datenblock verkettet)                                                                                                    |
| 0x10000x1006 | read only  | Modulkennung                                                                                                    |
| 0x100C       | read only  | Modulstatus                                                                                                    |
| 0x1017       | read only  | Register-Mapping-Revision (muss immer 3 sein, sonst ist<br>das Register-Mapping nicht kompatibel zur vorliegen-<br>den Beschreibung)                                                                                                    |
| 0x1020       | read only  | Watchdog, aktuelle Zeit in ms                                                                                                    |
| 0x1120       | read/write | Watchdog, vordefinierte Zeit in ms (Default: 500 ms)                                                                                                    |
| 0x1130       | read/write | Modbus Connection Mode Register                                                                                                    |
| 0x1131       | read/write | Modbus Connection Timeout in s (Default: 300 s)                                                                                                    |
| 0x113C0x113D | read/write | Modbus Parameter Restore (Parameter auf die Default-<br>Einstellungen zurücksetzen)                                                                                                    |
| 0x113E0x113F | read/write | Modbus Parameter Save (Parameter nichtflüchtig speichern)                                                                                                    |
| 0x1140       | read/write | <ul> <li>Protokoll deaktivieren</li> <li>Deaktiviert explizit das ausgewählte Ethernet-Protokoll:</li> <li>Bit 0: EtherNet/IP deaktivieren</li> <li>Bit 1: Modbus TCP deaktivieren</li> <li>Bit 2: PROFINET deaktivieren</li> <li>Bit 15: Webserver deaktivieren</li> </ul> |
| 0x1141       | read only  | aktives Protokoll<br>Bit 0: EtherNet/IP aktiv<br>Bit 1: Modbus TCP aktiv<br>Bit 2: PROFINET aktiv<br>Bit 15: Webserver aktiv                                                                                                    |
| 0x80000x8320 | read only  | Prozessdaten der Eingänge (max. 25 Module pro Station,<br>32 Register pro Modul)                                                                                                    |
| 0x90000x9320 | read/write | Prozessdaten der Ausgänge (max. 25 Module pro<br>Station, 32 Register pro Modul)                                                                                                    |
| 0xA0000xA320 | read only  | Diagnosen                                                                                                    |
| 0xB0000xB320 | read/write | Parameter                                                                                                    |

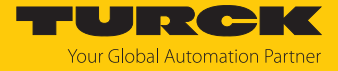

### Das Gateway-Statuswort liegt im Register 0x100C:

| Gateway-Statuswort |    |     |     |     |     |     |     |     |     |     |     |       |    |     |      |
|--------------------|----|-----|-----|-----|-----|-----|-----|-----|-----|-----|-----|-------|----|-----|------|
| Byte 1 Byte 0      |    |     |     |     |     |     |     |     |     |     |     |       |    |     |      |
| res                | FM | Par | MB  | I/O | I/O | res | res | res | res | res | res | I/O   | FS | res | I/O  |
|                    |    |     | Wdg | ctg | com |     |     |     |     |     |     | ctg w |    |     | diag |

Bedeutung der Gateway-Statusbits

| Bezeichnug | Bedeutung                                                    |
|------------|--------------------------------------------------------------|
| res        | reserviert                                                   |
| FM         | Force Mode im DTM aktiv                                      |
| Par        | I/O-Parameter-Fehler                                         |
| MB Wdg     | Modbus-Watchdog-Fehler                                       |
| I/O cfg    | Konfigurationsfehler (fehlende oder falsch gesteckte Module) |
| I/O cfg w  | Warnung: I/O-Konfiguration wurde geändert                    |
| I/O com    | keine Kommunikation mit dem I/O-Modulbus                     |
| FS         | Warnung – Fail-Safe-Modus aktiv                              |
| I/O diag   | I/O-Diagnose aktiv                                           |

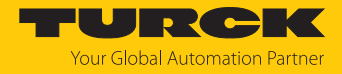

### 5.1.1 Beispiel: Modbus-Register

Um die Belegung der Modbus-Register aufzurufen, wie folgt vorgehen:

- Webserver öffnen.
- Unter **Documentation** auf **Modbus TCP Memory Map** klicken.

### Eingangsregister: Slot 0 – Station

| Beschreibung im Webserver     | Register   | Bit-Offset | Bit-Länge |
|-------------------------------|------------|------------|-----------|
| Gateway active                | 0x0000 (0) | 0          | 1         |
| Gateway slot left             | 0x0000 (0) | 1          | 1         |
| Gateway redundancy available  | 0x0000 (0) | 2          | 1         |
| Right supply module available | 0x0000 (0) | 3          | 1         |
| Left supply module available  | 0x0000 (0) | 4          | 1         |

### Eingangsregister: Slot 1 – DM80-N S

| Beschreibung im Webserver    | Register   | Bit-Offset | Bit-Länge |
|------------------------------|------------|------------|-----------|
| Digital in-/output 1: Value  | 0x0001 (1) | 0          | 1         |
| Digital in-/output 1: Status | 0x0001 (1) | 8          | 1         |
| Digital in-/output 2: Value  | 0x0001 (1) | 1          | 1         |
| Digital in-/output 2: Status | 0x0001 (1) | 9          | 1         |
| Digital in-/output 3: Value  | 0x0001 (1) | 2          | 1         |
| Digital in-/output 3: Status | 0x0001 (1) | 10         | 1         |
| Digital in-/output 4: Value  | 0x0001 (1) | 3          | 1         |
| Digital in-/output 4: Status | 0x0001 (1) | 11         | 1         |
| Digital in-/output 5: Value  | 0x0001 (1) | 4          | 1         |
| Digital in-/output 5: Status | 0x0001 (1) | 12         | 1         |
| Digital in-/output 6: Value  | 0x0001 (1) | 5          | 1         |
| Digital in-/output 6: Status | 0x0001 (1) | 13         | 1         |
| Digital in-/output 7: Value  | 0x0001 (1) | 6          | 1         |
| Digital in-/output 7: Status | 0x0001 (1) | 14         | 1         |
| Digital in-/output 8: Value  | 0x0001 (1) | 7          | 1         |
| Digital in-/output 8: Status | 0x0001 (1) | 15         | 1         |

### Eingangsregister: Slot 3 – AIH40-N

| Beschreibung im Webserver | Register   | Bit-Offset | Bit-Länge |
|---------------------------|------------|------------|-----------|
| Analog input 1: Value     | 0x0002 (2) | 0          | 15        |
| Analog input 1: Status    | 0x0002 (2) | 15         | 1         |
| Analog input 2: Value     | 0x0003 (3) | 0          | 15        |
| Analog input 2: Status    | 0x0003 (3) | 15         | 1         |
| Analog input 3: Value     | 0x0004 (4) | 0          | 15        |
| Analog input 3: Status    | 0x0004 (4) | 15         | 1         |
| Analog input 4: Value     | 0x0005 (5) | 0          | 15        |
| Analog input 4: Status    | 0x0005 (5) | 15         | 1         |

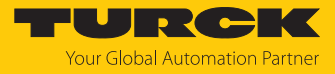

### Eingangsregister: Gateway-Statuswort

| Beschreibung im Webserver       | Register   | Bit-Offset | Bit-Länge |
|---------------------------------|------------|------------|-----------|
| Module Diagnostics Available    | 0x0006 (6) | 0          | 1         |
| Modulebus Failsafe Mode Enabled | 0x0006 (6) | 2          | 1         |
| Station Configuration Changed   | 0x0006 (6) | 3          | 1         |
| Overcurrent lsys                | 0x0006 (6) | 5          | 1         |
| Overvoltage Field Supply UI     | 0x0006 (6) | 6          | 1         |
| Undervoltage Field Supply UI    | 0x0006 (6) | 7          | 1         |
| Overvoltage Field Supply Usys   | 0x0006 (6) | 8          | 1         |
| Undervoltage Field Supply Usys  | 0x0006 (6) | 9          | 1         |
| Modulebus Communication Lost    | 0x0006 (6) | 10         | 1         |
| Modulebus Configuration Error   | 0x0006 (6) | 11         | 1         |
| Modulebus Status Error          | 0x0006 (6) | 12         | 1         |
| Modulebus Parameter Error       | 0x0006 (6) | 13         | 1         |
| Force Mode Enabled              | 0x0006 (6) | 14         | 1         |

### Ausgangsregister: Slot 0 – Station

| Beschreibung im Webserver | Register      | Bit-Offset | Bit-Länge |
|---------------------------|---------------|------------|-----------|
| Red switching             | 0x0800 (2048) | 0          | 2         |

### Ausgangsregister: Slot 1 – DM80-N S

| Beschreibung im Webserver   | Register      | Bit-Offset | Bit-Länge |
|-----------------------------|---------------|------------|-----------|
| Digital in-/output 1: Value | 0x0801 (2049) | 0          | 1         |
| Digital in-/output 2: Value | 0x0801 (2049) | 1          | 1         |
| Digital in-/output 3: Value | 0x0801 (2049) | 2          | 1         |
| Digital in-/output 4: Value | 0x0801 (2049) | 3          | 1         |
| Digital in-/output 5: Value | 0x0801 (2049) | 4          | 1         |
| Digital in-/output 6: Value | 0x0801 (2049) | 5          | 1         |
| Digital in-/output 7: Value | 0x0801 (2049) | 6          | 1         |
| Digital in-/output 8: Value | 0x0801 (2049) | 7          | 1         |

### Ausgangsregister: Slot 2 – DO40-N

| Beschreibung im Webserver | Register      | Bit-Offset | Bit-Länge |
|---------------------------|---------------|------------|-----------|
| Digital output 1: Value   | 0x0802 (2050) | 0          | 1         |
| Digital output 2: Value   | 0x0802 (2050) | 1          | 1         |
| Digital output 3: Value   | 0x0802 (2050) | 2          | 1         |
| Digital output 4: Value   | 0x0802 (2050) | 3          | 1         |

### Ausgangsregister: Slot 4 – AOH40-N

| Beschreibung im Webserver | Register      | Bit-Offset | Bit-Länge |
|---------------------------|---------------|------------|-----------|
| Analog output 1: Value    | 0x0803 (2051) | 0          | 15        |
| Analog output 2: Value    | 0x0804 (2052) | 0          | 15        |
| Analog output 3: Value    | 0x0805 (2053) | 0          | 15        |
| Analog output 4: Value    | 0x0806 (2054) | 0          | 15        |

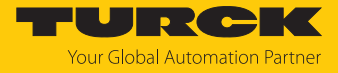

### 5.2 Gerät mit der Steuerung verbinden

### Voraussetzungen

- Die Programmiersoftware ist geöffnet.
- Ein neues Projekt ist angelegt.
- Die Steuerung wurde dem Projekt hinzugefügt.

### SPS scannen

- **Device** doppelt klicken.
- Netzwerk durchsuchen... klicken.
- Schnittstelle auswählen und mit **OK** bestätigen.

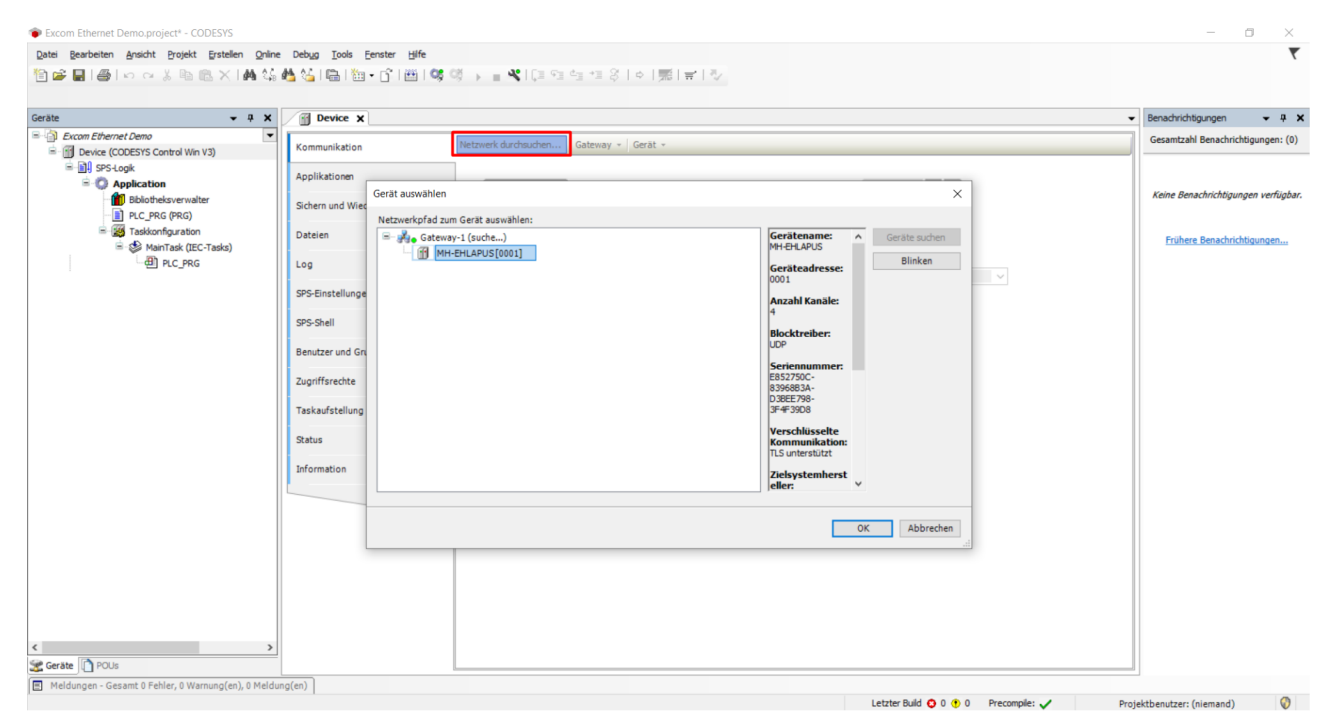

Abb. 21: Netzwerk durchsuchen

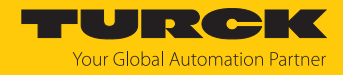

### Ethernet-Adapter hinzufügen

- ▶ Im Projektbaum Rechtsklick auf **Device** ausführen.
- Gerät anhängen auswählen.
- Ethernet-Adapter auswählen.
- Gerät anhängen klicken.
- ⇒ Der Ethernet-Adapter erscheint als **Ethernet** im Projektbaum.

| J Gerät anhängen                                                                                   |                                                                                                    |                    |                                                          |                 |              |
|----------------------------------------------------------------------------------------------------|----------------------------------------------------------------------------------------------------|--------------------|----------------------------------------------------------|-----------------|--------------|
| lame: Ethernet                                                                                     |                                                                                                    |                    |                                                          |                 |              |
| Aktion:                                                                                            |                                                                                                    |                    |                                                          |                 |              |
| Gerät anhängen                                                                                     | ) Gerät einfügen 🛛 🔘 Gerät einst                                                                    | ecken 🔘 Gerä       | ät aktualisie                                            | eren            |              |
| Zeichenfolge für eine Vol                                                                          | textsuche.                                                                                          | Hersteller:        | <alle h<="" td=""><td>ersteller&gt;</td><td></td></alle> | ersteller>      |              |
| Name                                                                                               | Hersteller                                                                                          | V                  | lersion                                                  | Reschreibung    | , ,          |
|                                                                                                    | ricisterier                                                                                         |                    | craion                                                   | Desenierbung    | ,            |
| E-M Feldbusse                                                                                      |                                                                                                    |                    |                                                          |                 |              |
|                                                                                                    |                                                                                                    |                    |                                                          |                 |              |
| EtherCat                                                                                           |                                                                                                    |                    |                                                          |                 |              |
| Ethernet Ada                                                                                       | oter                                                                                                |                    |                                                          |                 |              |
| 🕤 Ethernet                                                                                         | 3S - Smart Software Solu                                                                            | tions GmbH 3.      | .5.14.0                                                  | Ethernet Link.  |              |
| 🖲 👄 EtherNet/IP                                                                                    |                                                                                                    |                    |                                                          |                 | _            |
| Modbus                                                                                             |                                                                                                    |                    |                                                          |                 |              |
| 🖲 🛲 Profibus                                                                                       |                                                                                                    |                    |                                                          |                 |              |
| 🔹 🛲 Profinet IO                                                                                    |                                                                                                    |                    |                                                          |                 | •            |
| Nach Kategorien grup                                                                               | pieren 🗌 Alle Versionen anzeig                                                                      | en (nur für Exper  | ten)                                                     | Veraltete Versi | ionen anzeig |
| Name: Etherne<br>Hersteller: 3S<br>Kategorien: E<br>Version: 3.5.1<br>Bestellnumme<br>Boschreibung | t<br>- Smart Software Solutions GmbH<br>thernet Adapter, Ethernet Adapter<br>4.0<br>• Ethernet Link | r, Ethernet Adapte | er                                                       | <b>W</b>        |              |
| Anhängen des ausgev<br>Device                                                                      | vählten Geräts als letztes "Kin                                                                     | id" von            |                                                          |                 |              |
| <ul> <li>(Sie können einen<br/>ist)</li> </ul>                                                     | anderen Zielgerätknoten im Navi                                                                     | igator auswählen,  | solange d                                                | ieses Fenster g | eöffnet      |
|                                                                                                    |                                                                                                    |                    | Gerät an                                                 | hängen          | Schließen    |

Abb. 22: Ethernet-Adapter hinzufügen

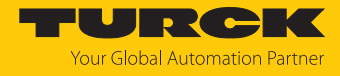

### IP-Adresse einstellen

- Ethernet-Adapter (hier: Ethernet (Ethernet)) doppelt klicken.
- ▶ IP-Adresse (hier: 192.168.1.1) einstellen.

| Geräte 👻 🕈 🗸                    | Device 🔐 Ethernet          | ×                      |                          |
|---------------------------------|----------------------------|------------------------|--------------------------|
| excom Ethernet Demo             | Allgemein                  |                        |                          |
| Device (CODESYS Control Win V3) | Charles and                | Netzwerkschnittstelle: | LAN-Verbindung 5         |
| ⊨ ট্রা SPS-Logik                | Status                     | ID-Adrosso             | 192 168 1 1              |
| Application                     | Ethernet Device E/A-Abbild | IF-Auresse             | 192.100.1.1              |
| Bibliotheksverwalter            | Ta fa una akia a           | Subnetzmaske           | 255 . 255 . 255 . 0      |
| PLC_PRG (PRG)                   | Information                | Standard-Gateway       | 0.0.0.0                  |
| Taskkonfiguration               |                            |                        |                          |
| 🖹 🍪 MainTask (IEC-Tasks)        |                            | Einstellungen des E    | Betriebssystems anpassen |
| PLC_PRG                         |                            |                        |                          |
| Ethernet (Ethernet)             |                            |                        |                          |

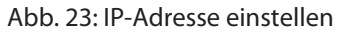

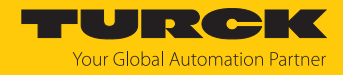

### Modbus-Master hinzufügen

- ▶ Im Projektbaum Rechtsklick auf Ethernet ausführen.
- Gerät anhängen auswählen.
- Modbus TCP Master doppelt klicken.
- ⇒ Der Modbus TCP-Master erscheint als **Modbus\_TCP\_Master** im Projektbaum.

| ame: Modbus_TCP_Master                                                                                                    |                                                                                                    |                                                                   |                                                                    |            |               |           |
|----------------------------------------------------------------------------------------------------|----------------------------------------------------------------------------------------------------|-------------------------------------------------------------------|--------------------------------------------------------------------|------------|---------------|-----------|
| Aktion:                                                                                                    |                                                                                                    |                                                                   |                                                                    |            |               |           |
| Gerät anhängen O Gerät einfügen                                                                                                    | 🔵 Gerät einstecke                                                                                     | en 🔾 Ge                                                           | rät aktualisie                                                     | eren       |               |           |
| eichenfolge für eine Volltextsuche.                                                                                                    |                                                                                                    | Hersteller:                                                       | <alle h<="" th=""><th>ersteller&gt;</th><th></th><th>8</th></alle> | ersteller> |               | 8         |
| Name                                                                                                    | Hersteller                                                                                            |                                                                   | Ve                                                                 | ersion     | Beschreib     | ung       |
| ■ 🕤 Feldbusse                                                                                                    |                                                                                                    |                                                                   |                                                                    |            |               |           |
| 🖶 😑 EtherNet/IP                                                                                                    |                                                                                                    |                                                                   |                                                                    |            |               |           |
| 🖃 📲 Modbus                                                                                                    |                                                                                                    |                                                                   |                                                                    |            |               |           |
| Modbus TCP Master                                                                                                    |                                                                                                    |                                                                   |                                                                    |            |               |           |
| Modbus TCP Master                                                                                                    | 3S - Smart Softwar                                                                                    | e Solutions (                                                     | GmbH 3.                                                            | 5.14.0     | Ein Geraet,   | dass      |
| ModbusTCP Slave Gerät                                                                                                    |                                                                                                    |                                                                   |                                                                    |            |               |           |
| 🖮 🋲 Profinet IO                                                                                                    |                                                                                                    |                                                                   |                                                                    |            |               |           |
| 🕯 - 🋲 Profinet IO                                                                                                    |                                                                                                    |                                                                   |                                                                    |            |               |           |
| Profinet IO  Nach Kategorien gruppieren Alle                                                                                                    | e Versionen anzeigen (                                                                                | nur für Expe                                                      | erten)                                                             | Veraltete  | e Versionen a | Inzeig    |
| Profinet IO  Nach Kategorien gruppieren Alle  Name: Modbus TCP Master                                                                                                    | e Versionen anzeigen (                                                                                | nur für Expe                                                      | erten)                                                             | Veraltete  | e Versionen a | nzeig     |
| Profinet IO  Nach Kategorien gruppieren Alle Name: Modbus TCP Master Hersteller: 3S - Smart Softwar                                                                                                    | e Versionen anzeigen (<br>e Solutions GmbH                                                            | nur für Expe                                                      | erten)                                                             | Veraltete  | e Versionen a | inzeiç    |
|                                                                                                    | e Versionen anzeigen (<br>e Solutions GmbH<br>ier                                                     | nur für Expe                                                      | erten)                                                             | Veraltete  | e Versionen a | inzeig    |
| Profinet IO  Name: Modbus TCP Master Hersteller: 3S - Smart Software Kategorien: Modbus TCP Mast Version: 3.5.14.0 Bestellnummer: -                                                                                                    | e Versionen anzeigen (<br>e Solutions GmbH<br>ier                                                     | nur für Expe                                                      | erten)                                                             | Veraltete  | e Versionen a | inzeiç    |
| Profinet IO      Nach Kategorien gruppieren Alle      Name: Modbus TCP Master     Hersteller: 3S - Smart Software     Kategorien: Modbus TCP Master     Version: 3.5.14.0     Bestellnummer: -     Percereibunge Ein Corpot. doc                                                                                                    | e Versionen anzeigen (<br>e Solutions GmbH<br>er                                                      | nur für Expe                                                      | erten)                                                             | Veraltete  | e Versionen a | nzeiç     |
|                                                                                                    | e Versionen anzeigen (<br>e Solutions GmbH<br>ter<br>s als Modbus Master fi<br>s als letztes "Kind" v | nur für Expe<br>ür Ethornot<br>/on                                | erten)                                                             | Veraltete  | e Versionen a | nzeiç<br> |
| Profinet IO Nach Kategorien gruppieren Alle Name: Modbus TCP Master Hersteller: 3S - Smart Software Kategorien: Modbus TCP Master Version: 3.5.14.0 Bestellnummer: - Bestellnummer: - Best | e Versionen anzeigen (<br>e Solutions GmbH<br>er<br>s als letztes "Kind" v<br>rätknoten im Navigato   | inur für Expe<br>inur für Expe<br>inur Ethornet<br>inur auswähler | erten)                                                             | Veraltete  | e Versionen a | nzeig     |

Abb. 24: Modbus-Master hinzufügen

### Modbus-Slave hinzufügen

- Im Projektbaum Rechtsklick auf Modbus TCP Master ausführen.
- Gerät anhängen auswählen.
- Modbus TCP Slave doppelt klicken.
- ⇒ Der Modbus-Slave erscheint als **Modbus\_TCP\_Slave** im Projektbaum.

| <b>J</b> Gerä                                                               | ät anhängen                                                                                                    |                                                                                                    |                                                                    |                                                           |                        |         |
|-----------------------------------------------------------------------------|----------------------------------------------------------------------------------------------------|----------------------------------------------------------------------------------------------------|--------------------------------------------------------------------|-----------------------------------------------------------|------------------------|---------|
|                                                                             | Madhua TCD Chua                                                                                                    |                                                                                                    |                                                                    |                                                           |                        | 7       |
| ame:                                                                        | Moubus_TCP_slave                                                                                                    |                                                                                                    |                                                                    |                                                           |                        |         |
| Aktion                                                                      |                                                                                                    |                                                                                                    |                                                                    |                                                           |                        |         |
| Gel                                                                         | rat annangen O Gerat einfuge                                                                                                    | Gerat einsted                                                                                           | iken O Gera                                                        | it aktualisieren                                          |                        |         |
| Zeiche                                                                      | enfolge für eine Volltextsuche.                                                                                                    |                                                                                                    | Hersteller:                                                        | <alle herstel<="" td=""><td>ler&gt;</td><td>~</td></alle> | ler>                   | ~       |
| Nam                                                                         | e                                                                                                    | Hersteller                                                                                              |                                                                    | Version                                                   | Beschreibung           |         |
| B                                                                           | Feldbusse                                                                                                    |                                                                                                    |                                                                    |                                                           |                        |         |
| <u>.</u>                                                                    | Modbus                                                                                                    |                                                                                                    |                                                                    |                                                           |                        |         |
|                                                                             | Modbus TCP Slave                                                                                                    |                                                                                                    |                                                                    |                                                           |                        |         |
|                                                                             | Modbus TCP Slave                                                                                                    | 3S - Smart Software                                                                                     | e Solutions Gmb                                                    | H 3.5.12.0                                                | Ein Geraet, das als    | s S     |
|                                                                             |                                                                                                    |                                                                                                    |                                                                    |                                                           |                        |         |
| <                                                                           |                                                                                                    |                                                                                                    |                                                                    | _                                                         |                        | >       |
| ≺<br>✓ Nac                                                                  | ch Kategorien gruppieren 🕅 A                                                                                                    | lle Versionen anzeiger                                                                                  | n (nur für Exper                                                   | ten) 🗌 Vera                                               | ltete Versionen anzeid | ><br>ae |
| <<br>✓ Nac                                                                  | ch Kategorien gruppieren 🗌 A                                                                                                    | lle Versionen anzeiger                                                                                  | n (nur für Exper                                                   | ten) 🗌 Vera                                               | ltete Versionen anzeig | ><br>ge |
| ≺<br>✓ Nac                                                                  | ch Kategorien gruppieren A<br>Name: Modbus TCP Slave<br>Hersteller: 3S - Smart Softwa                                                                                                    | lle Versionen anzeiger                                                                                  | n (nur für Exper                                                   | ten) 🗌 Vera                                               | ltete Versionen anzei  | ><br>ge |
| ≺<br>✓ Nac                                                                  | ch Kategorien gruppieren A<br>Name: Modbus TCP Slave<br>Hersteller: 3S - Smart Softwa<br>Kategorien: Modbus TCP Sla                                                                                                    | lle Versionen anzeiger<br>are Solutions GmbH<br>ve                                                      | n (nur für Exper                                                   | ten) 🗌 Vera                                               | ltete Versionen anzeig | ><br>ge |
| ≺<br>✓ Nac                                                                  | ch Kategorien gruppieren A<br>Name: Modbus TCP Slave<br>Hersteller: 3S - Smart Softwa<br>Kategorien: Modbus TCP Sla<br>Version: 3.5.12.0<br>Bestellnummer: -                                                                                                    | lle Versionen anzeiger<br>are Solutions GmbH<br>ve                                                      | n (nur für Exper                                                   | ten) 🗌 Vera                                               | ltete Versionen anzeiç | ><br>ge |
| ≺<br>✓ Nac                                                                  | Ch Kategorien gruppieren A<br>Name: Modbus TCP Slave<br>Hersteller: 3S - Smart Softwa<br>Kategorien: Modbus TCP Sla<br>Version: 3.5.12.0<br>Bestellnummer: -<br>Recchroibung: Ein Corpot. di                                                                                           | lle Versionen anzeiger<br>are Solutions GmbH<br>ve                                                      | n (nur für Exper                                                   | ten) Vera                                                 | ltete Versionen anzeig | ><br>ge |
| <<br>√ Nac<br>1<br>1<br>1<br>1<br>1<br>1<br>1<br>1<br>1<br>1<br>1<br>1<br>1 | ch Kategorien gruppieren A<br>Name: Modbus TCP Slave<br>Hersteller: 35 - Smart Softwa<br>Kategorien: Modbus TCP Sla<br>Version: 3.5.12.0<br>Bestellnummer: -<br>Reschreibunger Ein Corpot di<br>ngen des ausgewählten Gerä                                                             | lle Versionen anzeiger<br>are Solutions GmbH<br>ve<br>be als Slave für einen J<br>ts als letztes "Kind" | n (nur für Exper<br>Modbus TCD Ma                                  | ten) 🗌 Vera                                               | ltete Versionen anzeig | ><br>ge |
| <<br>✓ Nac<br>Mac<br>Anhäi<br>Modb                                          | ch Kategorien gruppieren A<br>Name: Modbus TCP Slave<br>Hersteller: 3S - Smart Softwa<br>Kategorien: Modbus TCP Sla<br>Version: 3.5.12.0<br>Bestellnummer: -<br>Pocchroibung: Ein Corpot. di<br>ngen des ausgewählten Gerä<br>pus_TCP_Master<br>(Sin Können einen anderen Ziele        | lle Versionen anzeiger<br>are Solutions GmbH<br>ve<br>ts als letztes "Kind"                             | n (nur für Exper<br>Modbuc TCD Ma                                  | ten) Vera                                                 | Itete Versionen anzeig | ><br>ge |
| <<br>✓ Nac<br>Mac<br>Anhär<br>Modb                                          | ch Kategorien gruppieren A<br>Name: Modbus TCP Slave<br>Hersteller: 3S - Smart Softwa<br>Kategorien: Modbus TCP Sla<br>Version: 3.5.12.0<br>Bestellnummer: -<br>Pocchroibung: Ein Corpot di<br>ngen des ausgewählten Gerä<br>pus_TCP_Master<br>(Sie können einen anderen Zielg<br>ist) | lle Versionen anzeiger<br>are Solutions GmbH<br>ve<br>ts als letztes "Kind"<br>erätknoten im Naviga     | n (nur für Exper<br>Modbuc TCD Ma<br><b>Von</b><br>ator auswählen, | ten) 🗌 Vera                                               | Itete Versionen anzeig | ><br>ge |

Abb. 25: Modbus-Slave hinzufügen

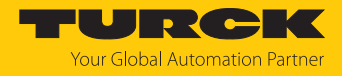

### Modbus-Slave umbenennen

- Modbus-Slave im Projektbaum anklicken.
- ▶ [F2] drücken.
- Namen des Slaves im Projektbaum der Applikation anpassen.

| Geräte 👻 🔻 🗙                     |
|----------------------------------|
| 🖃 🎒 excom Ethernet Demo 🔽        |
| Device (CODESYS Control Win V3)  |
| 🖃 🗐 SPS-Logik                    |
| 🖻 🧔 Application                  |
| Bibliotheksverwalter             |
| PLC_PRG (PRG)                    |
| 🖻 🎉 Taskkonfiguration            |
| 🖻 🕸 MainTask (IEC-Tasks)         |
| PLC_PRG                          |
| 🖹 🔟 Ethernet (Ethernet)          |
| 🖃 📆 Modbus_TCP_Master (Modbus TC |
| Modbus_TCP_Slave                 |
|                                  |

Abb. 26: Modbus-Slave umbenennen

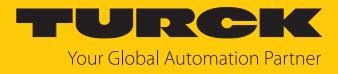

### 5.3 Modbus-Slave einrichten

IP-Adresse einstellen

- Modbus-Slave doppelt klicken.
- ► IP-Adresse einstellen.

| Excom Ethernet Demo.project* - CODESYS                  |                                                   |                        |                                    |
|---------------------------------------------------------|---------------------------------------------------|------------------------|------------------------------------|
| Datei Bearbeiten Ansicht Projekt Erstellen Online       | Debug <u>T</u> ools <u>F</u> enster <u>H</u> ilfe |                        |                                    |
| 🎦 😅 🖬 I 🎒 I 🗠 🖂 🗄 🛍 🗙 I 🗛 🎎                             | 🐴 🛀 I 📾 I 🖄 🖓 🖆 I 🕮 I 🤐 (                         | 🤴 🕞 📲 💐 l 🖓 🖬 🗺 🗠      | \$   \$   <b>#</b>   <b>#</b>   \$ |
|                                                         |                                                   |                        |                                    |
| Geräte 👻 🕈 🗙                                            | Modbus_TCP_Slave X                                |                        |                                    |
| Excom Ethernet Demo     Device (CODESYS Control Win V3) | Allgemein                                         | Modbus-TCP             |                                    |
| SPS-Logik     Application                               | Modbus Slave-Kanal                                | Slave IP-Addresse:     | 192 . 168 . 1 . 25                 |
| Bibliotheksverwalter                                    | Modbus Slave Init                                 | Response Timeout (ms): | 1000                               |
| □<br>□<br>□<br>□<br>□<br>■<br>MainTask (IEC-Tasks)      | ModbusTCPSlave Parameter                          | i orc.                 | 332                                |
|                                                         | ModbusTCPSlaveE/A-Abbild                          |                        |                                    |
| Modbus_TCP_Master (Modbus TCP Master                    | Status                                            |                        |                                    |
| Modbus_ICP_Slave (Modbus ICP Sla                        | Information                                       |                        |                                    |
|                                                         |                                                   |                        |                                    |
|                                                         |                                                   |                        |                                    |
|                                                         |                                                   |                        |                                    |

Abb. 27: IP-Adresse Modbus-Slave einrichten

Über den Webserver kann das Modbus-Register-Mapping eingesehen werden. Das Mapping der Eingangs- und Ausgangsdaten muss bekannt sein [▶ 27].

Die Kommunikation zwischen Modbus TCP-Master und Modbus-Slaves erfolgt über definierte Funktionsaufrufe (Modbus-Kommunikationskanäle). Die Kanäle werden bei den jeweiligen Modbus-Slaves im Register **Modbus Slave-Kanal** über die Schaltfläche **Kanal hinzufügen** eingerichtet.

Die Modbus-Kommunikationskanäle werden definiert über:

| Zugriffstyp                                 | Modbus-Function-Code, der die Art und Weise<br>der Funktionsaufrufe (bit- bzw wortweise,<br>lesend bzw. schreibend) definiert                                                                          |
|---------------------------------------------|----------------------------------------------------------------------------------------------------|
| READ Register bzw. WRITE Register<br>Offset | Angabe der Start-Adresse der zu lesenden<br>oder zu schreibenden Register des Modbus-<br>Slaves. Die Angaben entnehmen Sie dem<br>Modbus-Mapping des excom-Systems (siehe<br>Webserver oder Handbuch). |

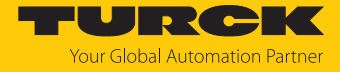

Bei dem Signal in der folgenden Abbildung wird das gesamte Eingangsregister (**Read Input Registers**) eines DM80-Moduls durch **READ Register** mit dem Offset 0x0005 angelegt.

| lgemein                   | Name | Zugriffstyp    | Trigger      | READ-Offset        | Länge      | Fehlerbehandlung | W          |
|---------------------------|------|----------------|--------------|--------------------|------------|------------------|------------|
| odbus Slave-Kanal         |      |                |              |                    |            |                  |            |
| odbus Slave Init          |      |                |              |                    |            |                  |            |
| dbusTCPSlave Parameter    | Mo   | dbusChannel    |              |                    |            |                  | ×          |
| odbusTCPSlave IEC-Objekte |      | anal           | Channel 1    |                    | 1          |                  |            |
| atus                      | z    | ugriffstyp     | Read Input   | Registers (Funktio | onscode 4) | ~                | ·          |
| ormation                  | т    | rigger         | Zyklisch     | ~                  | Zykluszeit | (ms) 100         |            |
|                           | ĸ    | ommentar       |              |                    |            |                  |            |
|                           | F    | EAD Register   |              |                    |            |                  |            |
|                           | 0    | ffset          | 0x0005       |                    |            | ~                | ·          |
|                           | L    | änge           | 1            |                    |            |                  |            |
|                           | F    | ehlerbehandlun | g Letzen Wer | t beibehalten 🛛 🗸  | ]          |                  |            |
|                           | V    | VRITE Register |              |                    |            |                  |            |
|                           | 0    | ffset          |              |                    |            | 2                | ·          |
|                           | L    | änge           | 1            |                    |            |                  |            |
|                           |      |                |              |                    |            | OK Abbas         | - <b>b</b> |

Abb. 28: Eingangsdaten über READ Register lesen

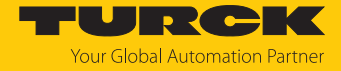

Das I/O-Mapping ist unter **ModbusTCPSIave E/A-Abbild** angelegt. Der Status von Prozesswerten wird im I/O-Mapping nur angezeigt, wenn ein Programm auf die Prozesswerte zugreift oder wenn im **ModbusTCPSIave E/A Abbild** die Funktion **Aktiviert 2 (immer in Buszyklus-Task)** aktiviert ist.

| Variable   | Mapping    | Kanal       | Adresse             | Тур                                             | Einheit                    | Beschreibung                                   |
|------------|------------|-------------|---------------------|-------------------------------------------------|----------------------------|------------------------------------------------|
| 🖃 🍾        |            | Channel 1   | %IW0                | ARRAY [00] OF WORD                              |                            | Read Input Registers                           |
| 🖮 🦄        |            | Channel 1[( | 0] %IW0             | WORD                                            |                            | 0x0005                                         |
| <b>*</b>   |            | Bit0        | %IX0.0              | BOOL                                            |                            |                                                |
| 🍫          |            | Bit1        | %IX0.1              | BOOL                                            |                            |                                                |
| <b>*</b> ø |            | Bit2        | %IX0.2              | BOOL                                            |                            |                                                |
| 🍫          |            | Bit3        | %IX0.3              | BOOL                                            |                            |                                                |
| <b>*</b> ø |            | Bit4        | %IX0.4              | BOOL                                            |                            |                                                |
| 🍫          |            | Bit5        | %IX0.5              | BOOL                                            |                            |                                                |
| <b>*</b> ø |            | Bit6        | %IX0.6              | BOOL                                            |                            |                                                |
| 🍫          |            | Bit7        | %IX0.7              | BOOL                                            |                            |                                                |
| <b>*</b> ø |            | Bit8        | %IX1.0              | BOOL                                            |                            |                                                |
| 🍫          |            | Bit9        | %IX1.1              | BOOL                                            |                            |                                                |
| ···· 🍫     |            | Bit10       | %IX1.2              | BOOL                                            |                            |                                                |
| - *>       |            | Bit11       | %IX1.3              | BOOL                                            |                            |                                                |
| 🍫          |            | Bit12       | %IX1.4              | BOOL                                            |                            |                                                |
| - *>       |            | Bit13       | %IX1.5              | BOOL                                            |                            |                                                |
| <b>*</b> ø |            | Bit14       | %IX1.6              | BOOL                                            |                            |                                                |
| <b>*</b>   |            | Bit15       | %IX1.7              | BOOL                                            |                            |                                                |
| <          |            |             |                     |                                                 |                            | >                                              |
|            | Mapping zu | rücksetzen  | Variablen aktualisi | eren: Einstellungen des üb                      | ergeordnete                | n Gerätes verwende $ 	imes $                   |
|            |            |             |                     | Einstellungen des übe<br>Aktiviert 1 (Buszyklus | ergeordneter<br>Task verwe | n Gerätes verwenden<br>nden, wenn in keiner Ta |
|            | Letzter    | Build 😳 0 🤇 | • 0 Precompile:     |                                                 | oenutzer: (n               | emano) V                                       |

Abb. 29: Variablen aktualisieren

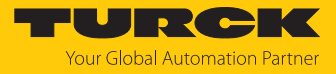

### CODESYS-Projekt laden und starten

| • |  |
|---|--|
| П |  |

HINWEIS Die WIN V3-PLC muss gestartet sein.

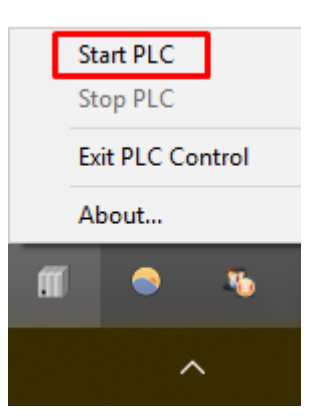

Abb. 30: WIN V3-PLC starten

### Das Projekt über Erstellen $\rightarrow$ Übersetzen kompilieren oder [F11] drücken.

| Excom Ethernet Demo.project* - CODES   | YS                    |                     |                 |                             |                        |                                                           |                   |                               |              |                                    | -                                       | o ×            |
|----------------------------------------|-----------------------|---------------------|-----------------|-----------------------------|------------------------|-----------------------------------------------------------|-------------------|-------------------------------|--------------|------------------------------------|-----------------------------------------|----------------|
| Datei Bearbeiten Ansicht Projekt Erst  | tellen <u>Q</u> nline | Debug Tools Eenst   | er <u>H</u> ife |                             |                        |                                                           |                   |                               |              |                                    |                                         | ₹              |
|                                        | Übersetzen            | F11                 |                 | 08                          | = 8 Le                 | 퇴금 전                                                      |                   |                               |              |                                    |                                         |                |
|                                        | Neu übersetz          | en                  |                 | -y P =                      |                        | 1,210-1-11-1-1-1-1-1-1-1-1-1-1-1-1-1-1-1-1                |                   |                               |              |                                    |                                         |                |
|                                        | Code erzeuge          | en                  |                 |                             |                        |                                                           |                   |                               |              |                                    |                                         |                |
| Geräte                                 | Laufreiteurte         | mdataian arzaugan   | ive X           |                             |                        |                                                           |                   |                               |              |                                    | <ul> <li>Benachrichtigungen</li> </ul>  | - 4 ×          |
| Excom Ethernet Demo                    | Gourzenayate          | inductori el zeugen |                 | Find                        |                        | Filter Alle anzeio                                        | ien               | -                             |              |                                    | Gesamtzahl Benachrich                   | tigungen: (0)  |
| Device (CODESYS Control Win 1          | Bereinigen            |                     |                 |                             | _                      |                                                           |                   |                               |              |                                    |                                         |                |
| SPS-Logik                              | Alles bereinig        | en                  |                 | Variable                    | Mapping                | Kanal                                                     | Adresse           | Тур                           | Einheit      | Beschreibung                       |                                         |                |
| Pibliothologyaphar                     |                       |                     |                 | 8-10                        |                        | Channel 0                                                 | %IW0              | ARRAY [05] OF WORD            |              | Read Input Registers               | Keine Benachrichtigun                   | gen verfügbar. |
|                                        |                       | Modbus Slave Init   |                 | H- 19                       |                        | Channel 0[0]                                              | %IW0              | WORD                          |              | 0x0000                             |                                         |                |
| Taskkonfiguration                      |                       | Madhur Topolaus Day |                 | 10 X                        |                        | Channel 0[1]                                              | %IW1              | WORD                          |              | 0x0001                             |                                         |                |
| AinTask (IEC-Task                      | (2)                   | Modbus ICPSiave Par | ameter          | 0 V                         |                        | Channel 0[2]                                              | %IW2              | WORD                          |              | 0x0002                             | Frühere Benachrich                      | tigungen       |
| DIC PRG                                | -/                    | ModbusTCPSlaveE/A   | Abbild          |                             |                        | Channel 0[3]                                              | %IW3              | WORD                          |              | 0x0003                             |                                         |                |
| Ethernet (Ethernet)                    |                       |                     |                 |                             |                        | Channel 0[4]                                              | 761004            | WORD                          |              | 0x0004                             |                                         |                |
| Modbus_TCP_Master (Modb                | us TCP Maste          | Status              |                 |                             |                        | Channel U[5]                                              | 761000            | APPAX [0 ELOE WORD            |              | UXUUUS<br>Write Multiple Registers |                                         |                |
| Modbus TCP Slave (Mo                   | odbus TCP Sla         |                     |                 |                             |                        | Channel 1<br>Channel 1[0]                                 | %QW0              | WORD                          |              | 0x0800                             |                                         |                |
|                                        |                       | Information         |                 |                             |                        | Channel 1[0]                                              | 76QW0             | WORD                          |              | 0x0800                             |                                         |                |
|                                        |                       |                     |                 | B-50                        |                        | Channel 1[2]                                              | %QW1              | WORD                          |              | 0x0802                             |                                         |                |
|                                        |                       |                     |                 | - <b>5</b>                  |                        | Channel 1[3]                                              | %OW3              | WORD                          |              | 0x0803                             |                                         |                |
|                                        |                       |                     |                 | 8-50                        |                        | Channel 1[4]                                              | %OW4              | WORD                          |              | 0x0804                             |                                         |                |
|                                        |                       |                     |                 | 8-50                        |                        | Channel 1[5]                                              | %OW5              | WORD                          |              | 0x0805                             |                                         |                |
|                                        | >                     |                     |                 | IEC-Objekte<br>Variable<br> | Mapping<br>☆<br>☆ = Au | Mapping zu<br>Typ<br>ModbusTCPSlave<br>f bestehende Varia | rücksetzen \<br>: | 'ariabien aktualisieren: Akty | iert 2 (imme | r in Buszyklus-Task) V             |                                         |                |
| Meldungen - Gesamt 1 Febler, 0 Warnung | (en) 0 Meldun         | (en)                |                 | Ľ                           |                        |                                                           |                   |                               |              |                                    |                                         |                |
| E Herongen Gesanter Feiler, o Wanding  | (city) o Pierdun      | g(cn)               |                 |                             |                        |                                                           |                   | Latatas D                     | dd 🔿 0.4     | 0 Presemples                       | ( ) ( ) ( ) ( ) ( ) ( ) ( ) ( ) ( ) ( ) | 0              |

Abb. 31: Projekt kompilieren

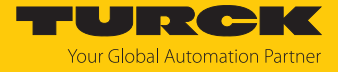

▶ Über den Menüpunkt **Online** → **Einloggen** online oder **Ausloggen** offline gehen.

| Excom Ethernet Demo.project* - CODESYS     |                          |                  |                        |         |                   |         |                    |         |                          |
|--------------------------------------------|--------------------------|------------------|------------------------|---------|-------------------|---------|--------------------|---------|--------------------------|
| Datei Bearbeiten Ansicht Projekt Erstellen | Online Debug Tools Eens  | er <u>H</u> ilfe | _                      |         |                   |         |                    |         |                          |
| 19 🖆 🔚 🚭 🗠 🖂 🕆 🖻 🗈 X 🗚                     | 😂 Einloggen              | Alt+F8           | 🖌 📲 💘 l (12 92 42 42 1 | 8   0   | 悪言し               |         |                    |         |                          |
|                                            | Ausloggen                | Strg+F8          |                        |         |                   |         |                    |         |                          |
| Geräte 🗾 🗸                                 | Bootapplikation erzeugen |                  |                        |         |                   |         |                    |         |                          |
| Secon Ethernet Demo                        | Laden                    |                  |                        |         |                   |         |                    |         |                          |
| Device (CODESYS Control Win V3)            | Online-Change            |                  | 1                      |         | Filter Alle anzei | gen     | •                  |         |                          |
| □- 🗐 SPS-Logik                             | Quellcode auf verbundene | Steuerung laden  | riable N               | Mapping | Kanal             | Adresse | Тур                | Einheit | Beschreibung             |
| - O Application                            | Mehrfacher Download      |                  | *                      |         | Channel 0         | %IW0    | ARRAY [05] OF WORD |         | Read Input Registers     |
| Bibliotheksverwalter                       |                          |                  | 🗄 🧤                    |         | Channel 0[0]      | %IW0    | WORD               |         | 0x0000                   |
| PLC_PRG (PRG)                              | Reset warm               |                  | 🕮 🐪                    |         | Channel 0[1]      | %IW1    | WORD               |         | 0x0001                   |
| Taskkonfiguration                          | Reset <u>k</u> alt       |                  | 😟 🧤                    |         | Channel 0[2]      | %IW2    | WORD               |         | 0x0002                   |
| □ 😂 MainTask (IEC-Tasks)                   | Reset Ursprung           |                  | ۰                      |         | Channel 0[3]      | %IW3    | WORD               |         | 0x0003                   |
| de PLC_PRG                                 | Simulation               |                  | 🕮 🦄                    |         | Channel 0[4]      | %IW4    | WORD               |         | 0x0004                   |
| Ethernet (Ethernet)                        |                          |                  | ۰. 🖈                   |         | Channel 0[5]      | %IW5    | WORD               |         | 0x0005                   |
| Modbus_TCP_Master (Modbus TCP              | Sicherneit               | ,                | <b>*</b> @             |         | Channel 1         | %QW0    | ARRAY [05] OF WORD |         | Write Multiple Registers |
| Modbus_TCP_Slave (Modbus 1                 | Operating Mode           | •                | 1                      |         | Channel 1[0]      | %QW0    | WORD               |         | 0x0800                   |
|                                            | Information              |                  | B - <b>*</b> ∳         |         | Channel 1[1]      | %QW1    | WORD               |         | 0x0801                   |
|                                            |                          |                  | 🛱 🍢                    |         | Channel 1[2]      | %QW2    | WORD               |         | 0x0802                   |
|                                            |                          |                  | 🕀 🍢                    |         | Channel 1[3]      | %QW3    | WORD               |         | 0x0803                   |
|                                            |                          |                  | <u>نه</u>              |         | Channel 1[4]      | %QW4    | WORD               |         | 0x0804                   |
|                                            |                          |                  | 🖻 - 🍢                  |         | Channel 1[5]      | %QW5    | WORD               |         | 0x0805                   |

Abb. 32: Online – Einloggen

• Über **Debug**  $\rightarrow$  **Start** das Programm starten.

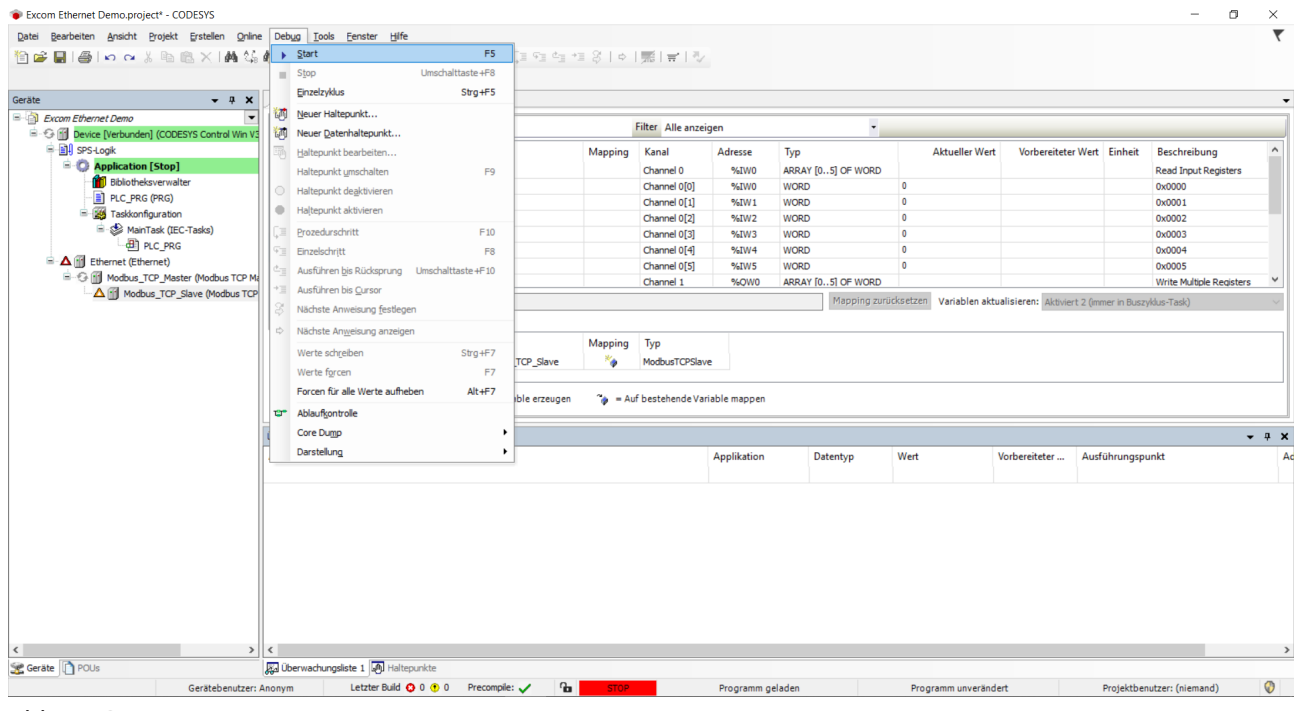

Abb. 33: Programm starten

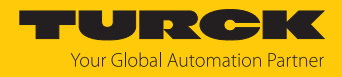

# 6 excom an einen PROFINET-Master anbinden

Das folgende Beispiel zeigt die Integration von excom mit CODESYS. Die Konfiguration und Parametrierung erfolgt über das Konfigurationstool und die GSDML-Datei.

### Verwendete Hardware

In diesem Beispiel werden die folgenden Hardware-Komponenten verwendet:

- Gateway GEN-N
- Ethernet-Leitung mit RJ45-Stecker
- PC

### Verwendete Software

In diesem Beispiel wird die folgende Software verwendet:

- CODESYS Version 3.5.12 (kostenfrei als Download erhältlich unter www.turck.com)
- GSDML-Datei Version 2.3 (kostenfrei als Download erhältlich unter www.turck.com)

### Voraussetzungen

- Der PROFINET-Name ist gesetzt.
- Die Programmiersoftware ist geöffnet.
- Ein neues Projekt ist angelegt.
- Codesys PLC über CODESYS Control Win SysTray ist gestartet.

### 6.1 GSDML-Datei installieren

Die GSDML-Datei für das Gerät steht unter www.turck.com zum kostenlosen Download zur Verfügung.

- ► GSDML-Datei einfügen: Tools → Geräte-Repository klicken.
- **GSDML-Datei installieren:** Ablageort der GSDML-Datei angeben und **Installieren** klicken.
- ⇒ Das Gerät wird in den Hardware-Katalog aufgenommen.

| Excom Ethernet Demo.project* - CODESYS              |                                |                              |                                         |                             |        |                |
|-----------------------------------------------------|--------------------------------|------------------------------|-----------------------------------------|-----------------------------|--------|----------------|
| Datei Bearbeiten Ansicht Projekt Erstellen Online D | eb <u>ug T</u> ools <u>F</u> e | nster <u>H</u> ilfe          |                                         |                             |        |                |
| 🎦 🚅 🗐 🗐 🗠 🛪 🐁 🖻 🛍 🗙 🛤 🎎 🐴                           | 🍇 i 📾 i 🛅 🗸                    | 🗂 🛗 I 🧐 🔰 I                  | * [[= == += \$   +                      | 罰                           |        |                |
|                                                     |                                |                              |                                         |                             |        |                |
| Geräte 🗸 🕂 🗙                                        | Seräte-Reno                    | ository                      |                                         |                             |        | ×              |
| Excom Ethernet Demo                                 |                                | Sitory                       |                                         |                             |        | ~              |
| Device (CODESYS Control Win V3)                     | Speicherort:                   | System Repository            |                                         |                             | $\sim$ | Bearbeiten     |
|                                                     |                                | (C:\ProgramData\CODESYS      | (Devices)                               |                             |        |                |
| Bibliotheksverwalter                                |                                |                              |                                         |                             |        |                |
| PLC_PRG (PRG)                                       | Installierte Ger               | ätebeschreibungen:           |                                         |                             |        |                |
| Taskkonfiguration                                   | Zeichenfolge f                 | ür eine Volltextsuche.       | Hersteller: <alle hersteller=""></alle> |                             | $\sim$ | Installieren   |
| MainTask (IEC-Tasks)                                | Name                           |                              | Hersteller                              | Version                     | 1      | Deinstallieren |
|                                                     |                                | excom GEN-N                  | Turck                                   | SW=SW V 1.6.7, HW=HW 1      | F      | Export         |
|                                                     |                                | TBEN-L4-16DIN                | Turck                                   | SW=SW V 1.5.0, HW=HW 1      | F      |                |
|                                                     |                                | TBEN-L4-16DIP                | Turck                                   | SW=SW V 1.5.0, HW=HW 1      | F      |                |
|                                                     |                                | TBEN-L4-16DON                | Turck                                   | SW=SW V 1.5.0, HW=HW 1      | Fv     |                |
|                                                     | <                              |                              |                                         |                             | >      |                |
|                                                     | 🖃 🌖 к:\ви                      | AS\PM_PA\excom\Tools\GSDN    | IL (EXCOM_GSDML \GSDML - V2. 3-Turck-&  | ExcomV2-20190429-010607.xml |        |                |
|                                                     | - 🕚 G                          | erät "excom GEN-N" im Geräte | -Repository installiert                 |                             |        |                |
|                                                     |                                |                              |                                         |                             |        |                |
|                                                     |                                |                              |                                         |                             |        |                |
|                                                     |                                |                              |                                         |                             |        | Details        |
|                                                     |                                |                              |                                         |                             |        |                |
|                                                     |                                |                              |                                         |                             |        | Schließen      |
|                                                     |                                |                              |                                         |                             | _      | .:             |
|                                                     |                                |                              |                                         |                             |        |                |

Abb. 34: GSDML-Datei installieren

### 6.2 Gerät mit der Steuerung verbinden

- ▶ Im Projektbaum Rechtsklick auf **Device** ausführen.
- **Gerät anhängen** auswählen.
- Ethernet-Adapter auswählen.
- Gerät anhängen klicken.
- ⇒ Der Ethernet-Adapter erscheint als **Ethernet** im Projektbaum.

| Aktion:<br>Gerät anhängen                                                                                     | ⊖ Gerät einfügen 🛛 ⊖ Gerät eins                                                                                                    | tecken O Gerät                          | aktualisieren               |                                                                                                    |
|----------------------------------------------------------------------------------------------------|----------------------------------------------------------------------------------------------------|-----------------------------------------|-----------------------------|----------------------------------------------------------------------------------------------------|
| Zeichenfolge für eine V                                                                                       | olitextsuche.                                                                                                    | Hersteller:                             | <alle hersteller=""></alle> |                                                                                                    |
| Name<br>Verschiedene<br>Feldbusse<br>CAN CANbus                                                               | Hersteller                                                                                                    | Ver                                     | rsion Beschre               | ibung                                                                                                    |
| Ethernet     EtherNet/IP     EtherNet/IP     EtherNet/IP     Pofibus     Formula     Profibus     Profinet IO | 3S - Smart Software Solu                                                                                                    | utions GmbH 3.5                         | .14.0 Ethernet              | Link.                                                                                                    |
| Name: Ethern<br>Hersteller: 3:<br>Kategorien:<br>Version: 3.5.<br>Bestellnumn<br>Pocchroibun                  | Alle Versionen anzei<br>net<br>S - Smart Software Solutions Gmbł<br>Ethernet Adapter, Ethernet Adapte<br>14.0<br>her: -<br>BL Ethernet Link | l<br>r, Ethernet Adapter                | en) Uveraitete              | Sector Contraction of the sector of the sector of the sect |
| Anhängen des ausge<br>Device<br>(Sie können eine<br>ist)                                                      | ewählten Geräts als letztes "Kin<br>en anderen Zielgerätknoten im Nav                                                                       | n <b>d" von</b><br>rigator auswählen, s | olange dieses Fens          | ster geöffnet                                                                                                    |
|                                                                                                    |                                                                                                    |                                         |                             | _                                                                                                    |

Abb. 35: Ethernet-Adapter hinzufügen

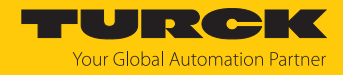

### PROFINET-Master hinzufügen

- ▶ Im Projektbaum Rechtsklick auf Device ausführen.
- Gerät anhängen auswählen.
- Doppelklick auf **PROFINET-Controller** ausführen.
- ⇒ Der PROFINET-Master erscheint als **PN\_Controller** im Projektbaum.

| 🕤 Gerät anhängen                                                                                                    |                                               |                                    |                                                                  |               |                        | > |
|----------------------------------------------------------------------------------------------------|-----------------------------------------------|------------------------------------|------------------------------------------------------------------|---------------|------------------------|---|
| Name: PN Controller                                                                                                    |                                               |                                    |                                                                  |               |                        |   |
| Aktion:                                                                                                    |                                               |                                    |                                                                  |               |                        |   |
| Carët anhëngan Carët ainfügan                                                                                                    | O Gerät einste                                | ickan O Garët                      | aktual                                                           | iciaran       |                        |   |
| Gerat annangen O Gerat ennugen                                                                                                    |                                               |                                    | aktuai                                                           | Isteren       |                        |   |
| Zeichenfolge für eine Volltextsuche.                                                                                                    |                                               | Hersteller:                        | <alle< td=""><th>Hersteller &gt;</th><th></th><td>~</td></alle<> | Hersteller >  |                        | ~ |
| Name                                                                                                    | Hersteller                                    |                                    |                                                                  | Version       | Beschreibung           |   |
| = 🗊 Feldbusse                                                                                                    |                                               |                                    |                                                                  |               |                        |   |
| 🐵 👄 EtherNet/IP                                                                                                    |                                               |                                    |                                                                  |               |                        |   |
| 🗄 ··· 🛤 Modbus                                                                                                    |                                               |                                    |                                                                  |               |                        |   |
| 🖃 🛲 Profinet IO                                                                                                    |                                               |                                    |                                                                  |               |                        |   |
| 💷 🋲 Profinet IO Gerät                                                                                                    |                                               |                                    |                                                                  |               |                        |   |
| Profinet IO Master                                                                                                    |                                               |                                    |                                                                  |               |                        | _ |
| PN-Controller                                                                                                    | 3S - Smart Softw                              | are Solutions Gm                   | ЬН                                                               | 3.5.14.20     | Profinet IO Controller |   |
| Nach Kategorien gruppieren 🗌 Al                                                                                                    | le Versionen anze                             | eigen (nur für Ex                  | perter                                                           | ) 🗌 Veralte   | ete Versionen anzeigen |   |
| Mame: PN-Controller<br>Hersteller: 3S - Smart Softwar<br>Kategorien: Profinet IO Master<br>Version: 3.5.14.20<br>Bestellnummer: 1<br>Beschreibung: Profinet IO Cor | e Solutions GmbH<br>r                         |                                    |                                                                  |               |                        |   |
| Anhängen des ausgewählten Gerä<br>Ethernet<br>(Sie können einen anderen Zielge                                                                                     | t <b>s als letztes "K</b><br>rätknoten im Nav | <b>ind" von</b><br>igator auswähle | en, sola                                                         | ange dieses F | enster geöffnet ist)   |   |

Abb. 36: PROFINET-Master hinzufügen

 $\times$ 

### PROFINET-Device hinzufügen

- ▶ Im Projektbaum Rechtsklick auf PN\_Controller (PN-Controller) ausführen.
- Gerät anhängen auswählen.
- ▶ PROFINET-Device doppelt klicken.
- excom GEN-N auswählen.
- ⇒ Das PROFINET-Device erscheint als **excom\_GEN\_N** im Projektbaum.

#### 👔 Gerät anhängen

| eichentoige                          | für eine Volltextsuche.                                                                                                    | Hersteller: <alle hersteller=""></alle> |                         |             |
|--------------------------------------|----------------------------------------------------------------------------------------------------|-----------------------------------------|-------------------------|-------------|
| Name                                 |                                                                                                    | Hersteller                              | Version                 | Beschreibu  |
|                                      | CDS3 RFID Reader PN Device                                                                                                    | Turck                                   | SW=SW V 1.3.27, HW=HW 1 | CODESYS3 g  |
|                                      | CIFX Profinet Device                                                                                                    | 3S - Smart Software Solutions GmbH      | SW=V3.x, HW=2           | CODESYS PL  |
|                                      | Codesys Plc PN Device                                                                                                    | 3S - Smart Software Solutions GmbH      | SW=V1.0.0, HW=1         | Codesys PLC |
|                                      | CODESYS Profinet Device                                                                                                    | 3S - Smart Software Solutions GmbH      | 3.5.13.0                | CODESYS PL  |
|                                      | EL6631-0010 V2.0                                                                                                    | Beckhoff                                | SW=V1.00, HW=V1.00      | PROFINET I  |
|                                      |                                                                                                    | Turck                                   | SW=SW V 1.6.7, HW=HW 1  | Remote I/O  |
| Hers<br>Kate<br>Vers<br>Best<br>Best | steller: Turck<br>egorien: Profinet IO Slave<br>sion: SW=SW V 1.6.7, HW=HW 1<br>tellnummer: 100000129<br>chreibung: Remote I/O System |                                         | ć                       | <b>—</b>    |
|                                      |                                                                                                    |                                         |                         |             |

Abb. 37: PROFINET-Device hinzufügen

Optional: PROFINET-Device umbenennen

- PROFINET-Device im Projektbaum anklicken.
- ▶ [F2] drücken.
- Namen des Devices im Projektbaum anpassen.

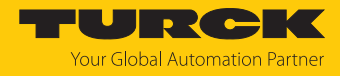

### excom-Module hinzufügen

- ▶ Im Projektbaum Rechtsklick auf freien Slot ausführen.
- Gewünschtes Modul per Doppelklick hinzufügen.

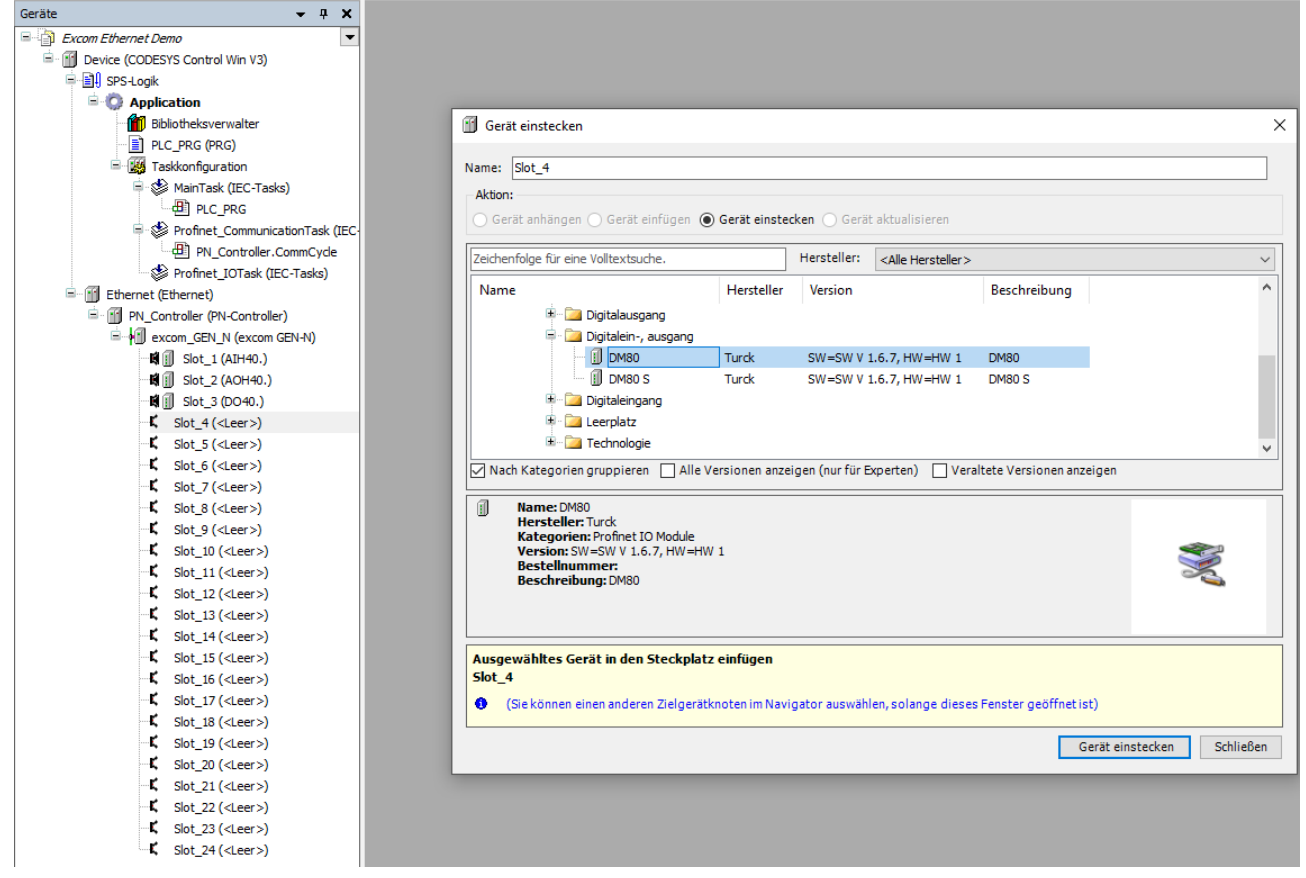

Abb. 38: Module hinzufügen

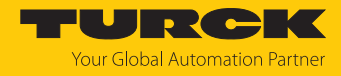

#### excom-Module parametrieren

Im Projektbaum Doppelklick auf das gewünschte Modul ausführen.

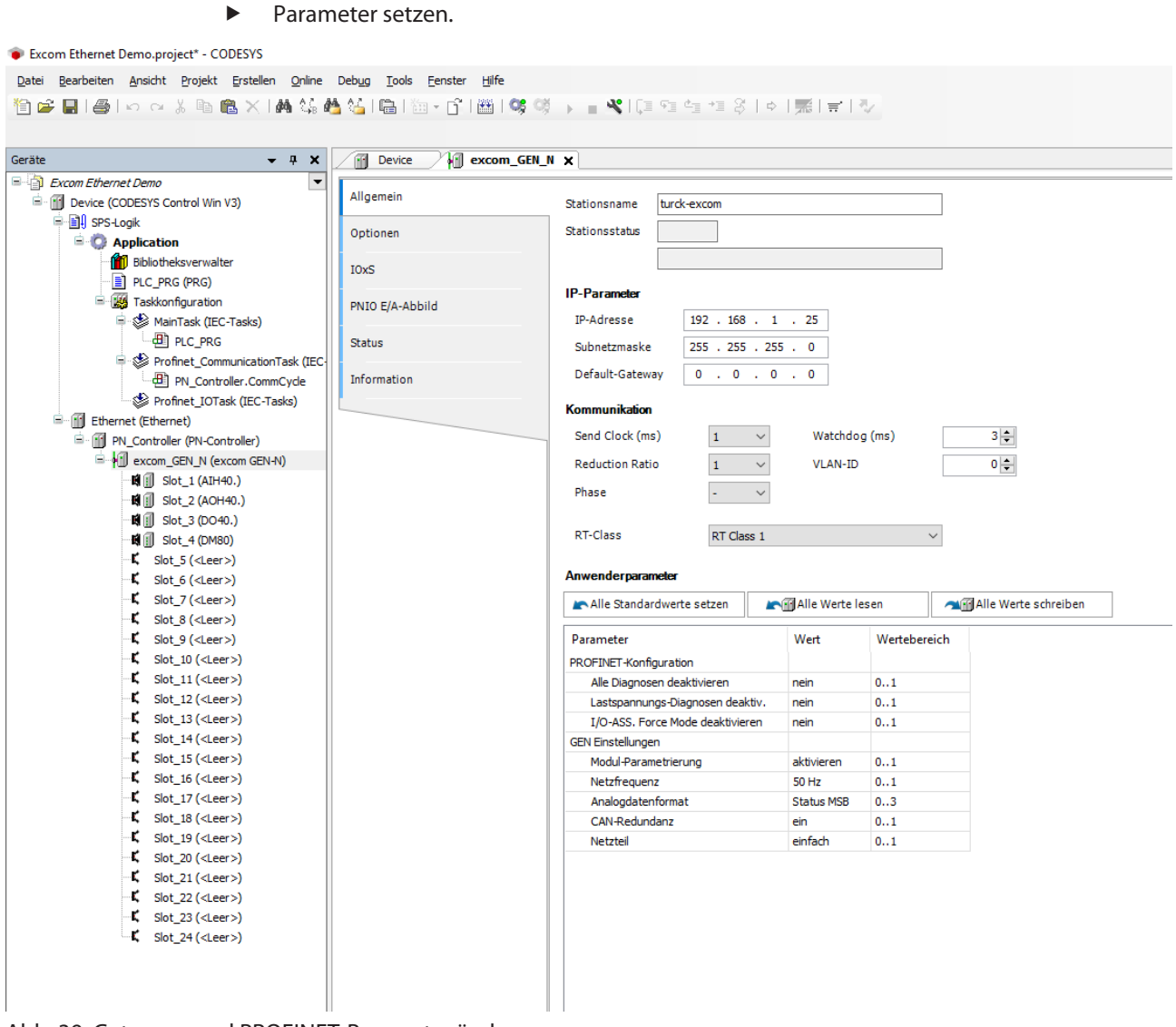

Abb. 39: Gateway- und PROFINET-Parameter ändern

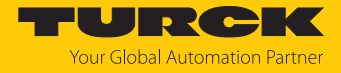

Um einzelne I/O-Module zu parametrieren, den jeweiligen Slot auswählen (hier: Slot\_1 (AIH40.)).

| contenenter bennosprojeer CODESTS           |                                                   |                                 |                  |              |                      |  |
|---------------------------------------------|---------------------------------------------------|---------------------------------|------------------|--------------|----------------------|--|
| Bearbeiten Ansicht Projekt Erstellen Online | Debug <u>T</u> ools <u>F</u> enster <u>H</u> ilfe |                                 |                  |              |                      |  |
| 2 🗖 🖾 🖉 🖉 🕹 🕹 🕹 🕹                           | 4 14 I 🕮 I 🖄 - 🕄 I 🕮 I 😋                          | 08 . <b>- 4</b> 175 95 45 75 80 |                  | 30           |                      |  |
|                                             |                                                   |                                 | 1 · 1 µns 1 •• 1 | ÷            |                      |  |
|                                             |                                                   |                                 |                  |              |                      |  |
| • <del>•</del> • ×                          | slot_1 x                                          |                                 |                  |              |                      |  |
| Excom Ethernet Demo                         |                                                   |                                 |                  |              |                      |  |
| Device (CODESYS Control Win V3)             | Allgemein                                         | Modulinformation                |                  |              |                      |  |
| E I SPS-Logik                               | PNTO Module E/A-Abbild                            | Ident number                    | 16#40489000      |              |                      |  |
| C Application                               |                                                   |                                 | 10# 10105000     |              |                      |  |
| Bibliotheksverwalter                        | Status                                            | Slotnummer                      | 1                |              |                      |  |
| PLC_PRG (PRG)                               |                                                   |                                 |                  |              |                      |  |
| Taskkonfiguration                           | Information                                       | Anwenderparameter               |                  |              |                      |  |
| AinTask (IEC-Tasks)                         |                                                   | Alle Standardwerte setzen       | Alle Werte       | lesen        | Alle Werte schreiben |  |
| ₩ PLC_PRG                                   |                                                   |                                 |                  |              |                      |  |
| Profinet_CommunicationTask (IEC             |                                                   | Parameter                       | Wert             | Wertebereich |                      |  |
| PN_Controller.CommCycle                     |                                                   | Stationsparameter               |                  |              |                      |  |
| Profinet_IOTask (IEC-Tasks)                 |                                                   | Modul-Parametrierung            | aktivieren       | 01           |                      |  |
| Ethernet (Ethernet)                         |                                                   | HART Status/Messbereich K1      | ein / 420 mA     | 02           |                      |  |
| PN_Controller (PN-Controller)               |                                                   | Filter (PT1) K1                 | 0,1 s            | 03           |                      |  |
| excom_GEN_N (excom GEN-N)                   |                                                   | Ersatzwertstrategie K1          | Min. Wert        | 02           |                      |  |
|                                             |                                                   | Drahtbruchueberwachung K1       | ein              | 01           |                      |  |
| B Slot_2 (AOHHO.)                           |                                                   | Kurzschlussueberwachung K1      | ein              | 01           |                      |  |
| Slot_3 (D040.)                              |                                                   | HART Status/Messbereich K2      | ein / 420 mA     | 02           |                      |  |
| <b>ia</b> <u>m</u> 300 <u>−</u> (choo)      |                                                   | Filter(PT1) K2                  | 0,1 s            | 03           |                      |  |
| Slot_5 ( <leer>)</leer>                     |                                                   | Ersatzwertstrategie K2          | Min. Wert        | 02           |                      |  |
| Slot_7 ( <leer>)</leer>                     |                                                   | Drahtbruchueberwachung K2       | ein              | 01           |                      |  |
| Slot 8 ( <leer>)</leer>                     |                                                   | Kurzschlussueberwachung K2      | ein              | 01           |                      |  |
| Slot 9 ( <leer>)</leer>                     |                                                   | HART Status/Messbereich K3      | ein / 420 mA     | 02           |                      |  |
| Slot 10 ( <leer>)</leer>                    |                                                   | Filter (PT 1) K3                | 0,1s             | 03           |                      |  |
| Slot 11 ( <leer>)</leer>                    |                                                   | Ersatzwertstrategie K3          | Min. Wert        | 02           |                      |  |
| Slot 12 ( <leer>)</leer>                    |                                                   | Drahtbruchueberwachung K3       | ein              | 01           |                      |  |
| Slot_13 ( <leer>)</leer>                    |                                                   | Kurzschlussueberwachung K3      | ein              | 01           |                      |  |
| Slot_14 ( <leer>)</leer>                    |                                                   | HART Status/Messbereich K4      | ein / 420 mA     | 02           |                      |  |
| - ↓ Slot_15 ( <leer>)</leer>                |                                                   | Hiter(PT1) K4                   | U,1S             | 03           |                      |  |
| Slot_16 ( <leer>)</leer>                    |                                                   | Ersatzwertstrategie K4          | min. Wert        | 02           |                      |  |
| - ば Slot_17 ( <leer>)</leer>                |                                                   | Urantoruchueberwachung K4       | ein              | 01           |                      |  |
| ば Slot_18 ( <leer>)</leer>                  |                                                   | Kurzschlussuederwachung K4      | en               | 01           |                      |  |
| - K Slot_19 ( <leer>)</leer>                |                                                   |                                 |                  |              |                      |  |
| <b>K</b> Slot_20 ( <leer>)</leer>           |                                                   |                                 |                  |              |                      |  |
| - K Slot_21 ( <leer>)</leer>                |                                                   |                                 |                  |              |                      |  |
| <b>K</b> Slot_22 ( <leer>)</leer>           |                                                   |                                 |                  |              |                      |  |
|                                             |                                                   |                                 |                  |              |                      |  |
| <b>↓</b> Slot_24 ( <leer>)</leer>           |                                                   |                                 |                  |              |                      |  |
|                                             |                                                   |                                 |                  |              |                      |  |
|                                             |                                                   |                                 |                  |              |                      |  |

Abb. 40: Module parametrieren am Beispiel AIH40...

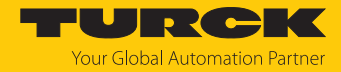

#### Aktualisierung der PROFINET-Master-Variablen

- **Device** doppelt klicken.
- Auf SPS-Einstellungen klicken.
- Bei Variablen immer aktualisieren: Aktviert 2 (immer in Buszyklustask) einstellen.
- Die folgende Abfrage mit Ja bestätigen.

Excom Ethernet Demo.project\* - CODESYS

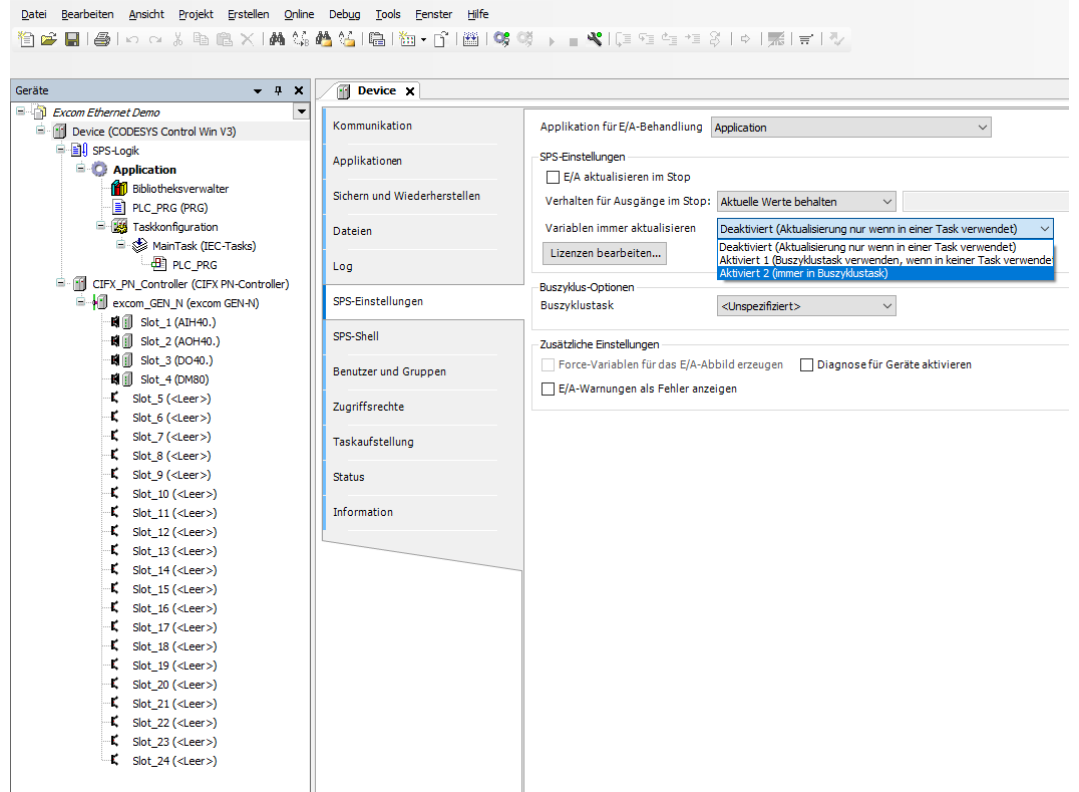

Abb. 41: Variablen aktualisieren

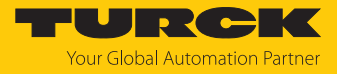

### CODESYS-Projekt laden und starten

| • | ĺ |
|---|---|
| П |   |

HINWEIS Die WIN V3-PLC muss gestartet sein.

| [ | Start PLC        |
|---|------------------|
|   | Stop PLC         |
|   | Exit PLC Control |
|   | About            |
| m | <b>• •</b>       |
|   | ^                |

Abb. 42: WIN V3-PLC starten

### Das Projekt über Erstellen $\rightarrow$ Übersetzen kompilieren oder [F11] drücken.

| Excom Ethernet Demo.project* - CODESYS      |                              |                     |                            |          |                    |             |                               |               |                          |          | -                     | o ×            |
|---------------------------------------------|------------------------------|---------------------|----------------------------|----------|--------------------|-------------|-------------------------------|---------------|--------------------------|----------|-----------------------|----------------|
| Datei Bearbeiten Ansicht Projekt Erstellen  | Qnline Debug Tools           | enster <u>H</u> ife |                            |          |                    |             |                               |               |                          |          |                       | ₹              |
|                                             | rsetzen F                    | 1 145 0             | 08                         | +≡ S I ¢ | 페글 전               |             |                               |               |                          |          |                       |                |
| Neu                                         | ühersetzen                   |                     | A PERMIT                   |          | i jana i 🕶 i 🛷     |             |                               |               |                          |          |                       |                |
| Ged                                         |                              |                     |                            |          |                    |             |                               |               |                          |          |                       |                |
| Geräte                                      | e eizeugen                   | ive 🗙               |                            |          |                    |             |                               |               |                          | ▼ B      | enachrichtigungen     | <b>→</b> ₽ X   |
| Excom Ethernet Demo                         | fzeitsystemdateien erzeugen. |                     | Find                       |          | Filter Alle anneis |             |                               |               |                          |          | Sesamtzahl Benachrich | ntigungen: (0) |
| Device (CODESYS Control Win Bere            | ainigen                      |                     | rind                       |          | Alle anzeig        | jen         |                               |               |                          |          |                       |                |
| SPS-Logik Alles                             | s bereinigen                 |                     | Variable                   | Mapping  | Kanal              | Adresse     | Тур                           | Einheit       | Beschreibung             |          |                       |                |
| - O Application                             |                              |                     | 8- 🍫                       |          | Channel 0          | %IW0        | ARRAY [05] OF WORD            |               | Read Input Registers     |          | Keine Benachrichtigun | aan varfiinhar |
| Bibliotheksverwalter                        | Modbus Slave In              | :                   | 🗎 - 🦄                      |          | Channel 0[0]       | %IW0        | WORD                          |               | 0x0000                   |          | Keine benachnichugun  | gen vertugbar. |
| PLC_PRG (PRG)                               |                              |                     | B- 🍫                       |          | Channel 0[1]       | %IW1        | WORD                          |               | 0x0001                   |          |                       |                |
| Taskkonfiguration                           | ModbusTCPSlav                | Parameter           | 🕸 - 🍫                      |          | Channel 0[2]       | %IW2        | WORD                          |               | 0x0002                   |          | Frühere Benachrich    | tigungen       |
| MainTask (IEC-Tasks)                        |                              |                     |                            |          | Channel 0[3]       | %IW3        | WORD                          |               | 0x0003                   |          |                       |                |
| - C PRG                                     | ModbusTCPSlav                | E/A-Abbild          | 🗑 – 🍫                      |          | Channel 0[4]       | %IW4        | WORD                          |               | 0x0004                   |          |                       |                |
| Ethernet (Ethernet)                         | Statue                       |                     | B-1≱                       |          | Channel 0[5]       | %IW5        | WORD                          |               | 0x0005                   |          |                       |                |
| Modbus_TCP_Master (Modbus TC                | TCD Cla                      |                     | 8- 0                       |          | Channel 1          | %QW0        | ARRAY [05] OF WORD            |               | Write Multiple Registers |          |                       |                |
| Modbus_TCP_slave (Modbus                    | Information                  |                     | B- 10                      |          | Channel 1[0]       | %QW0        | WORD                          |               | 0x0800                   |          |                       |                |
|                                             |                              |                     |                            |          | Channel 1[1]       | %QW1        | WORD                          |               | 0x0801                   |          |                       |                |
|                                             |                              |                     | B-19<br>0 5a               |          | Channel 1[2]       | %QW2        | WORD                          |               | 0x0802                   |          |                       |                |
|                                             |                              |                     |                            |          | Channel 1[3]       | %QW3        | WORD                          |               | 0x0803                   |          |                       |                |
|                                             |                              |                     | ■                          |          | Channel 1[4]       | %QW4        | WORD                          |               | 0x0804                   |          |                       |                |
|                                             |                              |                     |                            |          | Channel 1[5]       | %QW5        | WORD                          |               | 0x0805                   |          |                       |                |
|                                             |                              |                     |                            |          |                    |             |                               |               |                          |          |                       |                |
|                                             |                              |                     |                            |          | Mapping zu         | rücksetzen  | Variablen aktualisieren: Akti | viert 2 (imme | r in Buszyklus-Task)     | ~        |                       |                |
|                                             |                              |                     | IEC-Objekte                |          |                    |             |                               |               |                          |          |                       |                |
|                                             |                              |                     | Variable                   | Mapping  | Тур                |             |                               |               |                          |          |                       |                |
|                                             |                              |                     | Ø Modbus_TCP_Slave         | **       | ModbusTCPSlave     | •           |                               |               |                          |          |                       |                |
| <                                           | >                            |                     | 🌾 = Neue Variable erzeuger | 🍅 = At   | uf bestehende Vari | able mappen |                               |               |                          |          |                       |                |
| Meldungen - Gesamt 1 Fehler, 0 Warnung(en), | 0 Meldung(en)                |                     |                            |          |                    |             | Letzter B                     | uid 😋 0 🧿     | 0 Precompile: O          | Projekth | enutzer: (niemand)    | 0              |

Abb. 43: Projekt kompilieren

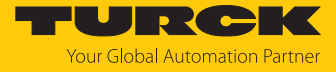

#### ▶ Über den Menüpunkt **Online** → **Einloggen** online oder **Ausloggen** offline gehen.

| Excom Ethernet Demo.project* - CODESYS        |                                                       |           |                    |         |                   |         |                    |         |                          |
|-----------------------------------------------|-------------------------------------------------------|-----------|--------------------|---------|-------------------|---------|--------------------|---------|--------------------------|
| Datei Bearbeiten Ansicht Projekt Erstellen Or | nline Debug <u>T</u> ools <u>F</u> enster <u>H</u> il | fe        |                    |         |                   |         |                    |         |                          |
| 🎦 🚅 🔚 🚑 🗠 🗛 🐰 🖻 🛍 🗙 🞼 💆                       | 🖇 Einloggen                                           | Alt+F8    | 🖌 📲 💘 l 🕼 🕾 🗠 📲    | 810     | 悪  <b>  </b>      |         |                    |         |                          |
| C,                                            | Ausloggen                                             | Strg+F8   |                    |         |                   |         |                    |         |                          |
| Geräte 🗸 🗸                                    | Bootapplikation erzeugen                              |           |                    |         |                   |         |                    |         |                          |
| Excom Ethernet Demo                           | Laden                                                 |           |                    |         |                   |         |                    |         |                          |
| Device (CODESYS Control Win V3)               | Online-Change                                         |           | 1                  |         | Filter Alle anzei | gen     | -                  |         |                          |
| □ □] SPS-Logik                                | Quellcode auf verbundene Steueru                      | ing laden | riable             | Mapping | Kanal             | Adresse | Тур                | Einheit | Beschreibung             |
| Application                                   | Mehrfacher Download                                   |           | *                  |         | Channel 0         | %IW0    | ARRAY [05] OF WORD |         | Read Input Registers     |
| Bibliotheksverwalter                          | Desetware                                             |           | 🕮 🧤                |         | Channel 0[0]      | %IW0    | WORD               |         | 0x0000                   |
| PLC_PRG (PRG)                                 | Reset warm                                            |           | ۰. *               |         | Channel 0[1]      | %IW1    | WORD               |         | 0x0001                   |
| Taskkonfiguration                             | Reset <u>k</u> alt                                    |           | 😟 - 🧤              |         | Channel 0[2]      | %IW2    | WORD               |         | 0x0002                   |
| MainTask (IEC-Tasks)                          | Reset Ursprung                                        |           | 😟 🧤                |         | Channel 0[3]      | %IW3    | WORD               |         | 0x0003                   |
| PLC_PRG                                       | Simulation                                            |           | 😟 🔧                |         | Channel 0[4]      | %IW4    | WORD               |         | 0x0004                   |
| Ethernet (Ethernet)                           |                                                       |           | 😟 🧤                |         | Channel 0[5]      | %IW5    | WORD               |         | 0x0005                   |
| Modbus_TCP_Master (Modbus TCF                 | Sicherheit                                            | ,         | <b>*</b> @         |         | Channel 1         | %QW0    | ARRAY [05] OF WORD |         | Write Multiple Registers |
| Modbus_TCP_Slave (Modbus 1                    | Operating Mode                                        | •         | 🚊 🍢                |         | Channel 1[0]      | %QW0    | WORD               |         | 0x0800                   |
|                                               | 10000000                                              |           | 🕀 - <sup>6</sup> ø |         | Channel 1[1]      | %QW1    | WORD               |         | 0x0801                   |
|                                               |                                                       |           | 🛱 🍢                |         | Channel 1[2]      | %QW2    | WORD               |         | 0x0802                   |
|                                               |                                                       |           | 🗎 - 🍢              |         | Channel 1[3]      | %QW3    | WORD               |         | 0x0803                   |
|                                               |                                                       |           | ±**                |         | Channel 1[4]      | %QW4    | WORD               |         | 0x0804                   |
|                                               |                                                       |           | 😐 🍢                |         | Channel 1[5]      | %QW5    | WORD               |         | 0x0805                   |
| 1                                             | 11                                                    |           |                    |         |                   |         |                    |         |                          |

#### Abb. 44: Online – Einloggen

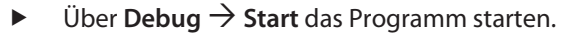

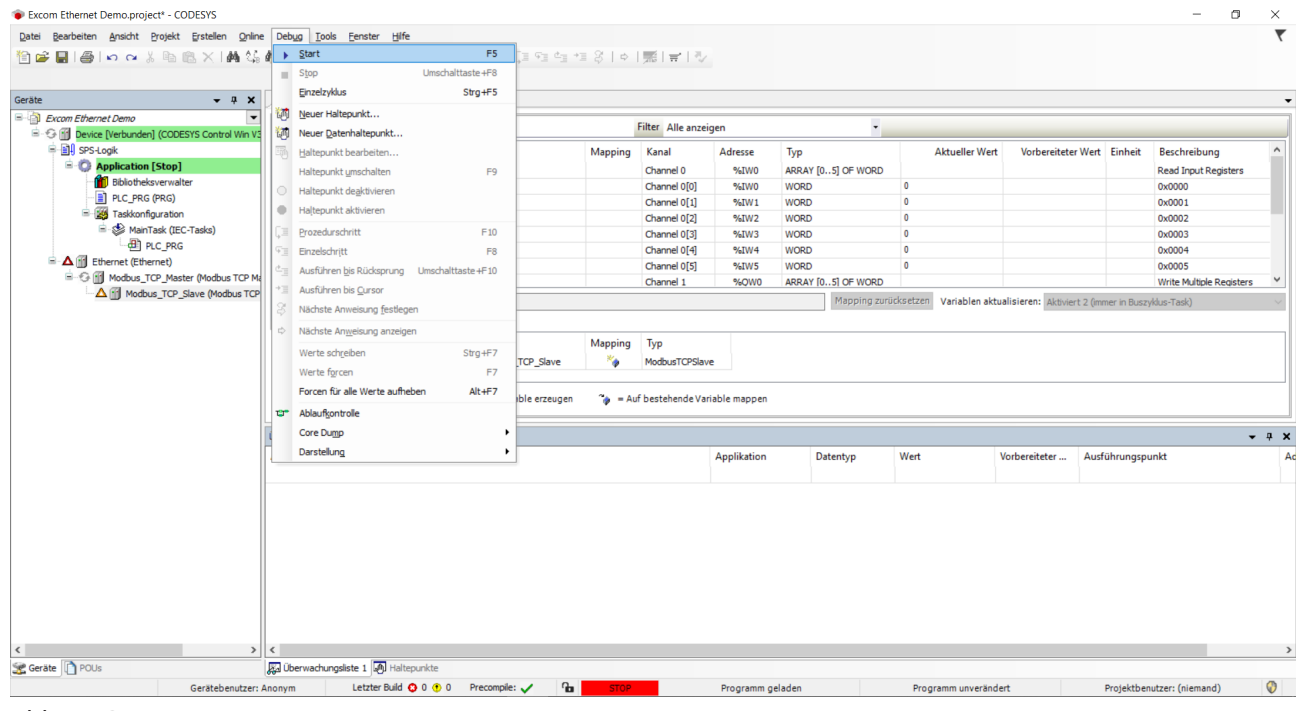

Abb. 45: Programm starten

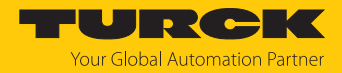

### 7 excom an einen EtherNet/IP-Scanner anbinden

Das folgende Beispiel zeigt die Integration von excom mit CODESYS. Die Konfiguration und Parametrierung erfolgt separat über den DTM oder den Webserver.

### Verwendete Hardware

In diesem Beispiel werden die folgenden Hardware-Komponenten verwendet:

- Gateway GEN-N
- Ethernet-Leitung mit RJ45-Stecker
- PC

### Verwendete Software

In diesem Beispiel wird die folgende Software verwendet:

- CODESYS Version 3.5.12 (kostenfrei als Download erhältlich unter www.turck.com)
- EDS-Datei (als Download erhältlich unter www.turck.com)

#### Voraussetzungen

- Die Programmiersoftware ist geöffnet.
- Ein neues Projekt ist angelegt.
- Codesys PLC über CODESYS Control Win SysTray ist gestartet.

### 7.1 EtherNet/IP-Datenmapping

Bei EtherNet/IP für excom stehen zwei verschiedene EDS-Dateien zur Verfügung:

- Consolidated IO
- CIP Bridging

### Consolidated IO

"Consolidated IO" verwendet für die Gruppe von I/O-Modulen eine einzige Verbindung. Die "Consolidated IO"-Datei optimiert die Netzwerkbandbreite, da die Daten für alle I/O-Module über eine einzige Verbindung übertragen werden.

Wenn die Assembly-Instanzen 107 (Eingang) und 104 (Ausgang) verwendet werden, müssen die Verbindungsparameter entsprechend der tatsächlichen Modulkonfiguration gesetzt werden. Die Größe der Eingangs- und Ausgangsdaten muss exakt mit der tatsächlichen Datengröße der excom-Station übereinstimmen.

Wenn EtherNet/IP das aktive Feldbus-Protokoll ist oder das aktive Feldbus-Protokoll nicht definiert wurde, besteht eine Exclusive Owner Connection. Wenn EtherNet/IP nicht das aktive Feldbus-Protokoll ist, besteht eine Read-Only-Verbindung.

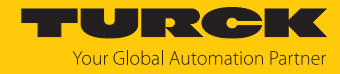

| Daten         | Mapping   | Prozessdaten                               | Bedeutung                                                                               |
|---------------|-----------|--------------------------------------------|-----------------------------------------------------------------------------------------|
| Eingangsdaten | permanent | Gateway-Statuswort                         | Gateway-Status                                                                          |
|               | permanent | Lokale Prozessdaten                        | Alle Prozessdaten-Eingangs-<br>daten sind in 246 Einheiten zu je<br>16 Bit dargestellt. |
|               | optional  | Sammeldiagnose<br>Modulbus                 | Sammeldiagnose (Summarzied<br>Diagnostics) aktiviert oder                               |
|               |           | 1 Bit für jedes Modul                      | deaktiviert VSC 102 Instanz 3<br>Attribut 104                                           |
|               | optional  | herstellerspezifische<br>Diagnose Modulbus | herstellerspezifische Diagnose<br>(Scheduled Diagnostics) akti-                         |
|               |           | 12 Byte Diagnose                           | viert oder deaktiviert VSC 102<br>Instanz 3 Attribut 105                                |
| Ausgangsdaten | permanent | Gateway-Controlwort                        | ohne Funktion                                                                           |
|               | permanent | Lokale Prozessdaten                        | Alle Ausgangssprozessdaten<br>sind in 246 Einheiten zu je 16 Bit<br>dargestellt.        |

Das Datenmapping bei "Consolidated IO" ist wie folgt aufgebaut:

Das Gateway-Statuswort wird im Eingangsdaten-Mapping auf dem ersten Wort gemappt:

| Gatewa        | Gateway-Statuswort |     |     |            |     |     |     |     |     |     |              |    |     |             |
|---------------|--------------------|-----|-----|------------|-----|-----|-----|-----|-----|-----|--------------|----|-----|-------------|
| Byte 1 Byte 0 |                    |     |     |            |     |     |     |     |     |     |              |    |     |             |
| res           | FM                 | Par | res | l/O<br>cfg | res | res | res | res | res | res | l/O<br>cfg w | FS | res | I/O<br>diag |

| Bezeichnug | Bedeutung                                                    |
|------------|--------------------------------------------------------------|
| res        | reserviert                                                   |
| FM         | Force Mode im DTM aktiv                                      |
| Par        | I/O-Parameter-Fehler                                         |
| I/O cfg    | Konfigurationsfehler (fehlende oder falsch gesteckte Module) |
| I/O cfg w  | Warnung, die I/O Konfiguration wurde geändert                |
| FS         | Warnung – Fail-Safe-Modus aktiv                              |
| I/O diag   | I/O-Diagnose aktiv                                           |

Die optionalen Diagnosen können im Webserver unter **Gateway Configuration** aktiviert oder deaktiviert werden. Wenn die "Sammeldiagnose (Summarized Diagnostics)" aktiviert ist, wird für jedes Modul in der Station 1 Bit zurückgesendet. Wenn keine Diagnosen am Gerät vorliegen, ist das Bit für das jeweilige Modul auf 0 gesetzt. Liegen Diagnosemeldungen vor, wird dieses Bit auf 1 gesetzt. Die Diagnose-Bits werden an das Ende der Eingangsdaten der Station gemappt.

Wenn die "herstellerspezifische Diagnose (Scheduled Diagnostics)" aktiviert ist, werden die herstellerspezifischen Diagnose-Bits in die Prozessdaten der Station gemappt. Die "Scheduled Diagnostics" werden am Ende der Eingangsdaten hinter den "Summarized Diagnostics" gemappt. Die "herstellerspezifische Diagnose (Scheduled Diagnostics)" ist eine umlaufende Diagnose. Das Diagnosefenster zeigt für ca. 125 ms die spezifischen Diagnosedaten eines Moduls und wechselt dann zum nächsten Modul. Der Mechanismus wird vom Gateway gesteuert.

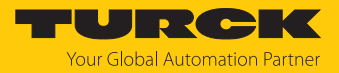

### **CIP Bridging**

Das "CIP Bridging" verwendet eine Verbindung pro I/O-Modul. Bei der "CIP-Bridging"-Datei werden die Daten der excom-Station wie folgt gemappt:

| Daten         | Mapping      | Prozessdaten                                    |  |  |
|---------------|--------------|-------------------------------------------------|--|--|
| Eingangsdaten | Steckplatz 0 | Gateway-Statuswort                              |  |  |
|               | permanent    | Prozessdaten für Steckplatz 024<br>(wortweise)  |  |  |
|               |              | Diagnosedaten für Steckplatz 024<br>(wortweise) |  |  |
| Ausgangsdaten | Steckplatz 0 | Gateway-Controlword                             |  |  |
|               | permanent    | Prozessdaten für Steckplatz 024<br>(wortweise)  |  |  |

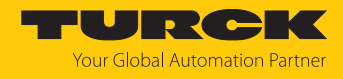

### 7.2 EDS-Datei installieren

- ► EDS-Datei einfügen: **Tools** → **Geräte-Repository** anklicken.
- EDS-Datei installieren: Installieren anklicken.
- Ablageort der EDS-Datei auswählen.

| aicharort     | System Deperitory               |                 |                                      |                            | ~      | Bearbeiten    |
|---------------|---------------------------------|-----------------|--------------------------------------|----------------------------|--------|---------------|
| ercheron.     | (C:\ProgramData\CODESYS\        | )evices)        |                                      |                            | ~      | DearDeiteniii |
|               | (c. (riogrambata)cobcoroli      | /evices)        |                                      |                            |        |               |
| stallierte Ge | erätebeschreibungen:            |                 |                                      |                            |        |               |
| eichenfolge   | für eine Volltextsuche.         | Hersteller:     | <alle hersteller=""></alle>          |                            | $\sim$ | Installieren  |
| Name          |                                 |                 | Hersteller                           | Version                    | ^      | Deinstalliere |
|               | 🖳 Ethernet Adapter              |                 |                                      |                            |        | Export        |
| <b>B</b> 1    | 👄 EtherNet/IP Local Adapter     |                 |                                      |                            |        |               |
| <b>.</b>      | 👄 EtherNet/IP Modul             |                 |                                      |                            |        |               |
| <b>.</b>      | 👄 EtherNet/IP Remote Adapter    |                 |                                      |                            |        |               |
|               | CDS3 EthernetIP Slave           |                 | Turck                                | Major Revision=16#2, Minor |        |               |
|               | 💮 CDS3 RFID Reader Ethe         | metIP Slave     | Turck                                | Major Revision=16#2, Minor |        |               |
|               | 💮 📆 EtherNetIP Adapter          |                 | 3S - Smart Software Solutions GmbH   | Major Revision=16#1, Minor |        |               |
|               | GEN-N                           |                 | Turck                                | Major Revision=16#2, Minor |        |               |
|               | Generic EtherNet/IP dev         | ice             | 3S - Smart Software Solutions GmbH   | 3.5.8.0                    | ×      |               |
|               |                                 |                 |                                      | >                          |        |               |
| = 🛈 к:\ві     | UAS\PM_PA\excom\Tools\EDS-Fi    | es\EXCOM ETH    | ERNETIP Consolidated IO\GEN-N 030720 | 19.eds                     |        | Details       |
| L. 🕦 (        | Gerät "GEN-N" im Geräte-Reposit | ory installiert |                                      |                            |        |               |
|               |                                 |                 |                                      |                            |        |               |
|               |                                 |                 |                                      |                            |        |               |
|               |                                 |                 |                                      |                            |        |               |
|               |                                 |                 |                                      |                            |        |               |
|               |                                 |                 |                                      |                            |        |               |
|               |                                 |                 |                                      |                            |        |               |
|               |                                 |                 |                                      |                            |        |               |
|               |                                 |                 |                                      |                            |        |               |
|               |                                 |                 |                                      |                            |        |               |

Abb. 46: EDS-Datei installieren

⇒ Das Gerät wird in den Hardware-Katalog aufgenommen.

Die meisten EtherNet/IP-Controller arbeiten mit der EDS-Datei "Consolidated IO". In diesem Beispiel wird daher "Consolidated IO" verwendet.

Bei der EDS-Datei "CIP Bridging" muss für jeden Slot im Modulträger die entsprechende EDS-Datei eingelesen werden und der Reihenfolge nach als EtherNet/IP-Adapter hinzugefügt werden, wie hier das GEN-N. Das Gateway heißt dabei "Station".

### 7.3 Gerät mit der Steuerung verbinden

Um das Gerät mit der Steuerung zu verbinden, müssen die folgenden Komponenten in CODESYS hinzugefügt werden:

- Ethernet-Adapter
- EtherNet/IP-Scanner
- EtherNet/IP-Adapter

### Ethernet-Adapter hinzufügen

- ▶ Im Projektbaum **Device** rechts klicken.
- Gerät anhängen auswählen.
- **Ethernet-Port** auswählen.
- Gerät anhängen klicken.

| Gerät anhängen                    |                              |              |                                                          |                     |               | ×   |
|-----------------------------------|------------------------------|--------------|----------------------------------------------------------|---------------------|---------------|-----|
| lame: Ethernet                    |                              |              |                                                          |                     |               | 1   |
| Altion:                           |                              |              |                                                          |                     |               | 1   |
| AKUUII.                           | ainfügan 🔿 Caröt ainstag     |              | orët oktu                                                | unligioron          |               |     |
| Geral annangen O Geral            | einfugen O Gerat einsted     | ken OG       | erat akti                                                | laiisieren          |               |     |
| Zeichenfolge für eine Volltextsuc | che.                         | Hersteller   | : </td <td>lle Hersteller&gt;</td> <td>,</td> <td>~</td> | lle Hersteller>     | ,             | ~   |
| Name                              | Hersteller                   |              | Versior                                                  | Beschreibun         | g             | ^   |
| 🗉 🔟 Verschiedene                  |                              |              |                                                          |                     |               |     |
| 🖻 🔟 Feldbusse                     |                              |              |                                                          |                     |               |     |
| CANbus                            |                              |              |                                                          |                     |               |     |
| 🖲 📷 EtherCat                      |                              |              |                                                          |                     |               |     |
| Ethernet Adapter                  |                              |              |                                                          |                     | _             |     |
| 🔟 Ethernet                        | 3S - Smart Software Solutio  | ns GmbH      | 3.5.14.                                                  | D Ethernet Link     |               |     |
| 🗉 😝 EtherNet/IP                   |                              |              |                                                          |                     |               |     |
| Modbus                            |                              |              |                                                          |                     |               |     |
| Profibus                          |                              |              |                                                          |                     |               |     |
| + Profinet IO                     |                              |              |                                                          |                     |               | ~   |
| Nach Kategorien gruppieren        | Alle Versionen anzeigen      | (nur für Exp | erten)                                                   | Veraltete Vers      | sionen anzeig | jei |
| Name: Ethernet                    |                              |              |                                                          |                     |               | _   |
| Hersteller: 3S - Smart            | Software Solutions GmbH      |              |                                                          |                     |               |     |
| Kategorien: Ethernet              | Adapter, Ethernet Adapter, E | thernet Ada  | pter                                                     | ~                   | <b>&gt;</b> n |     |
| Bestellnummer: -                  |                              |              |                                                          |                     |               |     |
| <b>Bocchroibung</b> Ethor         | aat Link                     |              |                                                          |                     |               |     |
| Anhängen des ausgewählte          | n Geräts als letztes "Kind"  | von          |                                                          |                     |               |     |
| Device                            |                              |              |                                                          |                     |               |     |
| (Sie konnen einen andere<br>ist)  | en Zielgerätknoten im Naviga | tor auswahle | en, solan                                                | ge dieses Fenster g | jeoffnet      |     |
|                                   |                              | 1            | Gerä                                                     | at anhängen         | Cabliaßon     |     |

Abb. 47: Ethernet-Adapter hinzufügen

⇒ Der Ethernet-Port erscheint als **Ethernet** im Projektbaum.

### EtherNet/IP-Scanner hinzufügen

- Im Projektbaum **Ethernet** rechts klicken.
- Gerät anhängen auswählen.
- EtherNet/IP Scanner doppelt klicken.

| 🗍 Gerät anhängen                                                        |                             |                             |                     |             |
|-------------------------------------------------------------------------|-----------------------------|-----------------------------|---------------------|-------------|
| Name: EtherNet_IP_Scanner                                               |                             |                             |                     |             |
| Aktion:                                                                 |                             |                             |                     |             |
| ● Gerät anhängen 🔾 Gerät einfügen 🔵                                     | Gerät einstecken 🔘 Gerä     | t aktualisieren             |                     |             |
|                                                                         |                             |                             |                     |             |
| Zeichenfolge für eine Volltextsuche.                                    | Hersteller:                 | <alle hersteller=""></alle> |                     | ~           |
| Name                                                                    | Hersteller                  | Version                     | Beschreibung        |             |
| E- Feldbusse                                                            |                             |                             |                     |             |
| 🖻 👄 EtherNet/IP                                                         |                             |                             |                     |             |
| 🗉 👄 EtherNet/IP Local Adapter                                           |                             |                             |                     |             |
| 😑 \ominus EtherNet/IP Scanner                                           |                             |                             |                     | _           |
| EtherNet/IP Scanner                                                     | 3S - Smart Software Solu    | itions GmbH 3.5.14.10       | EtherNet/IP Scanner |             |
| 🗄 - 📖 Modbus                                                            |                             |                             |                     |             |
| 💷 ·· 🎹 Profinet IO                                                      |                             |                             |                     |             |
| Nach Kategorien gruppieren 🗌 Alle Ve                                    | rsionen anzeigen (nur für E | xperten) 🗌 Veraltete Ver    | rsionen anzeigen    |             |
| Mame: EtherNet/IP Scanner                                               |                             |                             |                     |             |
| Hersteller: 3S - Smart Software Solu<br>Kategorien: EtherNet/IP Scapper | utions GmbH                 |                             |                     |             |
| Version: 3.5.14.10                                                      |                             |                             |                     |             |
| Beschreihung: EtherNet/IP Scapper                                       | r                           |                             |                     | 2           |
| bescheibung. Enemetyir otanne                                           |                             |                             |                     |             |
|                                                                         |                             |                             |                     |             |
|                                                                         |                             |                             |                     |             |
|                                                                         |                             |                             |                     |             |
|                                                                         |                             |                             |                     |             |
| Anhängen des ausgewählten Geräts al<br>Ethernet                         | s letztes "Kind" von        |                             |                     |             |
| (Sie können einen anderen Zielgerätkr                                   | noten im Navigator auswäh   | len, solange dieses Fenster | geöffnet ist)       |             |
|                                                                         |                             |                             | Gerät anhänge       | n Schließen |
|                                                                         |                             |                             | ocrac annunge       |             |

Abb. 48: EtherNet/IP-Scanner hinzufügen

➡ Der EtherNet/IP-Scanner erscheint als EtherNet\_IP\_Scanner (EtherNet/IP Scanner) im Projektbaum.

### EtherNet/IP-Adapter hinzufügen

- ▶ Im Projektbaum EtherNet\_IP\_Scanner (EtherNet/IP Scanner) rechts klicken.
- Gerät anhängen auswählen.
- **GEN-N** doppelt klicken.

|                                                                                                   | •                                                                                                    |                                                                                                   |                                           |                                                     |                           |              |
|---------------------------------------------------------------------------------------------------|----------------------------------------------------------------------------------------------------|---------------------------------------------------------------------------------------------------|-------------------------------------------|-----------------------------------------------------|---------------------------|--------------|
| Aktion:                                                                                           |                                                                                                    |                                                                                                   |                                           | 1. h.                                               |                           |              |
| Gerat ann                                                                                         | angen () Gerat einf                                                                                                    | ugen () Gerat einster                                                                             | ken 🔿 Gerat                               | aktualisieren                                       |                           |              |
| Zeichenfolge                                                                                      | für eine Volltextsuche                                                                                                    |                                                                                                   | Hersteller:                               | <alle hersteller=""></alle>                         |                           |              |
| Name                                                                                              |                                                                                                    |                                                                                                   | Hersteller                                | r                                                   | Version                   |              |
| 🖃 🔟 Feldt                                                                                         | usse                                                                                                    |                                                                                                   |                                           |                                                     |                           |              |
| 📄 - 👄 E                                                                                           | therNet/IP                                                                                                    |                                                                                                   |                                           |                                                     |                           |              |
|                                                                                                   | -<br>EtherNet/IP Remo                                                                                                    | te Adapter                                                                                        |                                           |                                                     |                           |              |
|                                                                                                   | CDS3 Etherne                                                                                                    | tIP Slave                                                                                         | Turck                                     |                                                     | Major Revision=16#2, Mind | r Revision = |
|                                                                                                   | CDS3 RFID Re                                                                                                    | ader EthernetIP Slave                                                                             | Turck                                     |                                                     | Major Revision=16#2, Mino | r Revision = |
|                                                                                                   | EtherNetIP Ad                                                                                                    | lapter                                                                                            | 3S - Smart                                | Software Solutions GmbH                             | Major Revision=16#1, Mino | r Revision = |
|                                                                                                   | GEN-N                                                                                                    | ·                                                                                                 | Turck                                     |                                                     | Major Revision=16#2, Mind | r Revision = |
|                                                                                                   | Generic Ether                                                                                                    | Net/IP device                                                                                     | 3S - Smart                                | Software Solutions GmbH                             | 3.5.8.0                   |              |
| <<br>] Nach Kate                                                                                  | gorien gruppieren                                                                                                    | Alle Versionen anze                                                                               | igen (nur für E                           | xperten) 🗌 Veraltete Ver                            | rsionen anzeigen          |              |
| <<br>☐ Nach Kate                                                                                  | gorien gruppieren (                                                                                                    | Alle Versionen anze                                                                               | igen (nur für E                           | xperten) 🗌 Veraltete Ver                            | rsionen anzeigen          |              |
| <<br>Nach Kate<br>Nam<br>Hers                                                                     | gorien gruppieren  <br>e: GEN-N<br>teller: Turck                                                                                               | Alle Versionen anze                                                                               | igen (nur für E                           | xperten) 🗌 Veraltete Ver                            | rsionen anzeigen          |              |
| <ul> <li>Nach Kate</li> <li>Nam<br/>Hers<br/>Kate</li> </ul>                                      | gorien gruppieren (<br>e: GEN-N<br><b>teller:</b> Turck<br><b>gorien:</b> EtherNet/IP  <br>ion: Maior Revisione                                | Alle Versionen anze                                                                               | igen (nur für E                           | xperten) 🗌 Veraltete Ver                            | rsionen anzeigen          | -            |
| <ul> <li>Nach Kate</li> <li>Nam Hers</li> <li>Kate</li> <li>Vers</li> <li>Best</li> </ul>         | gorien gruppieren (<br>e: GEN-N<br>teller: Turck<br>gorien: EtherNet/IP  <br>ion: Major Revision =<br>ellnummer: 100000                        | Alle Versionen anze<br>Remote Adapter<br>16#2, Minor Revision =<br>129                            | igen (nur für E<br>16#7                   | xperten) 🗌 Veraltete Ver                            | rsionen anzeigen          |              |
| <ul> <li>Nach Kate</li> <li>Nam<br/>Hers<br/>Kate</li> <li>Vers<br/>Best</li> <li>Best</li> </ul> | gorien gruppieren (<br>e: GEN-N<br>teller: Turck<br>gorien: EtherNet/IP  <br>ion: Major Revision =<br>ellnummer: 100000<br>hreibung: Ethernet/ | Alle Versionen anze<br>Remote Adapter<br>16#2, Minor Revision =<br>129<br>IP Target imported from | igen (nur für E<br>16#7<br>EDS File: GEN- | xperten) Veraltete Ver<br>N_03072019.eds Device: GE | rsionen anzeigen          |              |
| <ul> <li>Nach Kate</li> <li>Nam<br/>Hers<br/>Kate</li> <li>Vers<br/>Best<br/>Best</li> </ul>      | gorien gruppieren [<br>e: GEN-N<br>teller: Turck<br>gorien: EtherNet/IP i<br>on: Major Revision =<br>ellnummer: 100000<br>hreibung: Ethernet/  | Alle Versionen anze<br>Remote Adapter<br>16#2, Minor Revision =<br>129<br>IP Target imported from | igen (nur für E<br>16#7<br>EDS File: GEN- | xperten) Veraltete Ver<br>N_03072019.eds Device: GE | rsionen anzeigen          | <b>-</b>     |
| <                                                                                                 | gorien gruppieren [<br>e: GEN-N<br>teller: Turck<br>gorien: EtherNet/IP i<br>on: Major Revision =<br>ellnummer: 10000<br>hreibung: Ethernet/   | Alle Versionen anze<br>Remote Adapter<br>16#2, Minor Revision =<br>129<br>IP Target imported from | igen (nur für E<br>16#7<br>EDS File: GEN- | xperten) Veraltete Ver<br>N_03072019,eds Device: GE | rsionen anzeigen          | <b></b>      |
| <                                                                                                 | gorien gruppieren [<br>e: GEN-N<br>teller: Turck<br>gorien: EtherNet/IP<br>ion: Major Revision = 1<br>ellnummer: 10000<br>hreibung: Ethernet/  | Alle Versionen anze<br>Remote Adapter<br>16#2, Minor Revision =<br>129<br>IP Target imported from | igen (nur für E<br>16#7<br>EDS File: GEN- | xperten) Veraltete Ver<br>N_03072019.eds Device: GE | rsionen anzeigen          |              |
| <                                                                                                 | gorien gruppieren (<br>e: GEN-N<br>teller: Turck<br>gorien: EtherNet/IP<br>ion: Major Revision = :<br>ellnummer: 10000<br>hreibung: Ethernet/  | Alle Versionen anze<br>Remote Adapter<br>16#2, Minor Revision =<br>129<br>IP Target imported from | igen (nur für E<br>16#7<br>EDS File: GEN- | xperten) Veraltete Ver<br>N_03072019.eds Device: GE | rsionen anzeigen          |              |
| <                                                                                                 | gorien gruppieren (<br>e: GEN-N<br>teller: Turck<br>gorien: EtherNet/IP<br>ion: Major Revision= :<br>ellnummer: 10000<br>hreibung: Ethernet/   | Alle Versionen anze<br>Remote Adapter<br>16#2, Minor Revision =<br>129<br>IP Target imported from | igen (nur für E<br>16#7<br>EDS File: GEN- | xperten) Veraltete Ver<br>N_03072019.eds Device: GE | rsionen anzeigen          |              |
| <<br>Nach Kate<br>Nam<br>Hers<br>Kate<br>Vers<br>Best<br>Best                                     | gorien gruppieren (<br>e: GEN-N<br>teller: Turck<br>gorien: EtherNet/IP<br>ion: Major Revision= :<br>ellnummer: 10000<br>hreibung: Ethernet/   | Alle Versionen anze<br>Remote Adapter<br>16#2, Minor Revision =<br>129<br>IP Target imported from | igen (nur für E<br>16#7<br>EDS File: GEN- | xperten) Veraltete Ver<br>N_03072019.eds Device: GE | rsionen anzeigen          |              |
| <<br>Nach Kate<br>Nam<br>Hers<br>Kate<br>Vers<br>Best<br>Best                                     | gorien gruppieren (<br>e: GEN-N<br>teller: Turck<br>gorien: EtherNet/IP<br>ion: Major Revision= :<br>ellnummer: 10000<br>hreibung: Ethernet/   | Alle Versionen anze                                                                               | igen (nur für E<br>16#7<br>EDS File: GEN- | xperten) Veraltete Ver<br>N_03072019.eds Device: GE | rsionen anzeigen          |              |
| <<br>Nach Kate<br>Nam<br>Hers<br>Kate<br>Vers<br>Best<br>Best                                     | gorien gruppieren (<br>e: GEN-N<br>teller: Turck<br>gorien: EtherNet/IP<br>ion: Major Revision = :<br>ellnummer: 10000<br>hreibung: Ethernet/  | Alle Versionen anze                                                                               | igen (nur für E<br>16#7<br>EDS File: GEN- | xperten) Veraltete Ver<br>N_03072019.eds Device: GE | rsionen anzeigen          |              |
| <                                                                                                 | gorien gruppieren (<br>e: GEN-N<br>teller: Turck<br>gorien: EtherNet/IP<br>ion: Major Revision =<br>ellnummer: 100000<br>hreibung: Ethernet/   | Alle Versionen anze<br>Remote Adapter<br>16#2, Minor Revision =<br>129<br>IP Target imported from | igen (nur für E<br>16#7<br>EDS File: GEN- | xperten) Veraltete Ver<br>N_03072019.eds Device: GE | rsionen anzeigen          |              |

Abb. 49: EtherNet/IP-Adapter hinzufügen

⇒ EtherNet/IP-Adapter erscheint als **GEN-N** im Projektbaum.

Das Gerät wird automatisch mit einer I/O-Datenbreite von 492 Byte angelegt. Das Anlegen von Eingangs- und Ausgangsdaten, die mit der CODESYS-Steuerung ausgetauscht werden sollen, ist nicht erforderlich. Die Controller Tags werden automatisch angelegt.

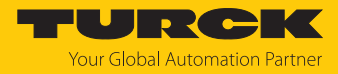

### IP-Adresse des EtherNet/IP-Adapters einstellen

- ► GEN-N doppelt klicken.
- ► In der Maske die IP-Adresse einstellen.

| Excom Ethernet Demo.project* - CODESYS            |                                                    |                                |             |
|---------------------------------------------------|----------------------------------------------------|--------------------------------|-------------|
| Datei Bearbeiten Ansicht Projekt Erstellen Online | Deb <u>ug T</u> ools <u>F</u> enster <u>H</u> ilfe |                                |             |
| 🎦 😅 🔚 I 🎒 🗠 🖂 🖇 🗈 🛍 🗙 I 🗛 😘 🌢                     | 🛓 🌿 I 📾 I 🛅 - 🕞 I 🏙 I 🥨 🔍                          | ÷ ا 🗮 التا 🕫 اط +≣ ۵   ۵   🛒 🗧 | 132         |
|                                                   |                                                    |                                |             |
| Geräte 👻 🕂 🗙                                      | GEN_N X                                            |                                |             |
| Excom Ethernet Demo                               | Allasmata                                          |                                |             |
| Device (CODESYS Control Win V3)                   | Allgemein                                          | Adresseinstellungen            |             |
| SPS-Logik                                         | Verbindungen                                       | IP-Adresse: 192 . 168 . 1 . 25 |             |
| Application                                       |                                                    |                                | EtherNet/IP |
| PLC PRG (PRG)                                     | Assemblies                                         |                                |             |
|                                                   | Anwenderparameter                                  | Electronic Keying              |             |
| 🖹 🍪 ENIPScannerIOTask (IEC-Tasks)                 |                                                    | Keying-Optionen                |             |
| EtherNet_IP_Scanner.IOCycle                       | EtherNet/IP E/A-Abbild                             | ○ Kompatibilitätsprüfung       |             |
| ENIPScannerServiceTask (IEC-Tas                   |                                                    | Strikte Identitätsprüfung      |             |
| EtherNet_IP_Scanner.Service                       | Status                                             | Gerätetyp prüfen 12            |             |
|                                                   | Information                                        | Heretellercodeprüfen 49        |             |
| Ethernet (Ethernet)                               |                                                    |                                |             |
| EtherNet_IP_Scanner (EtherNet/IP Scanne           |                                                    | Produktcode prüfen 20005       |             |
| GEN_N (GEN-N)                                     |                                                    | Major Revision prüfen 2        |             |
|                                                   |                                                    | Minor Revision prüfen 7        |             |
|                                                   |                                                    | Standardwarta wiederberstellen |             |
|                                                   |                                                    | standardweite wiedenneisteiren |             |
|                                                   |                                                    |                                |             |
|                                                   |                                                    |                                |             |
|                                                   |                                                    |                                |             |
|                                                   |                                                    |                                |             |
|                                                   |                                                    |                                |             |
|                                                   |                                                    |                                |             |

Abb. 50: IP-Adresse des EtherNet/IP-Adapters einstellen

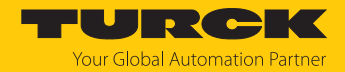

#### Signal auslesen

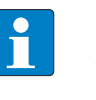

#### HINWEIS

Alle Signale sind unter **EtherNet/IP E/A-Abbild** in CODESYS gemappt und müssen nicht seperat angelegt werden. Die Aktualisierung der Variablen **Aktiviert 2 (immer in Buszyklustask)** muss eingestellt sein.

Um das I/O-Mapping aufzurufen, wie folgt vorgehen:

- Webserver öffnen.
- Unter **Documentation** auf **EtherNet/IP Memory Map** klicken.

### Eingangsdaten: Gateway – Statuswort

| Beschreibung im Webserver       | Word-Offset | Bit-Offset | Bit-Länge |
|---------------------------------|-------------|------------|-----------|
| Module Diagnostics Available    | 0           | 0          | 1         |
| Modulebus Failsafe Mode Enabled | 0           | 2          | 1         |
| Station Configuration Changed   | 0           | 3          | 1         |
| Overcurrent Isys                | 0           | 5          | 1         |
| Overvoltage Field Supply UI     | 0           | 6          | 1         |
| Undervoltage Field Supply UI    | 0           | 7          | 1         |
| Overvoltage Field Supply Usys   | 0           | 8          | 1         |
| Undervoltage Field Supply Usys  | 0           | 9          | 1         |
| Modulebus Communication Lost    | 0           | 10         | 1         |
| Modulebus Configuration Error   | 0           | 11         | 1         |
| Modulebus Status Error          | 0           | 12         | 1         |
| Modulebus Parameter Error       | 0           | 13         | 1         |
| Force Mode Enabled              | 0           | 14         | 1         |

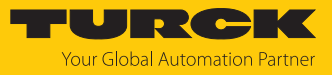

### Eingangsdaten: Slot 0 – Station

| Beschreibung im Webserver         | Word-Offset | Bit-Offset | Bit-Länge |
|-----------------------------------|-------------|------------|-----------|
| Gateway active                    | 1           | 0          | 1         |
| Gateway slot left                 | 1           | 1          | 1         |
| Gateway redundancy available      | 1           | 2          | 1         |
| Right supply module available     | 1           | 3          | 1         |
| Left supply module available      | 1           | 4          | 1         |
| Starting up after watchdog-reset  | 2           | 1          | 1         |
| ROM-Error                         | 2           | 2          | 1         |
| RAM-Error                         | 2           | 3          | 1         |
| EEPROM-Error                      | 2           | 4          | 1         |
| Err. power supply module 1        | 2           | 5          | 1         |
| Err. power supply module 2        | 2           | 6          | 1         |
| Starting up after a cold start    | 2           | 7          | 1         |
| Red. switch has taken place       | 3           | 0          | 1         |
| Redundant gateway is missing      | 3           | 1          | 1         |
| Redundant gateway is not ready    | 3           | 2          | 1         |
| Redundant gateway has an error    | 3           | 3          | 1         |
| Red. gateway has no DP comm.      | 3           | 4          | 1         |
| Different conf. (with red.)       | 3           | 5          | 1         |
| Different fw (with redundancy)    | 3           | б          | 1         |
| Err. internal bus pas. (CAN-err.) | 4           | 0          | 1         |
| Err. internal bus (CAN-error)     | 4           | 1          | 1         |

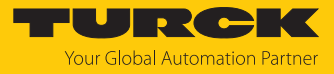

### Eingangsdaten: Slot 1 – DM80-N S

| Beschreibung im Webserver                 | Word-Offset | Bit-Offset | Bit-Länge |
|-------------------------------------------|-------------|------------|-----------|
| Digital in-/output 1: Value               | 5           | 0          | 1         |
| Digital in-/output 1: Status              | 5           | 8          | 1         |
| Digital in-/output 2: Value               | 5           | 1          | 1         |
| Digital in-/output 2: Status              | 5           | 9          | 1         |
| Digital in-/output 3: Value               | 5           | 2          | 1         |
| Digital in-/output 3: Status              | 5           | 10         | 1         |
| Digital in-/output 4: Value               | 5           | 3          | 1         |
| Digital in-/output 4: Status              | 5           | 11         | 1         |
| Digital in-/output 5: Value               | 5           | 4          | 1         |
| Digital in-/output 5: Status              | 5           | 12         | 1         |
| Digital in-/output 6: Value               | 5           | 5          | 1         |
| Digital in-/output 6: Status              | 5           | 13         | 1         |
| Digital in-/output 7: Value               | 5           | 6          | 1         |
| Digital in-/output 7: Status              | 5           | 14         | 1         |
| Digital in-/output 8: Value               | 5           | 7          | 1         |
| Digital in-/output 8: Status              | 5           | 15         | 1         |
| Module error                              | 6           | 0          | 1         |
| Wrong module                              | 6           | 1          | 1         |
| Missing module                            | 6           | 2          | 1         |
| Parameter not plausible<br>(inconsistent) | 6           | 6          | 1         |
| Error channel 1                           | 6           | 8          | 1         |
| Error channel 2                           | 6           | 9          | 1         |
| Error channel 3                           | 6           | 10         | 1         |
| Error channel 4                           | 6           | 11         | 1         |
| Error channel 5                           | 6           | 12         | 1         |
| Error channel 6                           | 6           | 13         | 1         |
| Error channel 7                           | 6           | 14         | 1         |
| Error channel 8                           | 6           | 15         | 1         |

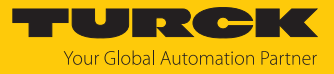

### Eingangsdaten: Slot 2 – D040-N

| Beschreibung im Webserver                 | Word-Offset | Bit-Offset | Bit-Länge |
|-------------------------------------------|-------------|------------|-----------|
| Module error                              | 7           | 0          | 1         |
| Wrong module                              | 7           | 1          | 1         |
| Missing module                            | 7           | 2          | 1         |
| Parameter not plausible<br>(inconsistent) | 7           | 6          | 1         |
| Error channel 1                           | 7           | 8          | 1         |
| Error channel 2                           | 7           | 9          | 1         |
| Error channel 3                           | 7           | 10         | 1         |
| Error channel 4                           | 7           | 11         | 1         |

### Eingangsdaten: Slot 3 – AlH40-N

| Beschreibung im Webserver | Word-Offset | Bit-Offset | Bit-Länge |
|---------------------------|-------------|------------|-----------|
| Analog input 1: Value     | 8           | 0          | 15        |
| Analog input 1: Status    | 8           | 15         | 1         |
| Analog input 2: Value     | 9           | 0          | 15        |
| Analog input 2: Status    | 9           | 15         | 1         |
| Analog input 3: Value     | 10          | 0          | 15        |
| Analog input 3: Status    | 10          | 15         | 1         |
| Analog input 4: Value     | 11          | 0          | 15        |
| Analog input 4: Status    | 12          | 15         | 1         |
| Module error              | 12          | 0          | 1         |
| Wrong module              | 12          | 1          | 1         |
| Missing module            | 12          | 2          | 1         |
| Parameter not plausible   | 12          | 6          | 1         |
| (inconsistent)            |             |            |           |
| Error channel 1           | 12          | 8          | 1         |
| Error channel 2           | 12          | 9          | 1         |
| Error channel 3           | 12          | 10         | 1         |
| Error channel 4           | 12          | 11         | 1         |
| Error HART channel 1      | 12          | 12         | 1         |
| Error HART channel 2      | 12          | 13         | 1         |
| Error HART channel 3      | 12          | 14         | 1         |
| Error HART channel 4      | 12          | 15         | 1         |

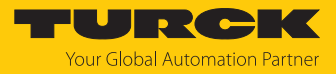

### Eingangsdaten: Slot 4 – AOH40-N

| Beschreibung im Webserver                 | Word-Offset | Bit-Offset | Bit-Länge |
|-------------------------------------------|-------------|------------|-----------|
| Module error                              | 13          | 0          | 1         |
| Wrong module                              | 13          | 1          | 1         |
| Missing module                            | 13          | 2          | 1         |
| Parameter not plausible<br>(inconsistent) | 13          | 6          | 1         |
| Error channel 1                           | 13          | 8          | 1         |
| Error channel 2                           | 13          | 9          | 1         |
| Error channel 3                           | 13          | 10         | 1         |
| Error channel 4                           | 13          | 11         | 1         |
| Error HART channel 1                      | 13          | 12         | 1         |
| Error HART channel 2                      | 13          | 13         | 1         |
| Error HART channel 3                      | 13          | 14         | 1         |
| Error HART channel 4                      | 13          | 15         | 1         |

### Ausgangsdaten: Slot 0 – Station

| Beschreibung im Webserver | Word-Offset | Bit-Offset | Bit-Länge |
|---------------------------|-------------|------------|-----------|
| Red switching             | 1           | 0          | 2         |

### Ausgangsdaten: Slot 1 – DM80-N S

| Beschreibung im Webserver                                  | Word-Offset | Bit-Offset | Bit-Länge |
|------------------------------------------------------------|-------------|------------|-----------|
| Digital in-/output 1: Value                                | 2           | 0          | 1         |
| Digital in-/output 2: Value                                | 2           | 1          | 1         |
| Digital in-/output 3: Value                                | 2           | 2          | 1         |
| Digital in-/output 4: Value                                | 2           | 3          | 1         |
| Digital in-/output 5: Value                                | 2           | 4          | 1         |
| Digital in-/output 6: Value                                | 2           | 5          | 1         |
| Digital in-/output 7: Value                                | 2           | б          | 1         |
| Digital in-/output 8: Value                                | 2           | 7          | 1         |
| Digital in-/output 7: Value<br>Digital in-/output 8: Value | 2 2         | 6<br>7     | 1<br>1    |

### Ausgangsdaten: Slot 2 – DO40-N

| Beschreibung im Webserver | Word-Offset | Bit-Offset | Bit-Länge |
|---------------------------|-------------|------------|-----------|
| Digital output 1: Value   | 2           | 8          | 1         |
| Digital output 2: Value   | 2           | 9          | 1         |
| Digital output 3: Value   | 2           | 10         | 1         |
| Digital output 4: Value   | 2           | 11         | 1         |

### Ausgangsdaten: Slot 4 – AOH40-N

| Beschreibung im Webserver | Word-Offset | Bit-Offset | Bit-Länge |
|---------------------------|-------------|------------|-----------|
| Analog output 1: Value    | 3           | 0          | 15        |
| Analog output 2: Value    | 4           | 0          | 15        |
| Analog output 3: Value    | 5           | 0          | 15        |
| Analog output 4: Value    | 6           | 0          | 15        |

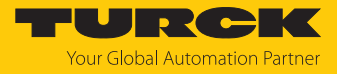

### CODESYS-Projekt laden und starten

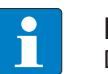

HINWEIS Die WIN V3-PLC muss gestartet sein.

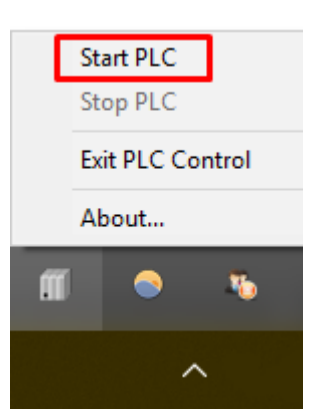

Abb. 51: WIN V3-PLC starten

### Das Projekt über Erstellen $\rightarrow$ Übersetzen kompilieren oder [F11] drücken.

| Excom Ethernet Demo.project* - CODES   | YS              |                     |                 |                            |          |                    |             |                                |                              |                           | -                                      | o ×            |
|----------------------------------------|-----------------|---------------------|-----------------|----------------------------|----------|--------------------|-------------|--------------------------------|------------------------------|---------------------------|----------------------------------------|----------------|
| Datei Bearbeiten Ansicht Projekt Erst  | tellen Qnline   | Debug Tools Fenst   | er <u>H</u> ife |                            |          |                    |             |                                |                              |                           |                                        | <b>T</b>       |
|                                        | Übersetzen      | F11                 |                 | 88 <b></b> 105             | = 21 6   |                    |             |                                |                              |                           |                                        |                |
|                                        | Neu übersetz    | en                  |                 |                            | = \$ 1 * | 1 2ma 1 🕶 1 🛷      |             |                                |                              |                           |                                        |                |
|                                        | Code erzeuros   | 80                  |                 |                            |          |                    |             |                                |                              |                           |                                        |                |
| Geräte                                 | Code el zeoge   |                     | ive X           |                            |          |                    |             |                                |                              |                           | <ul> <li>Benachrichtigungen</li> </ul> | - 4 X          |
| Excom Ethernet Demo                    | Laurzeitsyste   | moateien erzeugen   |                 | Find                       |          | Eilter Alle anneis |             |                                |                              |                           | Gesamtzahl Benachrich                  | tigungen: (0)  |
| Device (CODESYS Control Win            | Bereinigen      |                     |                 | rind                       |          | Alle anzeig        | Jen         |                                |                              |                           | 1                                      |                |
| B BS-Logik                             | Alles bereinige | en                  |                 | Variable                   | Mapping  | Kanal              | Adresse     | Тур                            | Einheit                      | Beschreibung              |                                        |                |
| = 💭 Application                        |                 |                     | -               | 8- 🍫                       |          | Channel 0          | %IW0        | ARRAY [05] OF WORD             |                              | Read Input Registers      | Keine Benachrichtigun                  | aen verfünhar. |
| Bibliotheksverwalter                   |                 | Modbus Slave Init   |                 | 🗎 - 🍫                      |          | Channel 0[0]       | %IW0        | WORD                           |                              | 0x0000                    |                                        | yen renoycan   |
| PLC_PRG (PRG)                          |                 |                     |                 | B- 🍫                       |          | Channel 0[1]       | %IW1        | WORD                           |                              | 0x0001                    |                                        |                |
| Taskkontiguration                      |                 | ModbusTCPSlave Par  | ameter          | 🗎 - 🐐                      |          | Channel 0[2]       | %IW2        | WORD                           |                              | 0x0002                    | Frühere Benachrich                     | itigungen      |
| All nic ppc                            | s)              | Martha Topola - F/A |                 | B-19                       |          | Channel 0[3]       | %IW3        | WORD                           |                              | 0x0003                    |                                        |                |
| Ethernet (Ethernet)                    |                 | Modbus (CPSIaveE/A  | ADDIIO          | 8-19                       |          | Channel 0[4]       | %IW4        | WORD                           |                              | 0x0004                    |                                        |                |
| Modbus TCP Master (Modb                | vie TCP Maete   | Status              |                 | B-19                       |          | Channel 0[5]       | %IW5        | WORD                           |                              | 0x0005                    |                                        |                |
| Modbus TCP Slave (Mo                   | office TCP Sta  |                     |                 |                            |          | Channel 1          | %QW0        | ARRAY [05] OF WORD             |                              | Write Multiple Registers  |                                        |                |
|                                        |                 | Information         |                 |                            |          | Channel 1[0]       | %QW0        | WORD                           |                              | 0x0800                    |                                        |                |
|                                        |                 |                     |                 | 0.54                       |          | Channel 1[1]       | %QW1        | WORD                           |                              | 0x0801                    |                                        |                |
|                                        |                 |                     |                 |                            |          | Channel 1[2]       | 76QVV2      | WORD                           |                              | 0x0802                    |                                        |                |
|                                        |                 |                     |                 | 1.1                        |          | Channel 1[4]       | 76QW3       | WORD                           |                              | 0×0804                    |                                        |                |
|                                        |                 |                     |                 | 8.5                        |          | Channel 1[5]       | %QW5        | WORD                           |                              | 0x0805                    |                                        |                |
|                                        |                 |                     |                 | - •                        |          | charner a[o]       | 100110      | 1010                           |                              | 0,0005                    |                                        |                |
|                                        |                 |                     |                 |                            |          |                    |             |                                |                              |                           |                                        |                |
|                                        |                 |                     |                 |                            |          | Mapping zu         | urücksetzen | /ariablen aktualisieren: Aktiv | vi <mark>ert 2 (</mark> imme | er in Buszyklus-Task) 🗸 🗸 |                                        |                |
|                                        |                 |                     |                 | IEC-Objekte                |          |                    |             |                                |                              |                           |                                        |                |
|                                        |                 |                     |                 | Variable                   | Mapping  | Тур                |             |                                |                              |                           |                                        |                |
|                                        |                 |                     |                 | Ø Modbus_TCP_Slave         | *        | ModbusTCPSlave     | :           |                                |                              |                           |                                        |                |
| <                                      | >               |                     |                 | 🍫 = Neue Variable erzeugen | 🍅 = Au   | f bestehende Vari  | able mappen |                                |                              |                           |                                        |                |
| Ceräte POUs                            |                 |                     |                 |                            |          |                    |             |                                |                              |                           |                                        |                |
| Meldungen - Gesamt 1 Fehler, 0 Warnung | g(en), 0 Meldun | g(en)               |                 |                            |          |                    |             |                                |                              |                           |                                        |                |
|                                        |                 |                     |                 |                            |          |                    |             | Letzter B                      | luild 😳 0 🤇                  | 0 Precompile: O Pr        | ojektbenutzer: (niemand)               | 0              |

Abb. 52: Projekt kompilieren

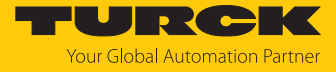

#### ▶ Über den Menüpunkt **Online** → **Einloggen** online oder **Ausloggen** offline gehen.

| line Debug Tools Eenster Hilfe           |                                                                                                    |                                                                                                    |                                                                                                    |                                                                                                    |
|------------------------------------------|----------------------------------------------------------------------------------------------------|----------------------------------------------------------------------------------------------------|----------------------------------------------------------------------------------------------------|----------------------------------------------------------------------------------------------------|
| Einloggen Alt+F8                         | ) 📲 💐 (II 🖼 🖆 📲 🖇   o                                                                                                    | 黒 = 型                                                                                                    |                                                                                                    |                                                                                                    |
| Ausloggen Strg+F8                        |                                                                                                    |                                                                                                    |                                                                                                    |                                                                                                    |
| Bootapplikation erzeugen                 |                                                                                                    |                                                                                                    |                                                                                                    |                                                                                                    |
| Laden                                    |                                                                                                    |                                                                                                    |                                                                                                    |                                                                                                    |
| <u>O</u> nline-Change                    | 1                                                                                                    | Filter Alle anzeigen                                                                                                    | •                                                                                                    |                                                                                                    |
| Quellcode auf verbundene Steuerung laden | riable Mapping                                                                                                    | Kanal Adresse                                                                                                    | Тур                                                                                                    | Einheit Beschreibung                                                                                                    |
| Mehrfacher Download                      | Hø.                                                                                                    | Channel 0 %IW0                                                                                                    | ARRAY [05] OF WORD                                                                                                    | Read Input Registers                                                                                                    |
| -<br>Deset warm                          | - · · · · ·                                                                                                    | Channel 0[0] %IW0                                                                                                    | WORD                                                                                                    | 0x0000                                                                                                    |
| Peach light                              | <b></b>                                                                                                    | Channel 0[1] %IW1                                                                                                    | WORD                                                                                                    | 0x0001                                                                                                    |
| Reset Kalt                               |                                                                                                    | Channel 0[2] %IW2                                                                                                    | WORD                                                                                                    | 0x0002                                                                                                    |
| Reset Ursprung                           | 1                                                                                                    | Channel 0[3] %IW3                                                                                                    | WORD                                                                                                    | 0x0003                                                                                                    |
| Simulation                               |                                                                                                    | Channel 0[4] %IW4                                                                                                    | WORD                                                                                                    | 0x0004                                                                                                    |
| Sicherheit •                             | Ka la la la la la la la la la la la la la                                                                                                    | Channel U[5] %IVV5                                                                                                    | ADDAY [0 E] OF WORD                                                                                                    | UXUUU5<br>Write Multiple Desisters                                                                                                    |
| Operating Mode                           | ¥<br>                                                                                                    | Channel 1 %QW0<br>Channel 101 %QW0                                                                                                    | WORD                                                                                                    |                                                                                                    |
| 201010000                                | B                                                                                                    | Channel 1[1] %OW1                                                                                                    | WORD                                                                                                    | 0x0801                                                                                                    |
|                                          | B                                                                                                    | Channel 1[2] %QW2                                                                                                    | WORD                                                                                                    | 0x0802                                                                                                    |
|                                          | B- 🍫                                                                                                    | Channel 1[3] %QW3                                                                                                    | WORD                                                                                                    | 0x0803                                                                                                    |
|                                          |                                                                                                    | Channel 1[4] %QW4                                                                                                    | WORD                                                                                                    | 0x0804                                                                                                    |
|                                          | 🖻 🍢                                                                                                    | Channel 1[5] %QW5                                                                                                    | WORD                                                                                                    | 0x0805                                                                                                    |
|                                          | Ine Debug Tools Eenster Hife<br>Enloggen Alt+F8<br>Audioggen Strg+F8<br>Bootapplikation erzeugen<br>Laden<br>Qnine-Change<br>Quelcode auf verbundene Steuerung laden<br>Mehrfacher Download<br>Reset kjält<br>Reset kjält<br>Reset kjält<br>Reset kjält<br>Reset kjält<br>Sicherhejt Ogerating Mode | Debug     Tools     Eenster     Hife       Enlogpen     Alt+F8       Audiogen     Strg+F8       Botapplikation erzeugen     Image: Strg+F8       Laden     Image: Strg+F8       Quelcode auf verbundene Steuerung laden     Image: Strg+F8       Mehrfacher Download     Image: Strg+F8       Beset warm     Image: Strg+F8       Sinderheit     Image: Strg+F8       Sinderheit     Image: Strg+F8       Operating Mode     Image: Strg+F8       Image: Strg+F8     Image: Strg+F8       Image: Strg+F8 <t< td=""><td>Debug     Tools     Eenster     Hife       Enloggen     Strg 4F8       Audiogen     Strg 4F8       Botapplikation erzeugen     Enlogen       Laden     Filter       Opine-Change     Filter       Quelcode auf verbundene Steuerung laden     Mapping       Mehrfacher Download     Filter       Beset warm     Channel 0[0]       Reset Light     Channel 0[1]       Sicherheit     Channel 0[2]       Sicherheit     Channel 0[3]       Operating Mode     Channel 1[1]       Sichernel 1[2]     SicQV2       Sicdernel 1[2]     SicQV2       Sicdernel 1[3]     SicQV4       Sicdernel 1[4]     SicQV4       Sicdernel 1[5]     SicQV4</td><td>Debug       Tools       Eenster       Hife         Enloggen       Alt+F8         Audiogen       Strg+F8         Bootapplikation erzeugen       Eiter         Laden      </td></t<> | Debug     Tools     Eenster     Hife       Enloggen     Strg 4F8       Audiogen     Strg 4F8       Botapplikation erzeugen     Enlogen       Laden     Filter       Opine-Change     Filter       Quelcode auf verbundene Steuerung laden     Mapping       Mehrfacher Download     Filter       Beset warm     Channel 0[0]       Reset Light     Channel 0[1]       Sicherheit     Channel 0[2]       Sicherheit     Channel 0[3]       Operating Mode     Channel 1[1]       Sichernel 1[2]     SicQV2       Sicdernel 1[2]     SicQV2       Sicdernel 1[3]     SicQV4       Sicdernel 1[4]     SicQV4       Sicdernel 1[5]     SicQV4 | Debug       Tools       Eenster       Hife         Enloggen       Alt+F8         Audiogen       Strg+F8         Bootapplikation erzeugen       Eiter         Laden |

#### Abb. 53: Online – Einloggen

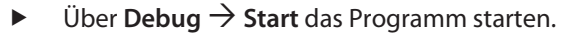

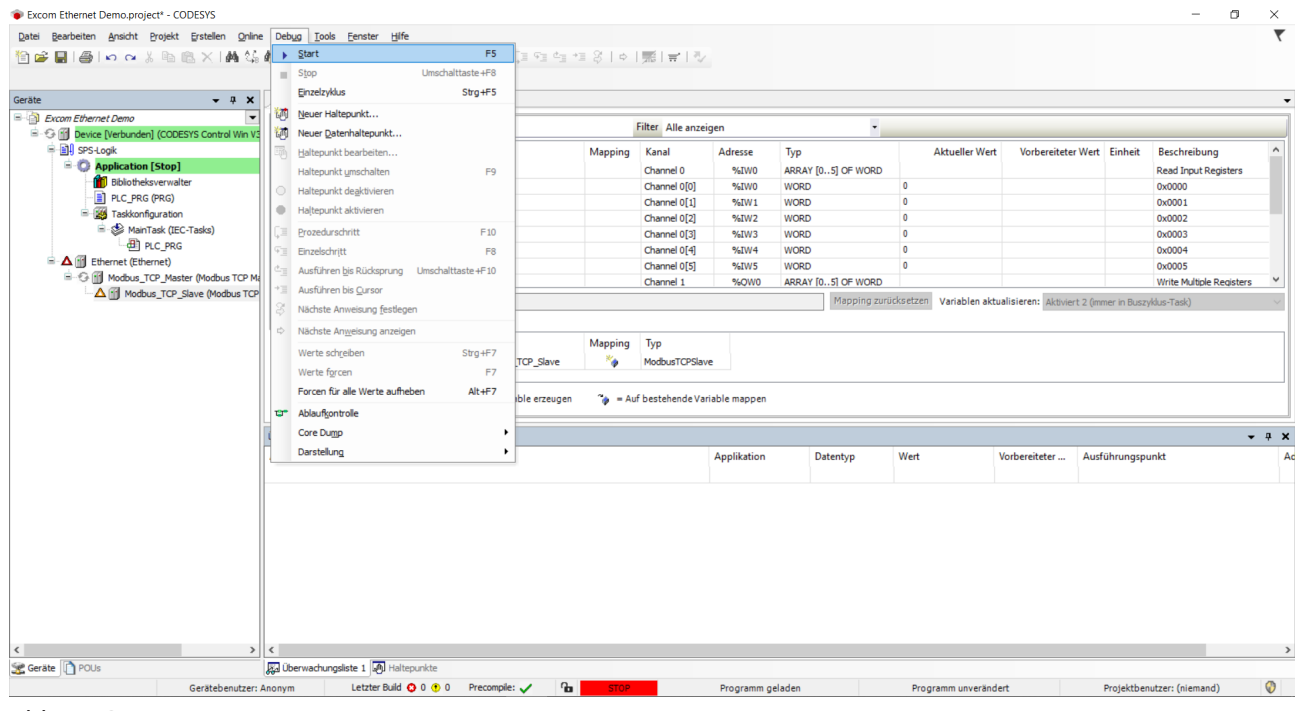

Abb. 54: Programm starten

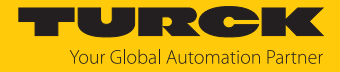

### 8 Redundanz-Strategien

### 8.1 Topologie

Die allgemeine Topologie der Turck-spezifischen Systemredundanz mit den Ethernet-Protokollen EtherNet/IP, Modbus TCP und PROFINET ist wie folgt aufgebaut:

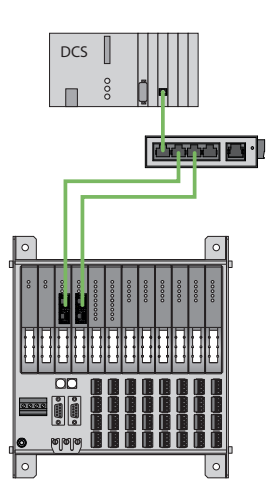

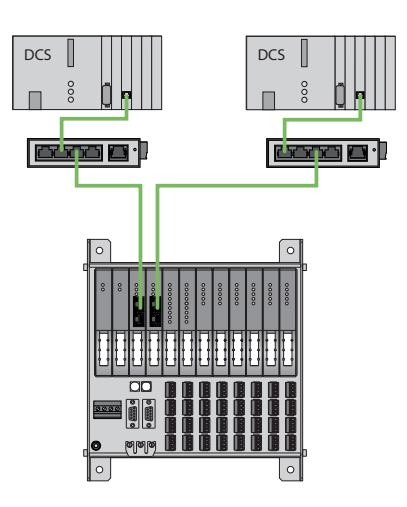

Abb. 55: Systemredundanz mit einem Master und zwei Gateways

Abb. 56: Systemredundanz mit zwei Mastern und zwei Gateways

Die Systemredundanz mit einem Master und zwei Gateways ist eine Turck-spezifische, parametrierbare Redundanzfunktion des excom-Systems. Dabei verfügen die zwei Gateways über separate IP-Adressen. Über die separaten IP-Adressen wird eine unabhängige Kommunikation aufgebaut. Die Gateways kommunizieren über die IP-Adressen die Eingangsdaten und empfangen die Ausgangsdaten. Ein Gateway ist das primäre Gateway, während das zweite Gateway als Backup fungiert. Wenn das primäre Gateway ausfällt, übernimmt das Backup-Gateway automatisch und stoßfrei. Durch die Redundanzfunktion ist eine unterbrechungsfreie Kommunikation möglich. Über das Ausgabewort des Gateways kann eine Redundanzumschaltung erzwungen werden.

Bei der Systemredundanz mit zwei Mastern und zwei Gateways kommunizieren zwei unabhängige Ethernet-Master mit dem zugehörigen Gateway. Beide Master können über einen oder zwei Prozessleitsystem-Controller gesteuert werden. Mit zwei voneinander unabhängigen Ethernet-Verbindungen zum excom-System werden die Prozessdaten verarbeitet.

### PROFINET-Systemredundanzen

Die PROFINET-Systemredundanzen werden von der PNO (PROFIBUS Nutzerorganisation) spezifiziert. In der Spezifikation wird zwischen folgenden und aktuell für das Turck-excom-System verfügbaren Redundanztopologien unterschieden:

- Die PROFINET S1 stellt eine Systemredundanz mit einem Master und einem Gateway dar. Über die zwei Ethernet-Schnittstellen des Gateways kann für eine höhere Verfügbarkeit eine Ringtopologie aufgebaut werden.
- Die PROFINET S2 stellt eine Systemredundanz mit zwei Mastern und einem Gateway dar. Je eine Ethernet-Schnittstelle des Gateways kann mit einem Master verbunden werden.

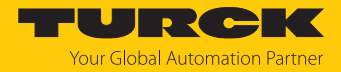

### 8.2 Redundanz-Setup

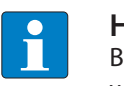

HINWEIS

Beide Gateways müssen dieselbe Konfiguration, Parametrierung und Firmware aufweisen.

Der Gateway-Parameter Redundanz-Modus muss auf Systemredundanz eingestellt werden.

### 8.3 Systemredundanz

| • |  |
|---|--|
|   |  |

#### HINWEIS

Bei der Systemredundanz über PROFINET handelt es sich um eine Applikationsredundanz.

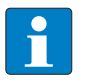

#### **HINWEIS**

Beide Gateways müssen dieselbe Konfiguration, Parametrierung und Firmware aufweisen.

Wenn der Parameter **Redundanz-Modus** im DTM, Webserver oder Leitsystem auf **Systemredundanz** eingestellt ist, arbeitet die excom-Station im Systemredundanz-Betrieb. Beide Gateways kommunizieren dabei mit ihrem zugehörigen Master. Am aktiven Gateway leuchtet die LED PRIO. Das aktive Gateway übernimmt die vom Master übertragenen Ausgabedaten und sendet diese an die Ausgabemodule.

Das Gateway, das mit dem sekundären Master kommuniziert, ignoriert die empfangenen Ausgabedaten, da das sekundäre Modul keinen Schreibzugriff auf die Ausgabemodule hat.

Das Gateway verfügt über ein Eingabe- und ein Ausgabewort zur Überwachung der Redundanz. Das Eingabewort beschreibt den aktuellen Zustand der Gateways.

Das Ausgabewort dient der manuellen Redundanzumschaltung im Master. Im Prozessleitsystem kann vom primären Gateway auf das sekundäre Gateway umgeschaltet werden. Eine Umschaltung erfolgt zudem aufgrund folgender Ereignisse:

- Das primäre Gateway wurde entfernt.
- Die Kommunikation zum primären Gateway wurde unterbrochen. Die Ausgänge werden auf 0 gesetzt, bis auf das andere Gateway umgeschaltet wurde. Nach dem Ablauf des Timers für unterbrochene Verbindungen wird auf das andere Gateway umgeschaltet.

Nach einer Umschaltung wird nicht mehr automatisch auf das ehemals primäre Gateway geschaltet.

Bei dem Start des excom-Systems versucht zuerst das linke Gateway als primäres Gateway zu arbeiten. Wenn eine Kommunikation mit dem linken Gateway fehlschlägt, versucht das rechte Gateway eine primäre Kommunikation aufzubauen.

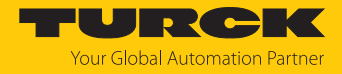

### Belegung der Gateway-Prozessdatenbits

### Mithilfe des Eingangsworts der Gateway-Prozessdaten kann die Gateway- und Systemredundanz der excom-Station eingesehen werden:

|      | Bit          |   |   |          |          |           |            |            |
|------|--------------|---|---|----------|----------|-----------|------------|------------|
| Byte | 7            | 6 | 5 | 4        | 3        | 2         | 1          | 0          |
| 0    | nicht belegt |   |   | linkes   | rechtes  | Gateway-  | Gateway-   | Redun-     |
|      |              |   |   | Netzteil | Netzteil | Redundanz | Steckplatz | danzstatus |
| 1    | nicht belegt |   |   |          |          |           |            |            |

### Bedeutung der Gateway-Prozessdatenbits

| Bezeichnung       | Bedeutung                                                               |  |  |  |
|-------------------|-------------------------------------------------------------------------|--|--|--|
| linkes Netzteil   | 0: linkes Netzteil nicht vorhanden                                      |  |  |  |
|                   | 1: linkes Netzteil gesteckt                                             |  |  |  |
| rechtes Netzteil  | 0: rechtes Netzteil nicht vorhanden                                     |  |  |  |
|                   | 1: rechtes Netzteil gesteckt                                            |  |  |  |
| Gateway-Redundanz | 0: redundantes Gateway oder redundante Kommunikation nicht<br>verfügbar |  |  |  |
|                   | 1: Redundanz verfügbar                                                  |  |  |  |
| Steckplatz        | 0: Gateway befindet sich auf rechtem Steckplatz (GW2)                   |  |  |  |
|                   | 1: Gateway befindet sich auf linkem Steckplatz (GW1)                    |  |  |  |
| aktiv/passiv      | 0: Gateway ist passiv                                                   |  |  |  |
|                   | 1: Gateway ist aktiv                                                    |  |  |  |

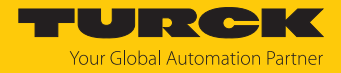

### Belegung der Befehlsbits

# Mithilfe des Ausgangsworts des Gateways, im Webserver "Red switching", kann eine Redundanzumschaltung erzwungen werden:

|      | Bit          | Bit          |   |   |   |                        |                                                       |                                                      |  |  |
|------|--------------|--------------|---|---|---|------------------------|-------------------------------------------------------|------------------------------------------------------|--|--|
| Byte | 7            | 6            | 5 | 4 | 3 | 2                      | 1                                                     | 0                                                    |  |  |
| 0    | nicht belegt | nicht belegt |   |   |   |                        | Redun-<br>danz-<br>umschal-<br>tung wird<br>initiiert | Aktivieren<br>des rechten<br>oder linken<br>Gateways |  |  |
|      |              |              |   |   |   | Steuerbits for wechsel | ür Flanken-                                           |                                                      |  |  |
| 1    | nicht belegt | t            |   |   |   |                        |                                                       |                                                      |  |  |

### Bedeutung der Befehlsbits

| Bezeichnung                                                 | Bedeutung                                                                                                    |  |  |
|-------------------------------------------------------------|----------------------------------------------------------------------------------------------------|--|--|
| Bit 2 = 0<br>Redundanzumschaltung wird initiiert            | 11 → 01: Empfänger ist das passive Gateway. Das<br>passive Gateway fordert vom aktiven Gateway die<br>Kontrolle und wird aktiv.      |  |  |
|                                                             | 11 → 10: Empfänger ist das aktive Gateway. Das<br>aktive Gateway gibt die Kontrolle an das passive<br>Gateway ab und wird passiv.    |  |  |
| Bit 2 = 1<br>Aktivieren des rechten oder linken<br>Gateways | 11 $ ightarrow$ 01: Empfänger ist das linke Gateway. Das link<br>Gateway fordert vom rechten Gateway die Kontroll<br>und wird aktiv. |  |  |
|                                                             | 11 → 10: Empfänger ist das rechte Gateway. Das rechte Gateway fordert vom linken Gateway die Kontrolle und wird aktiv.               |  |  |

Ab der Gateway-Firmware Version 1.4 unterstützen die Gateways die PROFINET-S2-Redundanz.

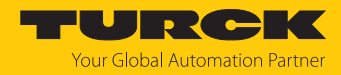

# 9 Turck-Niederlassungen – Kontaktdaten

| Deutschland    | Hans Turck GmbH & Co. KG<br>Witzlebenstraße 7, 45472 Mülheim an der Ruhr<br>www.turck.de                                                                                    |
|----------------|----------------------------------------------------------------------------------------------------|
| Australien     | Turck Australia Pty Ltd<br>Building 4, 19-25 Duerdin Street, Notting Hill, 3168 Victoria<br>www.turck.com.au                                                                |
| Belgien        | TURCK MULTIPROX<br>Lion d'Orweg 12, B-9300 Aalst<br>www.multiprox.be                                                                                                    |
| Brasilien      | Turck do Brasil Automação Ltda.<br>Rua Anjo Custódio Nr. 42, Jardim Anália Franco, CEP 03358-040 São Paulo<br>www.turck.com.br                                              |
| China          | Turck (Tianjin) Sensor Co. Ltd.<br>18,4th Xinghuazhi Road, Xiqing Economic Development Area, 300381<br>Tianjin<br>www.turck.com.cn                                          |
| Frankreich     | TURCK BANNER S.A.S.<br>11 rue de Courtalin Bat C, Magny Le Hongre, F-77703 MARNE LA VALLEE<br>Cedex 4<br>www.turckbanner.fr                                                 |
| Großbritannien | TURCK BANNER LIMITED<br>Blenheim House, Hurricane Way, GB-SS11 8YT Wickford, Essex<br>www.turckbanner.co.uk                                                                 |
| Indien         | TURCK India Automation Pvt. Ltd.<br>401-403 Aurum Avenue, Survey. No 109 /4, Near Cummins Complex,<br>Baner-Balewadi Link Rd., 411045 Pune - Maharashtra<br>www.turck.co.in |
| Italien        | TURCK BANNER S.R.L.<br>Via San Domenico 5, IT-20008 Bareggio (MI)<br>www.turckbanner.it                                                                                     |
| Japan          | TURCK Japan Corporation<br>ISM Akihabara 1F, 1-24-2, Taito, Taito-ku, 110-0016 Tokyo<br>www.turck.jp                                                                        |
| Kanada         | Turck Canada Inc.<br>140 Duffield Drive, CDN-Markham, Ontario L6G 1B5<br>www.turck.ca                                                                                       |
| Korea          | Turck Korea Co, Ltd.<br>B-509 Gwangmyeong Technopark, 60 Haan-ro, Gwangmyeong-si,<br>14322 Gyeonggi-Do<br>www.turck.kr                                                      |
| Malaysia       | Turck Banner Malaysia Sdn Bhd<br>Unit A-23A-08, Tower A, Pinnacle Petaling Jaya, Jalan Utara C,<br>46200 Petaling Jaya Selangor<br>www.turckbanner.my                       |

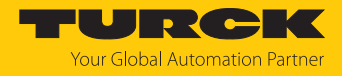

| Mexiko      | Turck Comercial, S. de RL de CV<br>Blvd. Campestre No. 100, Parque Industrial SERVER, C.P. 25350 Arteaga,<br>Coahuila<br>www.turck.com.mx                  |
|-------------|----------------------------------------------------------------------------------------------------|
| Niederlande | Turck B. V.<br>Ruiterlaan 7, NL-8019 BN Zwolle<br>www.turck.nl                                                                                             |
| Österreich  | Turck GmbH<br>Graumanngasse 7/A5-1, A-1150 Wien<br>www.turck.at                                                                                            |
| Polen       | TURCK sp.z.o.o.<br>Wroclawska 115, PL-45-836 Opole<br>www.turck.pl                                                                                         |
| Rumänien    | Turck Automation Romania SRL<br>Str. Siriului nr. 6-8, Sector 1, RO-014354 Bucuresti<br>www.turck.ro                                                       |
| Schweden    | Turck AB<br>Fabriksstråket 9, 433 76 Jonsered<br>www.turck.se                                                                                              |
| Singapur    | TURCK BANNER Singapore Pte. Ltd.<br>25 International Business Park, #04-75/77 (West Wing) German Centre,<br>609916 Singapore<br>www.turckbanner.sg         |
| Südafrika   | Turck Banner (Pty) Ltd<br>Boeing Road East, Bedfordview, ZA-2007 Johannesburg<br>www.turckbanner.co.za                                                     |
| Tschechien  | TURCK s.r.o.<br>Na Brne 2065, CZ-500 06 Hradec Králové<br>www.turck.cz                                                                                     |
| Türkei      | Turck Otomasyon Ticaret Limited Sirketi<br>Inönü mah. Kayisdagi c., Yesil Konak Evleri No: 178, A Blok D:4,<br>34755 Kadiköy/ Istanbul<br>www.turck.com.tr |
| Ungarn      | TURCK Hungary kft.<br>Árpád fejedelem útja 26-28., Óbuda Gate, 2. em., H-1023 Budapest<br>www.turck.hu                                                     |
| USA         | Turck Inc.<br>3000 Campus Drive, USA-MN 55441 Minneapolis<br>www.turck.us                                                                                  |

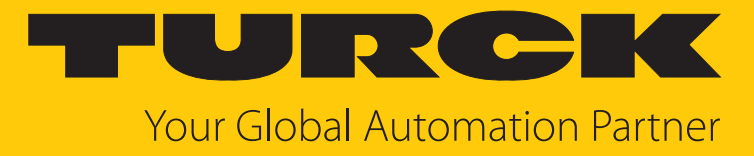

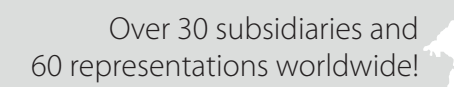

104

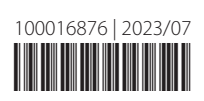

www.turck.com